Iordache Valentin, Cormoş Angel Ciprian, Costea Ilona Mãdãlina

# SENZORI TRADUCTOARE ŞI ACHIZIŢII DE DATE CU ARDUINO UNO

lucrãri practice

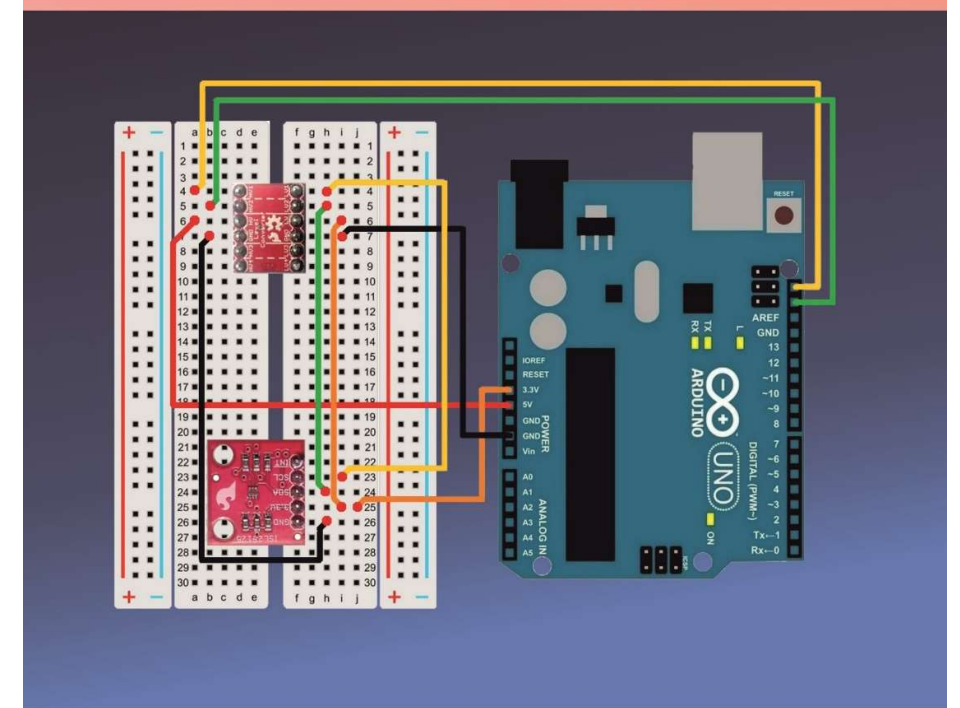

Valentin IORDACHE Angel Ciprian CORMOȘ Ilona Mădălina COSTEA

# SENZORI, TRADUCTOARE ȘI ACHIZIȚII DE DATE CU ARDUINO UNO

# LUCRĂRI PRACTICE

# **EDIȚIE REVIZUITĂ**

Editura POLITEHNICA PRESS București, 2019

# Copyright ©, 2019, Editura POLITEHNICA PRESS

Toate drepturile asupra acestei ediții sunt rezervate editurii.

Adresa: Calea Griviței, nr. 132 10737, Sector 1, București Telefon: 021.402.90.74

Referenți științifici: prof. univ. dr. ing. Iulian BĂDESCU conf. dr. ing. Marius MINEA

ISBN: 978-606-515-853-5

# PREFAŢĂ

Această carte a fost gândită inițial pentru a fi de folos studenților departamentului Telecomenzi și Electronică în Transporturi din Facultatea Transporturi a Universității Politehnica din București, în care profesează autorii, în parcurgerea aplicațiilor practice din cadrul laboratorului de Senzori, Traductoare și Achiziții de Date, însă modul de prezentare și structurare a informațiilor, precum și utilizarea unor componente și module foarte ușor de procurat, o transformă într-o sursă utilă de informații pentru orice pasionat de electronică.

Cartea conține opt lucrări practice realizate cu placa de dezvoltare Arduino Uno, unele dintre ele cuprinzând mai multe aplicații individuale. Fiecare lucrare conține o parte de introducere în care sunt evidențiate concepte fundamentale utile în înțelegerea modului de utilizare al modulelor și componentelor folosite, prezentarea detaliată a componentelor hardware iar unde este necesar și modul de configurare al acestora, explicarea individuală a instrucțiunilor, funcțiilor și operatorilor folosiți în secvențele de cod, detalierea modului realizare al montajului electronic precum și prezentarea schemei logice a operațiilor și a secvenței de cod complete, cu explicarea rolului fiecărei linii de cod. În plus, fiecare lucrare conține la final un set de exerciții suplimentare și concluzii ce ajută la consolidarea conceptelor abordate în cadrul aplicațiilor.

Tematica abordată în cadrul lucrărilor cuprinde prezentarea unor principii de bază în utilizarea plăcii de dezvoltare Arduino Uno, a principiilor utilizării unor senzori analogici sau digitali de măsurare a parametrilor mediului înconjurător, a distanței și proximității, a nivelului de iluminare, a tensiunii și intensității curentului electric, precum și a modului de realizare a unui ceas în timp real, ce poate fi util în a crea circuite complexe împreună cu celelalte aplicații prezentate.

Fiecare lucrare a fost gândită și structurată astfel încât să cuprindă toate informațiile necesare parcurgerii ei, fără ca cititorul să fie nevoit să consulte lucrările precedente, cu riscul de a repeta anumite elemente deja prezentate în acestea, în ideea păstrării unei cursivități și a ușurinței în realizarea fiecărei aplicații. Autorii acestei cărți au utilizat pentru testarea aplicațiilor placa de dezvoltare Arduino Uno R3. Cititorul trebuie să țină cont de faptul că utilizarea altor plăci din familia Arduino poate necesita modificări ale unor elemente de hardware sau software, poate duce la nefuncționarea aplicațiilor sau, posibil, la defectarea plăcii de dezvoltare sau modulelor. Toate aplicațiile practice prezentate au fost realizate și testate pentru verificarea funcționării acestora, totuși, autorii nu își asumă responsabilitatea în cazul apariției unor erori sau omisiuni, și nici pentru pagubele rezultate în urma utilizării informațiilor din această carte.

4

# **CUPRINS**

| PREFAȚĂ                                                          |                                                                                                    |                |  |
|------------------------------------------------------------------|----------------------------------------------------------------------------------------------------|----------------|--|
| CUPRINS                                                          |                                                                                                    |                |  |
| Lucrarea 1. P                                                    | rincipii de bază în utilizarea unei plăci de dezvoltare                                                 | 9              |  |
| 1. Descrie<br>1.1. Obi<br>1.2. Des                               | rea lucrării<br>iectivele lucrării<br>scriere teoretică                                                 | 9<br>9<br>9    |  |
| 2. Compo                                                         | nente hardware                                                                                          | 15             |  |
| 3. Compo                                                         | nente software                                                                                          | 18             |  |
| <ol> <li>Aplicați</li> <li>4.1. Rea</li> <li>4.2. Sch</li> </ol> | ia 1. LED comandat de un buton<br>alizarea montajului electronic<br>nema logică și secvența de cod      | 20<br>20<br>21 |  |
| 5. Aplicați<br>5.1. Rea<br>5.2. Sch                              | ia 2. LED clipitor<br>alizarea montajului electronic<br>nema logică și secvența de cod                  | 23<br>23<br>24 |  |
| 6. Aplicați<br>6.1. Rea<br>6.2. Sch                              | ia 3. LED pulsator<br>alizarea montajului electronic<br>nema logică și secvența de cod                  | 25<br>25<br>26 |  |
| 7. Aplicați<br>7.1. Rea<br>7.2. Sch                              | ia 4. Utilizarea unui port analogic<br>alizarea montajului electronic<br>nema logică și secvența de cod | 28<br>28<br>29 |  |
| 8. Aplicați<br>8.1. Rea<br>8.2. Sch                              | ia 5. Citirea gradului de apăsare<br>alizarea montajului electronic<br>nema logică și secvența de cod   | 31<br>31<br>32 |  |
| 9. Exerciți                                                      | ii suplimentare și concluzii                                                                            | 33             |  |
| Bibliografie                                                     |                                                                                                    | 34             |  |
| Lucrarea 2. S                                                    | istem de semaforizare pentru trecere de pietoni                                                         | 37             |  |
| 1. Descrie<br>1.1. Obi<br>1.2. Des                               | rea lucrării<br>iectivele lucrării<br>scriere teoretică                                                 | 37<br>37<br>37 |  |

6

| 2. 0               | Componente hardware                                                                                                    | 40             |
|--------------------|----------------------------------------------------------------------------------------------------|----------------|
| 3. (               | Componente software                                                                                                    | 44             |
| 4. 4.1<br>4.2      | <ul> <li>Aplicație. Sistem de semaforizare pentru trecere de pietoni</li> <li>Realizarea montajului electronic</li> <li>Schema logică și secvența de cod</li> </ul>  | 46<br>46<br>48 |
| 5. I               | Exerciții suplimentare și concluzii                                                                                                    | 52             |
| 6. I               | Bibliografie                                                                                                    | 53             |
| Lucrar<br>senzori  | ea 3. Măsurarea parametrilor mediului înconjurător utilizând<br>analogici                                                                                            | 55             |
| 1. I<br>1.1<br>1.2 | Descrierea lucrării<br>Descrierea lucrării<br>Descriere teoretică                                                                                                    | 55<br>55<br>55 |
| 2. 0               | Componente hardware                                                                                                    | 57             |
| 3. (               | Componente software                                                                                                    | 62             |
| 4. A<br>4.1<br>4.2 | <ul> <li>Aplicație. Măsurarea temperaturii și a umidității relative</li> <li>Realizarea montajului electronic</li> <li>Schema logică și secvența de cod</li> </ul>   | 64<br>64<br>66 |
| 5. I               | Evaluare                                                                                                    | 70             |
| 6. I               | Bibliografie                                                                                                    | 71             |
| Lucrar             | rea 4. Măsurarea parametrilor mediului înconjurător utilizând                                                                                                    |                |
| senzori            | digitali                                                                                                    | 73             |
| 1. I<br>1.1<br>1.2 | Descrierea lucrării<br>Descrivele lucrării<br>Descriere teoretică                                                                                                    | 73<br>73<br>73 |
| 2. 0               | Componente hardware                                                                                                    | 75             |
| 3. (<br>3.1        | Componente software<br>I. Funcții, comenzi și simboluri utilizate                                                                                                    | 81<br>81       |
| 4. 4.1<br>4.2      | <ul> <li>Aplicația 1. Măsurarea umidității și temperaturii</li> <li>Realizarea montajului electronic</li> <li>Schema logică și secvența de cod</li> </ul>            | 84<br>84<br>86 |
| 5. A<br>5.1<br>5.2 | <ul> <li>Aplicația 2. Măsurarea presiunii atmosferice și temperaturii</li> <li>Realizarea montajului electronic</li> <li>Schema logică și secvența de cod</li> </ul> | 88<br>88<br>90 |

| 0    | •     |
|------|-------|
| (11) | nrins |
| ~~~  |       |

| 6.       | Exe                           | erciții suplimentare și concluzii                                                                       |
|----------|-------------------------------|----------------------------------------------------------------------------------------------------|
| 7.       | Bib                           | liografie94                                                                                             |
| Luc      | rarea                         | 5. Măsurarea distanței și a proximității                                                                |
| 1.       | Des<br>1.1.<br>1.2.           | Scrierea lucrării                                                                                       |
| 2.       | Cor                           | nponente hardware                                                                                       |
| 3.       | Cor                           | nponente software107                                                                                    |
| 4.<br>ul | Apl<br>trason<br>4.1.<br>4.2. | icația 1. Măsurarea distanței utilizând un traductor cu unde<br>ice                                     |
| 5.       | Apl                           | icația 2. Măsurarea proximității utilizând un traductor cu unde                                         |
| in       | fraroș<br>5.1.<br>5.2.        | ii                                                                                                    |
| 6.       | Exe                           | erciții suplimentare și concluzii120                                                                    |
| 7.       | Bib                           | liografie121                                                                                            |
| Luc      | rarea                         | 6. Măsurarea nivelului de iluminare123                                                                  |
| 1.       | Des<br>1.1.<br>1.2.           | Crierea lucrării                                                                                        |
| 2.       | Cor                           | nponente hardware129                                                                                    |
| 3.       | Cor                           | nponente software                                                                                       |
| 4.       | Apl<br>4.1.<br>4.2.           | icația 1. Măsurarea nivelului de iluminare cu un senzor analogic139<br>Realizarea montajului electronic |
| 5.       | Apl<br>5.1.<br>5.2.           | icația 2. Măsurarea nivelului de iluminare cu un senzor digital141<br>Realizarea montajului electronic  |
| 6.<br>di | Apl<br>igital<br>6.1.<br>6.2. | icația 3. Măsurarea nivelului de iluminare cu un senzor RGB<br>                                         |

8

| 7   | . E                         | xerciții suplimentare și concluzii1                                                                                                    | 49                   |  |  |
|-----|-----------------------------|----------------------------------------------------------------------------------------------------|----------------------|--|--|
| 8   | Bibliografie                |                                                                                                    |                      |  |  |
| Luc | erare                       | ea 7. Măsurarea tensiunii și intensității curentului electric 1                                                                                                    | 53                   |  |  |
| 1   | . D<br>1.1.<br>1.2.         | Descrierea lucrării                                                                                                    | 53<br>53<br>53       |  |  |
| 2   | . C                         | omponente hardware1                                                                                                    | 55                   |  |  |
| 3   | . C                         | omponente software 1                                                                                                    | 63                   |  |  |
| 4   | . A<br>4.1.<br>4.2.<br>4.3. | plicația 1. Măsurarea tensiunii și a intensității curentului 1<br>Realizarea montajului electronic 1<br>Schema logică și secvența de cod 1<br>Mod de lucru și calibrare 1 | 65<br>65<br>67<br>70 |  |  |
| 5   | . A<br>5.1.<br>5.2.<br>5.3. | plicația 2. Utilizarea unei tensiuni de referință externe                                                                                                    | 72<br>72<br>73<br>75 |  |  |
| 6   | . E                         | xerciții suplimentare și concluzii1                                                                                                    | 75                   |  |  |
| 7   | . В                         | ibliografie1                                                                                                    | 76                   |  |  |
| Luc | crare                       | ea 8. Utilizarea unui ceas în timp real1                                                                                                    | 77                   |  |  |
| 1   | . D                         | escrierea lucrării 1                                                                                                    | 77                   |  |  |
| 2   | . C                         | omponente hardware1                                                                                                    | 78                   |  |  |
| 3   | . C                         | Componente software                                                                                                    |                      |  |  |
| 4   | . R                         | Realizarea montajului electronic                                                                                                    |                      |  |  |
| 5   | . S                         | Schema logică și secvența de cod188                                                                                                    |                      |  |  |
| 6   | . E                         | Exerciții suplimentare și concluzii                                                                                                    |                      |  |  |
| 7   | . В                         | Bibliografie194                                                                                                    |                      |  |  |
|     |                             |                                                                                                    |                      |  |  |

# Lucrarea 1. Principii de bază în utilizarea unei plăci de dezvoltare

### 1. Descrierea lucrării

#### 1.1. Obiectivele lucrării

- Cunoașterea principalelor caracteristici ale plăcii Arduino Uno R3.
- Cunoașterea modului de utilizare/programare a porturilor de intrare/ieșire analogice sau digitale al plăcii Arduino Uno R3.
- Crearea şi testarea de circuite simple ce utilizează senzori şi traductoare.

#### 1.2. Descriere teoretică

#### ✓ Introducere

Arduino Uno R3 este o placă open-source de dezvoltare ce folosește un microcontroler ATMEL pe 8 biți de tip ATmega328. Cu ajutorul ei se pot realiza nenumărate proiecte electronice cu aplicații în aproape orice domeniu, beneficiind și de suport din partea unei comunități online din ce în ce mai mare.

Caracteristicile unei plăci Arduino sunt următoarele [1]:

- Tensiune de operare: 5 V
- Tensiune de alimentare recomandată: 7-12 V
- Port USB 2.0
- Pini intrare/ieșire digitală: 14 (dintre care 6 pot funcționa în mod PWM)
- Pini intrare analogică: 6
- Curent de ieșire pentru un pin digital: 40 mA
- Curent de ieșire pentru pinul de 3,3 V: 50 mA
- Memorie flash (ATmega328): 32 KB (0,5KB pentru boot loader)

- Memorie SRAM (ATmega328): 2 KB
- Memorie EEPROM (ATmega328): 1 KB
- Frecvența ceasului: 16 MHz

Placa poate fi alimentată fie prin portul USB, fie dintr-o sursă externă prin conectorul de alimentare. Poziționarea și denumirea tuturor porturilor și pinilor plăcii se pot vedea în figura următoare.

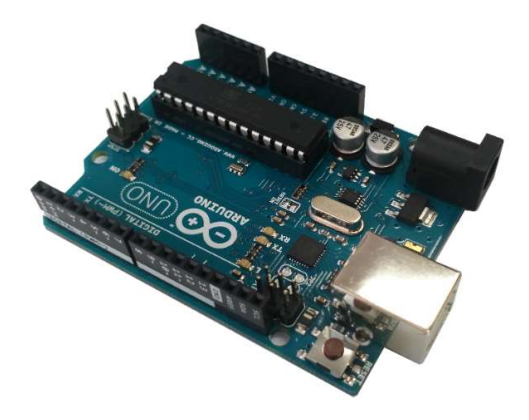

Figura 1. Placa de dezvoltare Arduino Uno R3

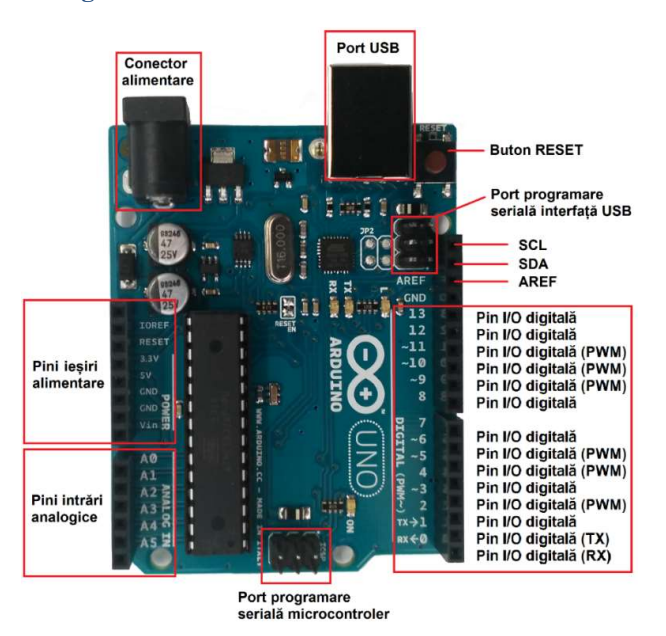

Figura 2. Porturi ale plăcii de dezvoltare Arduino Uno R3

În cadrul lucrării vor fi utilizate următoarele porturi:

- Pin de alimentare 5 V: tensiune furnizată de sursa internă a plăcii (a se evita utilizarea acestui pin pentru alimentarea unor module externe mari consumatoare de curent).
- GND: pin de masă.
- Pin intrare analogică
- Pin intrare/ieșire digitală: 5 V, maxim 40 mA.
- Pin ieşire digitală PWM: 5 V, maxim 40 mA. PWM (engl. Pulse-Width Modulation) presupune variația controlată a formei tensiunii de ieşire prin schimbări rapide ale valorii logice din 1 în 0 (frecvența semnalului este de aprox. 490 Hz), în funcție de un factor de umplere (valoarea acestuia poate lua valori între 0 şi 255). Astfel se poate genera un semnal de putere variabilă şi simula obținerea unor tensiuni analogice între 0 şi 5 V folosind un port digital [2].

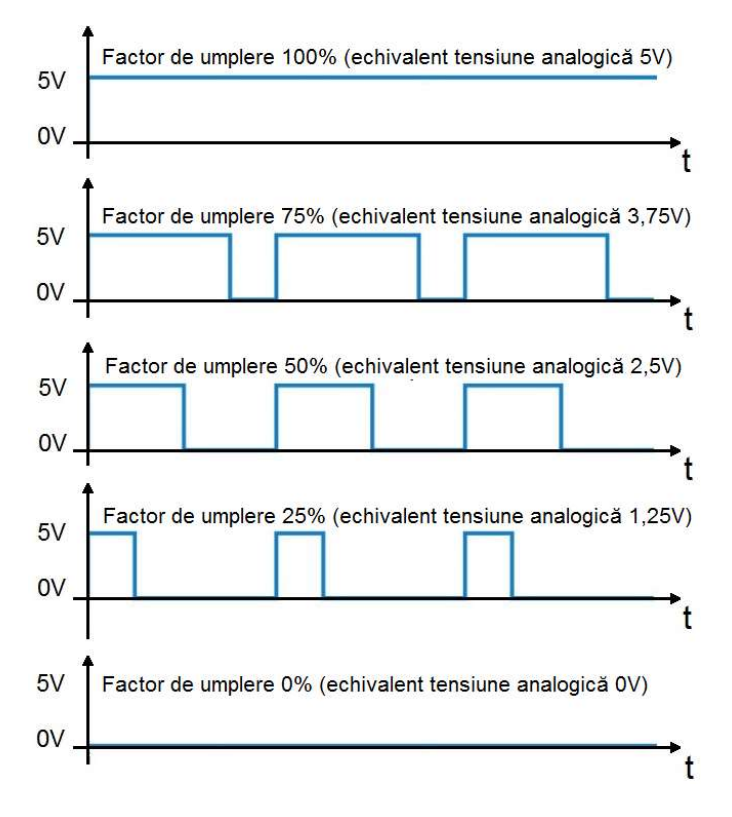

Figura 3. Variații ale tensiunii la o ieșire de tip PWM

Placa Arduino poate fi extinsă prin atașarea unor module numite *shield* ce se pot conecta direct la pinii externi ai plăcii (module GPS, Wi-Fi, LCD - Figura 4, touchscreen, control motoare, etc.), aceștia putând fi accesați în continuare deoarece majoritatea modulelor *shield* au extensii ale lor.

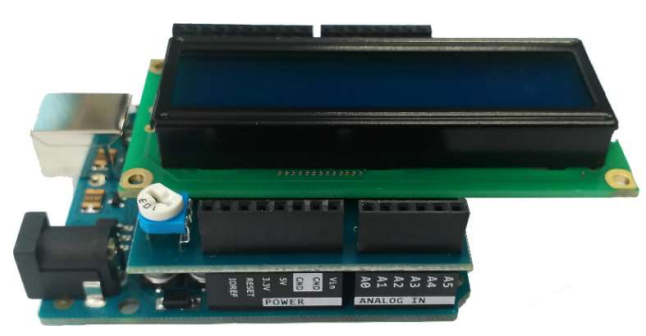

Figura 4. Utilizarea unui shield LCD pe o placă de tip Arduino Uno R3

Pentru realizarea montajelor electronice ce necesită componente externe (și dacă nu se dorește utilizarea componentelor montate pe un cablaj, de exemplu în cazurile prototipurilor) se poate folosi o placă de testare numită *breadboard* (Figura 5 – în partea din dreapta sunt simbolizate legăturile electrice între pini).

| -   | abade | fahiil -            | +- abcde            | fghij 🕂 –        |
|-----|-------|---------------------|---------------------|------------------|
|     |       |                     | 00 1 00000          | 000001 00        |
|     | 2     |                     | XX 2 00000          | 00000 2 XX       |
|     | 4     |                     | 88 00000            | 000000 3 88      |
|     | 5     |                     | 22 5 00000          | 000006 99        |
|     | 6     | *****               | <b>YY</b> 6 00000   | 000006 99        |
|     | 7     | *****7              | <b>11</b> 7 00000   | 000007 JJ        |
|     |       |                     | χχ : 00000          | 00000 8 XX       |
|     | 10    |                     | 88 00000            | 00000 9 88       |
|     |       |                     |                     |                  |
|     | 12    | * * * * * 12        | <b>PP</b> 1200000   | 00000 12 99      |
|     | 13    |                     | 13 00000            | 00000 13 LL      |
|     | 14    |                     | XX 14 00000         | 000000 14 XX     |
|     | 15    |                     | XX 15 00000         | 00000 15 XX      |
|     | 17    | 17                  |                     |                  |
|     | 18    |                     | <b>PP</b> 18 000000 | 000000 18 99     |
|     | 19    | <b>H H H H H H</b>  |                     | 00000 19         |
|     | 20    | 20                  | XX 20 00000         | 00000 20 88      |
|     | 21    |                     | XX 21 00000         | 00000 21 XX      |
|     | 23    | 23                  | <b>X</b> 22 00000   | 000000 22 JJ     |
|     | 24    |                     |                     |                  |
|     | 25    |                     | 25 00000            | 00000 25         |
|     | 26    | <b>A A A A A 26</b> | XX 26 00000         | 00000 26 88      |
|     | 27    | 27                  | XX 27 00000         | 00000 27 XX      |
|     | 20    | 26                  | 55 28 00000         | 00000 28 88      |
|     | 30    |                     | 29 00000            |                  |
| + - | abcde | fghij + -           | 30 00000            | fabii ±          |
|     |       |                     | <b>-</b> abcde      | ignij <b>–</b> – |

Figura 5. Breadboard-ul și conexiunile interne

**Programarea microcontrolerului** se face într-un limbaj derivat din C++. Programul necesar se numește Arduino IDE și se poate descărca de pe web-situl producătorului [3]. După conectarea plăcii și instalarea și lansarea programului asigurați-vă că este selectată placa Arduino și portul corespunzător (în meniul *Tools*, sub-meniurile *Board* și *Port*).

| <b></b>                      | sketch_mar11a                                          | Arduino 1.6.0 * | • •         | - ×     |
|------------------------------|--------------------------------------------------------|-----------------|-------------|---------|
| File Edit Sketch Too         | s Help                                                 |                 |             |         |
| Sketch_mar11                 | Auto Format<br>Archive Sketch<br>Fix Encoding & Reload | Ctrl+T          |             | 2       |
| void setup()<br>// put your  | Serial Monitor                                         | Ctrl+Shift+M    |             | Ŷ       |
| ) 🤇                          | Port                                                   | -               | >           |         |
| void loop() {<br>// put your | Programmer<br>Burn Bootloader                          | •               |             |         |
| ,                            |                                                        |                 |             |         |
| <                            |                                                        |                 |             | >       |
|                              |                                                        |                 |             |         |
| 4                            |                                                        | 1               | Arduino Uno | on COM3 |

Figura 6. Interfața grafică a programului Arduino IDE

Cele mai utilizate butoane din aplicația software vor fi butonul de compilare (verificarea de erori a programului), butonul de încărcare (încărcarea programului în microcontrolerul plăcii Arduino) și butonul pentru *Serial Monitor* (afișarea datelor trimise de placă către calculator).

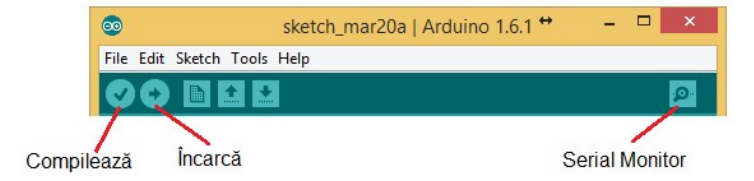

Figura 7. Butoane și meniuri ale programului Arduino IDE

#### ✓ Descrierea aplicațiilor

În cadrul acestei lucrări vor fi realizate cinci aplicații practice.

#### Aplicația 1. LED comandat de un buton

Această aplicație va folosi un pin de intrare digitală pentru conectarea unui buton și un pin de ieșire digitală pentru conectarea unui LED. Scopul este de a realiza schimbarea stării LED-ului din stins în aprins în momentul sesizării apăsării butonului.

#### Aplicația 2. LED clipitor

Această aplicație va folosi un pin de ieșire digitală pentru conectarea unui LED. Scopul este de a aprinde și stinge succesiv LED-ul, pe o durată de timp nelimitată, pre-definind perioadele de timp cât LED-ul stă aprins sau stins.

#### Aplicația 3. LED pulsator

Această aplicație va folosi un pin de ieșire digitală PWM pentru conectarea unui LED. Scopul este de a aprinde și stinge LED-ul, pe o durată de timp nelimitată, variind intensitatea luminii emise de acesta între 0 și maxim într-o anumită perioadă de timp predefinită.

#### Aplicația 4. Utilizarea unui port analogic

Această aplicație va folosi un pin de intrare analogică pentru conectarea unui potențiometru în configurație de divizor rezistiv de tensiune reglabil. Scopul este de a afișa pe ecran (pe *Serial Monitor*) valorile digitale furnizate de placa Arduino proporțional cu tensiunea de la intrarea analogică.

#### Aplicația 5. Citirea gradului de apăsare

Această aplicație va folosi un pin de intrare analogică pentru conectarea unui traductor de presiune. Scopul este de a afișa pe ecran (pe *Serial Monitor*) valorile măsurate de traductor proporțional cu apăsarea exercitată asupra acestuia, la intervale de timp predefinite.

14

### 2. Componente hardware

Componentele și modulele electronice utilizate în cadrul lucrării sunt cele din următorul tabel:

| Componentă sau<br>modul              | Caracteristici        | Număr<br>bucăți | Imagine |
|--------------------------------------|-----------------------|-----------------|---------|
| Arduino Uno                          |                       | 1               |         |
| Modul LED                            | LED + rezistor        | 1               |         |
| Fir de legătură                      | Tată-Tată             | 5               |         |
| Modul Buton                          | Buton + rezistor      | 1               |         |
| Potențiometru                        | 50 kΩ liniar          | 1               |         |
| Modul Traductor de presiune rezistiv | FSR 406 +<br>rezistor | 1               |         |

#### ✓ Observații

**Modulul LED** conține pe lângă un LED și un rezistor corect dimensionat (modul de dimensionare este prezentat în Lucrarea 2).

**Modulul Buton** este folosit pentru a sesiza apăsarea și a comanda, în acest caz, starea unui LED. Acest traductor se poate înlocui și cu orice alt tip de buton împreună cu o rezistență de 10 k $\Omega$ , așa cum se va vedea în paragraful următor.

**Potențiometrul** este folosit pentru a crea un divizor rezistiv de tensiune reglabil, cu scopul de a aplica pe intrarea analogică a plăcii Arduino o tensiune variabilă în domeniul 0 ...  $V_{CC}$ . Ca urmare, valoarea măsurată de placă va fi disponibilă sub forma unei valori digitale ce variază în domeniul 0 ... 1023, proporțional cu tensiunea aplicată.

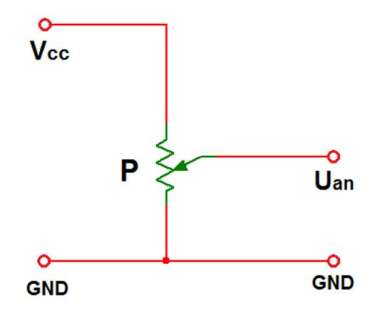

Figura 8. Divizor rezistiv de tensiune reglabil

Domeniul de valori digitale se obține în urma conversiei tensiunii analogice într-un semnal digital, lucru realizat de placa Arduino cu ajutorul convertorului analogic-digital intern pe 10 biți.

Valoarea tensiunii analogice se poate măsura cu un voltmetru sau se poate aproxima în funcție de valoarea digitală furnizată de placă, astfel:

$$U_{an} = V_{CC} \frac{val\_dig}{1023} \tag{1}$$

Tensiunea de alimentare  $V_{CC}$  este teoretic de 5 V. Deoarece valoarea reală diferă, va fi necesară o calibrare. Astfel, se va măsura tensiunea  $V_{CC}$  furnizată de placă, folosind un voltmetru, iar valoarea măsurată se va scrie în program la declararea variabilei  $V_{CC}$ .

**Modulul traductor de presiune rezistiv** sesizează gradul de apăsare, bazându-se pe utilizarea unui rezistor sensibil la presiune (FSR 406), valoarea măsurată de placa Arduino fiind disponibilă sub forma unei valori digitale ce variază între 0 și 1023.

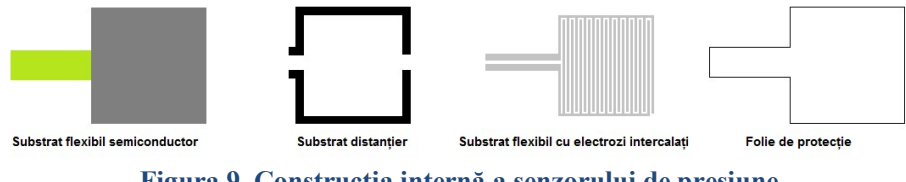

Figura 9. Construcția internă a senzorului de presiune

Senzorul de presiune este realizat din trei substraturi (vezi Figura 9), având o rezistență foarte mare între electrozi (>10 M $\Omega$ ) atunci când nu se exercită nici o presiune. Creșterea presiunii aplicate senzorului are ca efect

realizarea unui contact electric între substraturile conductoare și determină astfel scăderea valorii rezistenței la bornele acestuia (vezi Figura 10). Valoarea rezistenței depinde nu numai de forța aplicată ci și de flexibilitatea, dimensiunile și forma obiectului care aplică presiunea [4].

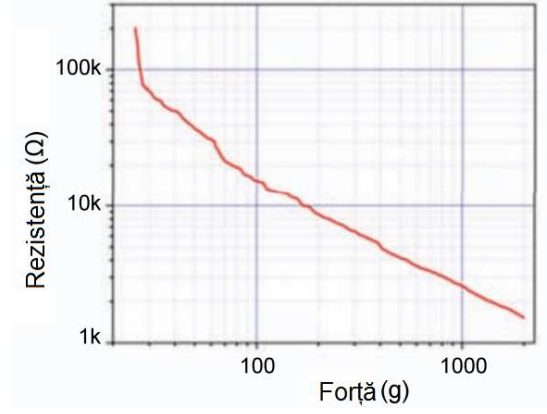

Figura 10. Variația rezistenței senzorului de presiune în raport cu forța de apăsare [4]

Traductorul se va alimenta cu tensiunea  $V_{CC} = 5$  V.

Atât *modulul traductor de presiune* cât și *modulul buton* conțin, pe lângă senzor, și un rezistor R conectat între pinul de ieșire al modulului (OUT) și masă (GND).

Pentru buton R se numește rezistor de coborâre la 0 (engl. *Pull down* [5], vezi Figura 11) și are rolul de a păstra valoarea logică 0 la ieșirea modulului atunci când nu se exercită presiune pe senzor sau nu este apăsat butonul. Stabilirea unui nivel logic sigur (0 în acest caz) împiedică apariția aleatorie a unei valori 0 sau 1 la intrarea digitală a plăcii Arduino datorită unor eventuale zgomote electrice [6].

Pentru traductorul de presiune (Figura 11) R îndeplinește atât funcția de rezistor de coborâre la 0 (pentru cazul în care nu se exercită nici o forță asupra senzorului, deci la bornele acestuia rezistența este foarte mare) cât și de componentă a unui divizor rezistiv de tensiune (cu ajutorul acestuia se generează la ieșire o tensiune analogică proporțională cu rezistența senzorului în momentul exercitării unei forțe).

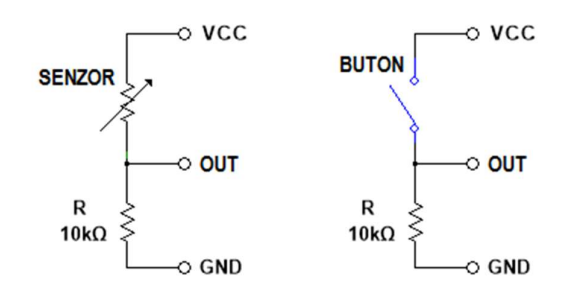

Figura 11. Utilizarea rezistorului R

### 3. Componente software

int *variabilă* = *valoare* stabilește o valoare pentru o variabilă de tip întreg pe 16 biți, cu semn (de la -32.768 până la 32.767).

const are semnificația de constantă modificând comportamentul unei variabile. Variabila va deveni de tip *Read-only* adică valoarea ei nu va putea fi schimbată.

unsigned int variabilă = valoare stabilește o valoare pentru o variabilă de tip întreg pe 16 biți, fără semn (de la 0 până la 65.535).

boolean *variabilă* = *valoare* stabilește o valoare pentru o variabilă de tip logic.

float variabilă = valoare stabilește o valoare pentru o variabilă de tip real în virgulă mobilă pe 32 de biți, cu semn (de la -3.4028235E+38 până la 3.4028235E+38). Numărul total de digiți afișați cu precizie este 6 - 7 (include toți digiții, nu doar cei de după virgulă).

void setup() este o funcție (care nu returnează date și nu are parametri) ce rulează o singură dată la începutul programului. Aici se stabilesc instrucțiunile generale de pregătire a programului (setare pini, activare porturi seriale, etc.).

void loop() este principala funcție a programului (care nu returnează date și nu are parametri) și este executată în mod continuu atâta timp cât placa funcționează și nu este resetată.

pinMode(*pin*, *mod*) configurează pinul digital specificat ca intrare sau ca ieșire.

if(*condiție*) {*instrucțiune/i*} else {*instrucțiune/instrucțiuni*} testează îndeplinirea sau nu a unei condiții.

for(*inițializare*, *condiție*, *increment*) {*instrucțiune/ instrucțiuni* } repetă un bloc de instrucțiuni până la îndeplinirea condiției.

digitalWrite(*pin*, *valoare*) scrie o valoare HIGH sau LOW pinului digital specificat.

digitalRead(pin) citeste valoarea pinului digital specificat.

analogRead(*pin*) citește valoarea pinului analogic specificat.

analogWrite(*pin*, *valoare*) scrie o valoare (între 0 și 255), a factorului de umplere pentru semnalul de tip PWM, pinului digital de tip PWM specificat.

delay(*ms*) pune în pauză programul pentru o durată de timp specificată în milisecunde.

Serial.begin(*viteză*) stabilește rata de transfer a datelor pentru portul serial în biți/secundă (BAUD).

Serial.print(*valoare sau variabilă*, *sistem de numerație*) tipărește date sub formă de caractere ASCII folosind portul serial.

Serial.println(*valoare sau variabilă*, *sistem de numerație*) tipărește date sub formă de caractere ASCII folosind portul serial, adăugând după datele afișate și trecerea la o linie nouă.

== semnifică *egal cu*.

# 4. Aplicația 1. LED comandat de un buton

# 4.1. Realizarea montajului electronic

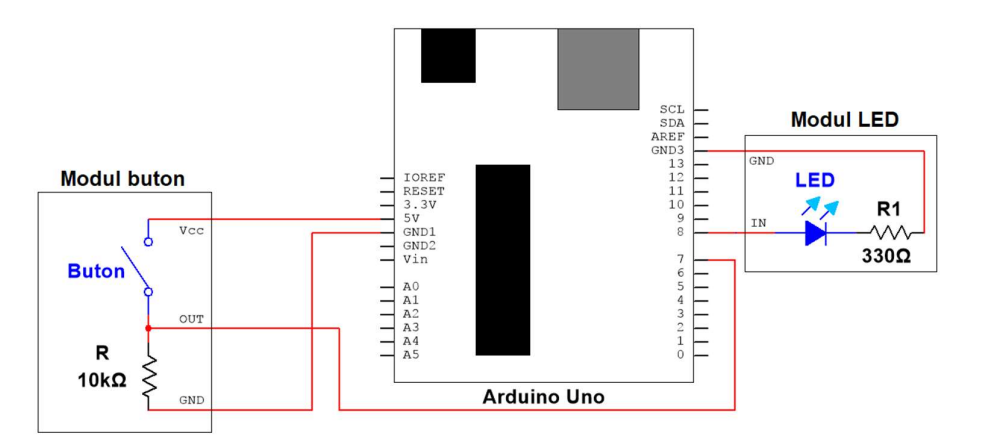

Figura 12. Schema de principiu pentru aplicația 1

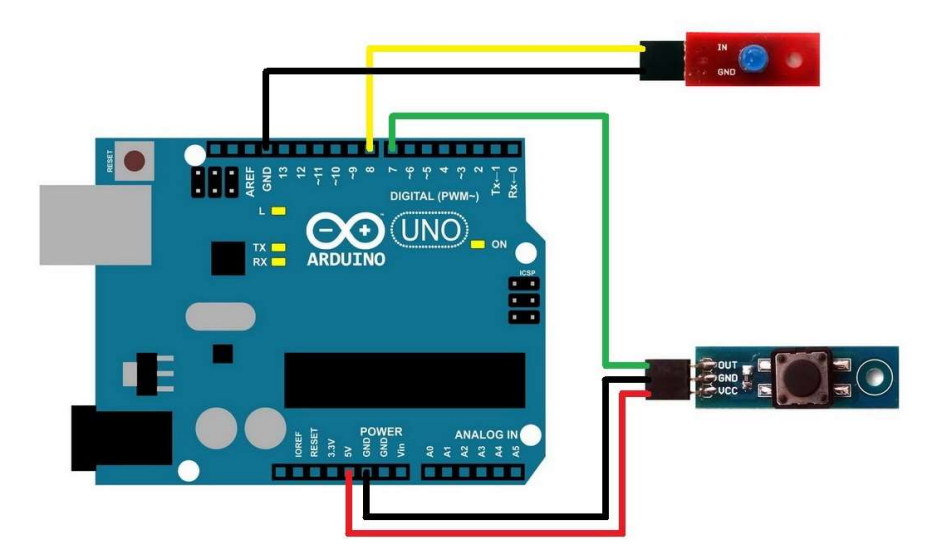

Figura 13. Realizarea conexiunilor electrice pentru aplicația 1

Se realizează următoarele conexiuni:

- Pinul digital 8 de pe placa Arduino se conectează cu un fir la pinul IN al modulului LED;
- Pinul GND (digital) de pe placa Arduino se conectează cu un fir la pinul GND al *modulului LED*;
- Pinul digital 7 de pe placa Arduino se conectează cu un fir la pinul OUT al *modulului Buton*;
- Pinul GND (power) de pe placa Arduino se conectează cu un fir la pinul GND al *modulului Buton*;
- Pinul 5V (power) de pe placa Arduino se conectează cu un fir la pinul VCC al *modulului Buton*.

#### 4.2. Schema logică și secvența de cod

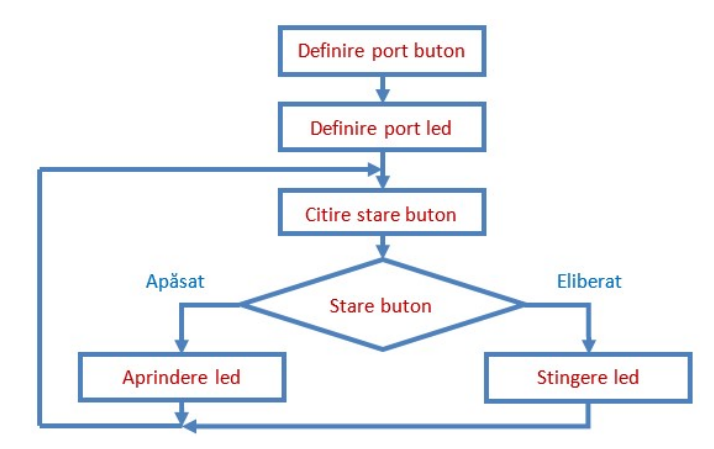

```
const int buton = 7;
```

//definirea variabilei buton corespunzătoare portului digital 7 unde va fi conectat pinul OUT al modulului buton

```
const int led = 8;
```

//definirea variabilei led corespunzătoare portului digital 8 unde va fi conectat pinul IN al modulului LED

```
void setup() {
```

pinMode(buton, INPUT);

//se declară pinul buton ca fiind de intrare

pinMode(led, OUTPUT);

//se declară pinul led ca fiind de ieșire

```
}
```

void loop() {

```
boolean stareButon = digitalRead(buton);
    //se declară variabila de tip boolean stareButon ce ia valoarea logică a
    stării pinului buton
if (stareButon == HIGH) {
    //daca starea pinului buton este 1 logic (buton apăsat)
    digitalWrite(led, HIGH);
    //atunci scrie valoarea 1 logic pe pinul led (aprinde led)
    }
    else {
        //altfel
        digitalWrite(led, LOW);
        //scrie valoarea 0 logic pe pinul led (stinge led)
    }
}
```

# 5. Aplicația 2. LED clipitor

#### 5.1. Realizarea montajului electronic

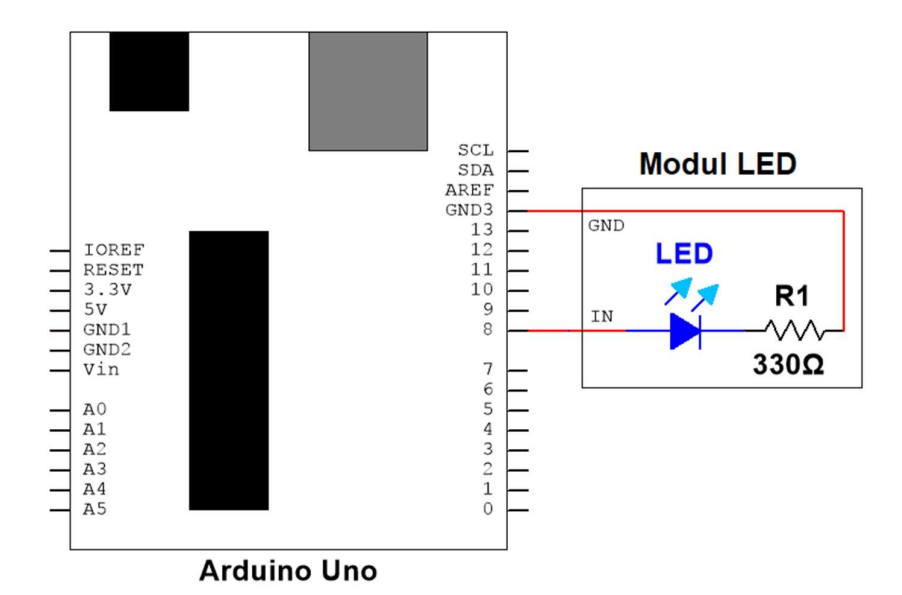

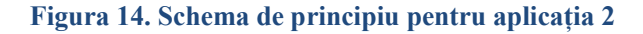

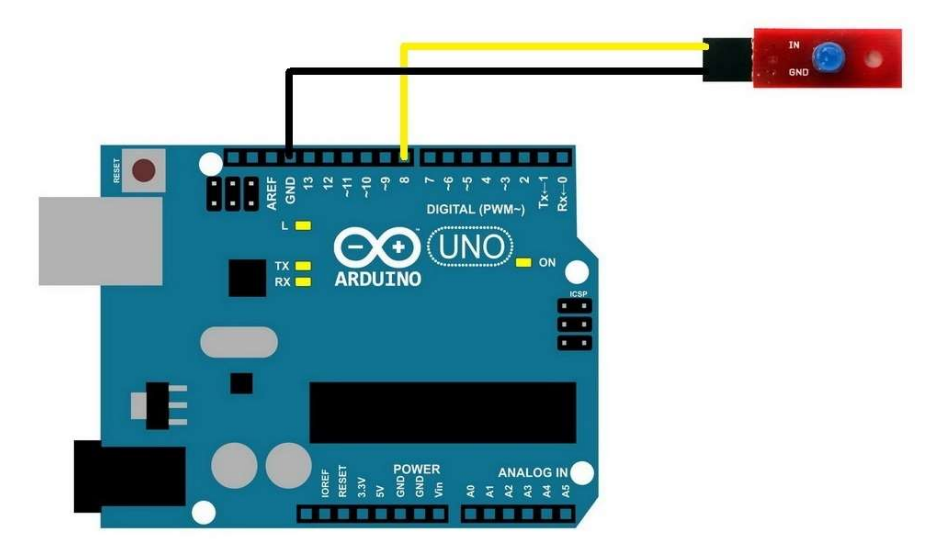

Figura 15. Realizarea conexiunilor electrice pentru aplicația 2

Se realizează următoarele conexiuni:

24

- Pinul digital 8 de pe placa Arduino se conectează cu un fir la pinul IN al *modulului LED*;
- Pinul GND (digital) de pe placa Arduino se conectează cu un fir la pinul GND al *modulului LED*.

#### 5.2. Schema logică și secvența de cod

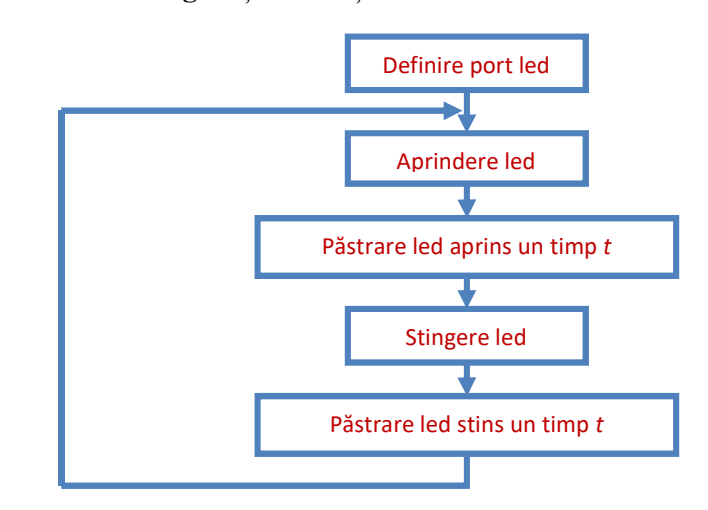

```
void loop() {
    digitalWrite(led, HIGH);
        //scrie valoarea 1 logic pe pinul led (aprinde led)
    delay(1000);
        //întârzie 1000ms (păstrează led aprins 1 secundă)
    digitalWrite(led, LOW);
        //scrie valoarea 0 logic pe pinul led (stinge led)
    delay(1000);
        //întârzie 1000ms (păstrează led stins 1 secundă)
}
```

### 6. Aplicația 3. LED pulsator

### 6.1. Realizarea montajului electronic

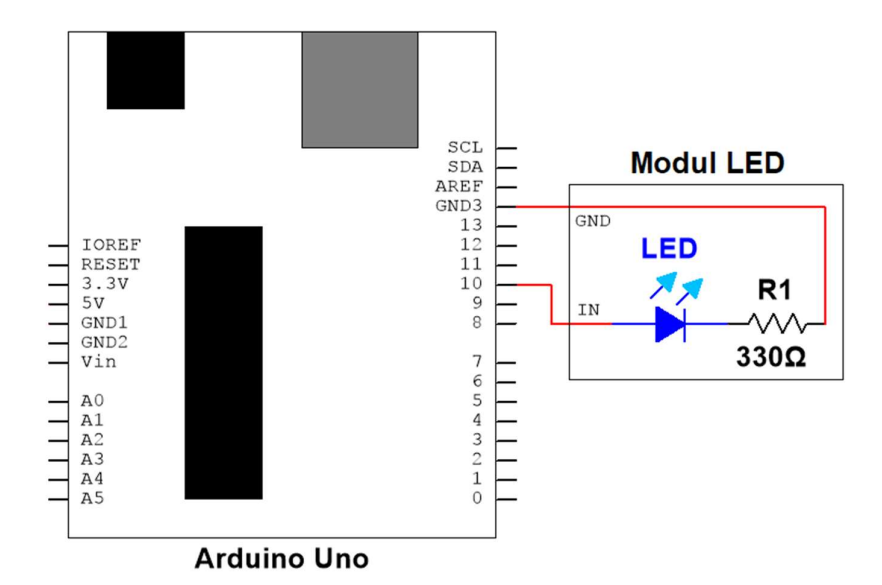

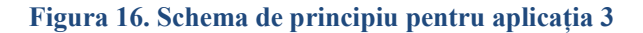

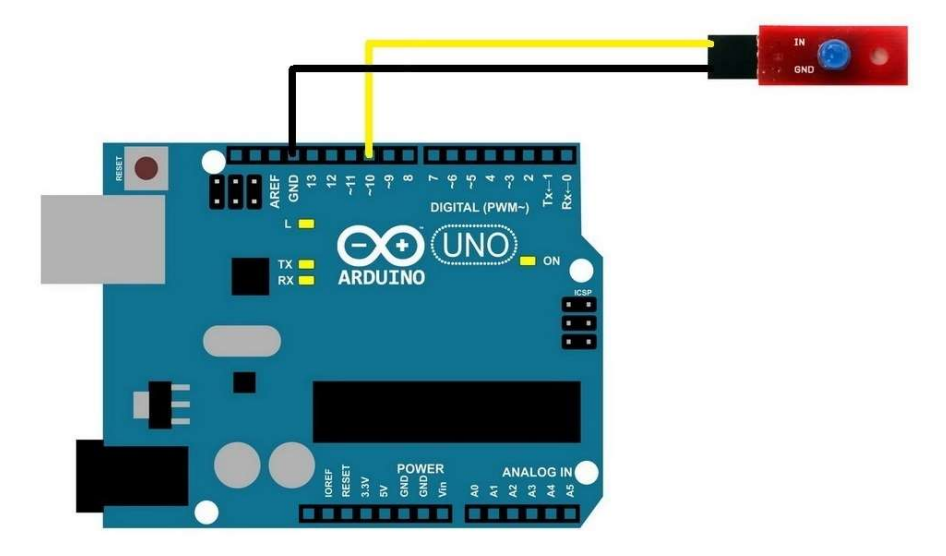

Figura 17. Realizarea conexiunilor electrice pentru aplicația 3

Se realizează următoarele conexiuni:

26

- Pinul digital 10 (PWM) de pe placa Arduino se conectează cu un fir la pinul IN al *modulului LED*;
- Pinul GND (digital) de pe placa Arduino se conectează cu un fir la pinul GND al *modulului LED*.

#### 6.2. Schema logică și secvența de cod

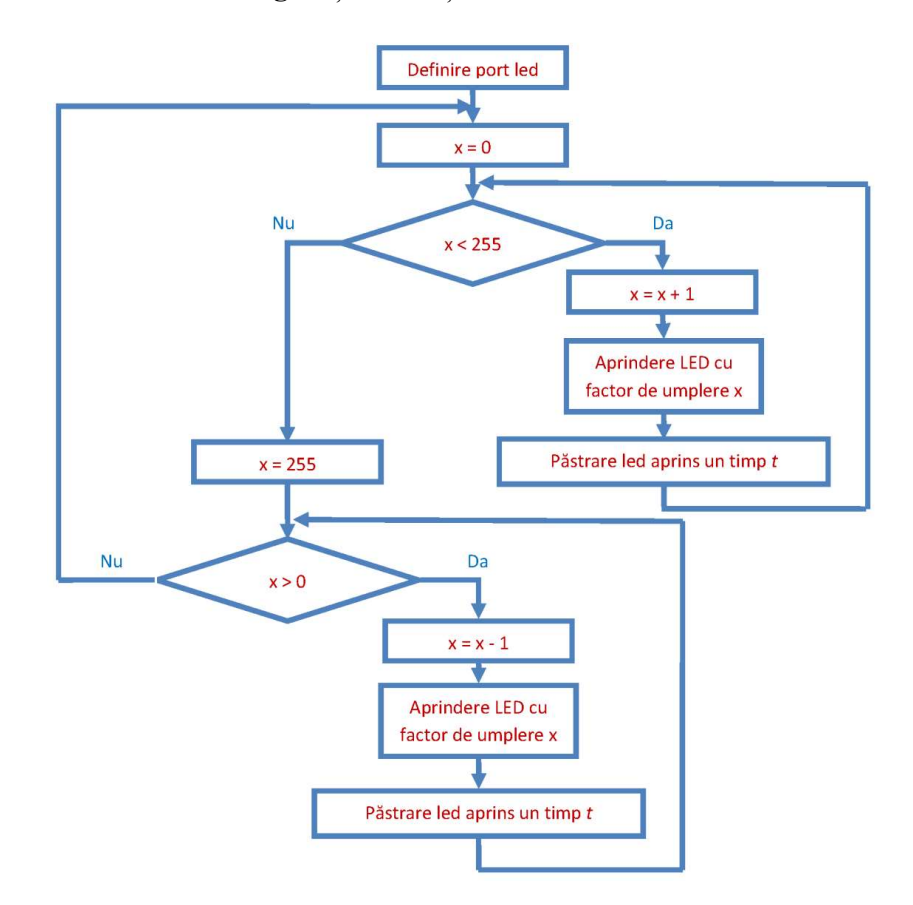

#### const int led = 10;

//definirea variabilei led corespunzătoare portului digital PWM 10 unde va fi conectat pinul IN al modulului LED void setup() {

pinMode(led, OUTPUT);

//se declară pinul led ca fiind de ieșire

```
}
void loop() {
 for (int x=0; x<255; x=x+1) {
         //variază valoarea lui x crescător de la 0 până la 254
  analogWrite(led, x);
         //scrie valoarea analogică cu factorul de umplere x pe pinul led
  delay(20);
         //întârzie 20ms
  }
 for (int x=255; x>0; x=x-1) {
         //variază valoarea lui x descrescător de la 255 pana la 1
  analogWrite(led, x);
         //scrie valoarea analogică cu factorul de umplere x pe pinul led
  delay(20);
         //întârzie 20ms
  }
}
```

# 7. Aplicația 4. Utilizarea unui port analogic

# 7.1. Realizarea montajului electronic

28

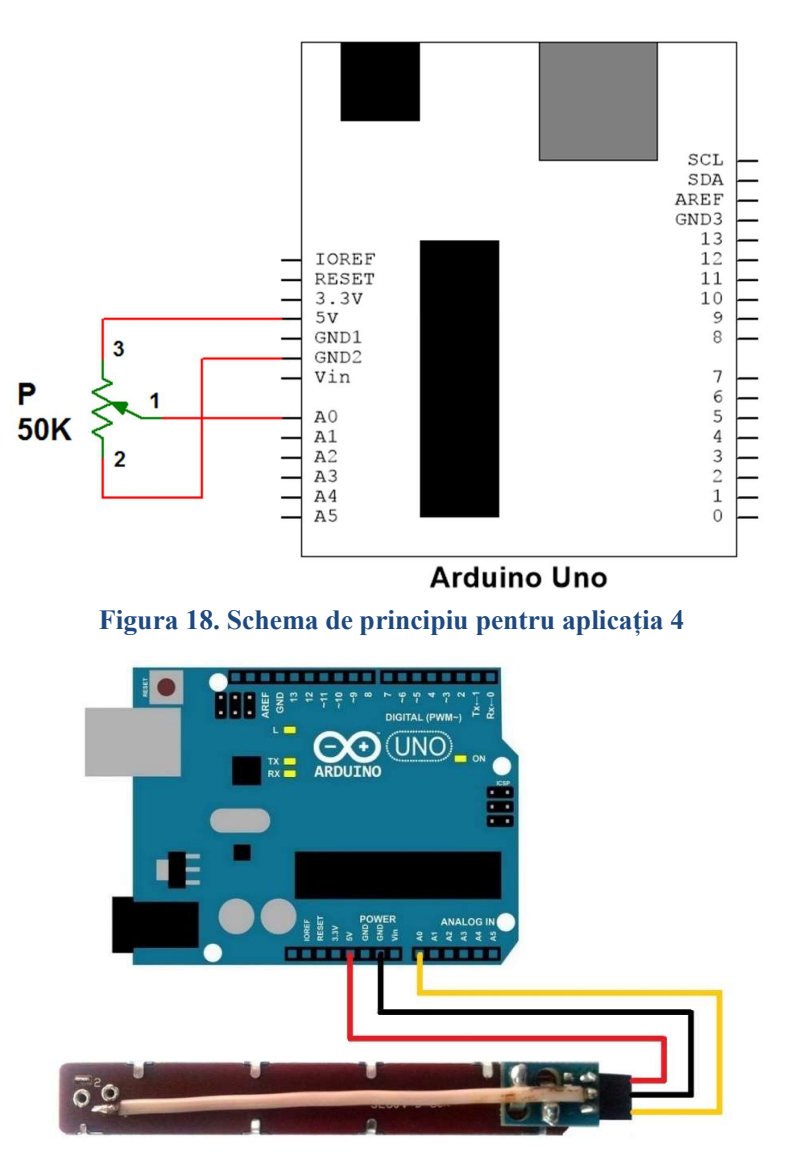

Figura 19. Realizarea conexiunilor electrice pentru aplicația 4

Se realizează următoarele conexiuni:

- Pinul analogic A0 de pe placa Arduino se conectează cu un fir la pinul 1 (cursorul) potențiometrului;
- Pinul GND (power) de pe placa Arduino se conectează cu un fir la pinul 2 al potențiometrului;
- Pinul 5V (power) de pe placa Arduino se conectează cu un fir la pinul 3 al potențiometrului.

#### 7.2. Schema logică și secvența de cod

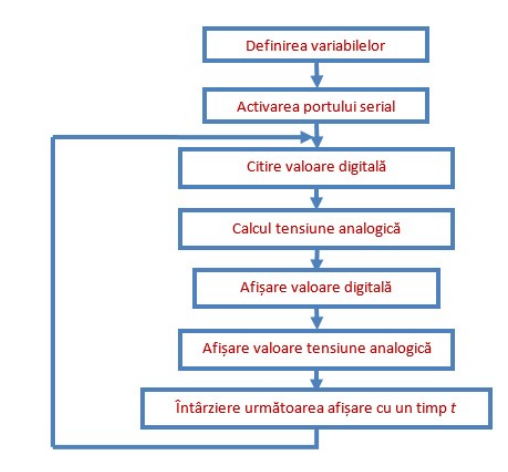

```
float Vcc = 5;
```

//definirea variabilei U corespunzătoare tensiunii de alimentare

#### void setup() {

```
Serial.begin(9600);
```

//activează ieșirea portului serial cu rata de 9600 baud

```
}
```

```
void loop() {
```

```
const int val dig = analogRead(0);
```

//se declară variabila constantă de tip întreg val\_dig ce ia valoarea citită la intrarea analogică A0 float Uan = Vcc\*val dig/1023;

```
loat Uan – v cc+val_dig/1023;
```

#### SENZORI, TRADUCTOARE ȘI ACHIZIȚII DE DATE CU ARDUINO UNO. LUCRĂRI PRACTICE

//afişează pe monitorul serial valoarea digitală citită
Serial.print("Tensiune analogica: ");
 //afişează pe monitorul serial textul din paranteză
Serial.print(Uan,3);
 //afişează pe monitorul serial valoarea calculată a tensiunii analogice, cu
 trei zecimale
Serial.println(" V");
 //afişează pe monitorul serial textul din paranteză
Serial.println();
 //afişează pe monitorul serial o linie fără conținut
delay(1000);
 //întârzie următoarea afişare cu 1000 ms
}

#### 30

# 8. Aplicația 5. Citirea gradului de apăsare

# 8.1. Realizarea montajului electronic

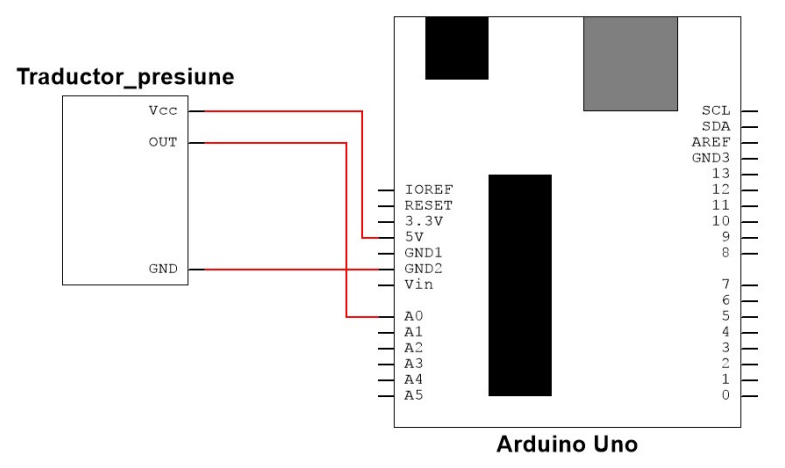

Figura 20. Schema de principiu pentru aplicația 5

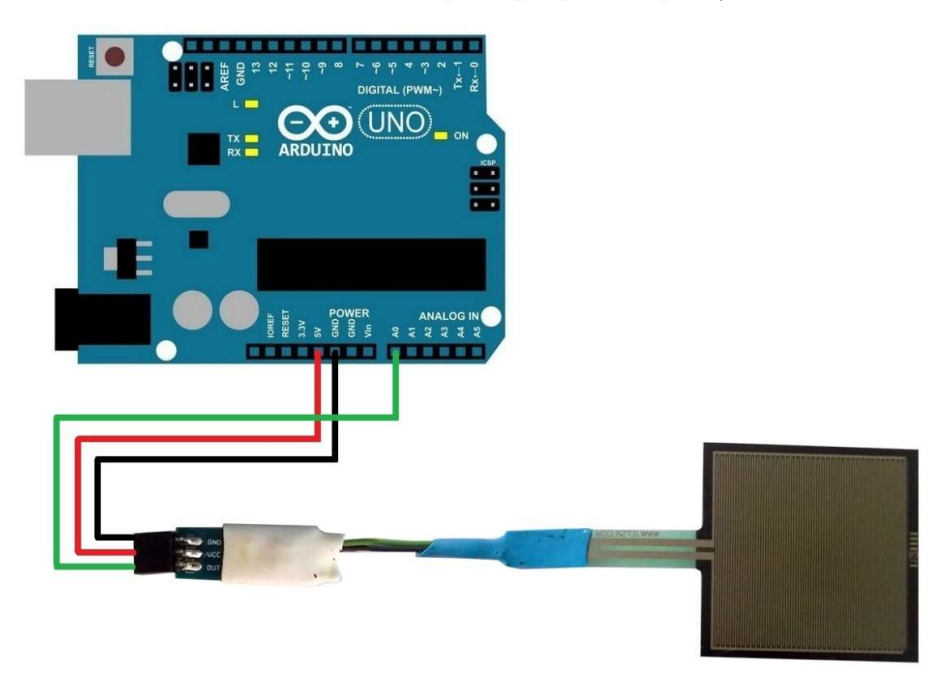

Figura 21. Realizarea conexiunilor electrice pentru aplicația 5

Se realizează următoarele conexiuni:

- Pinul analogic A0 de pe placa Arduino se conectează cu un fir la pinul OUT al modulului traductor de presiune;
- Pinul GND (power) de pe placa Arduino se conectează cu un fir la pinul GND al *modulului traductor de presiune*;
- Pinul 5V (power) de pe placa Arduino se conectează cu un fir la pinul VCC al *modulului traductor de presiune*.

#### 8.2. Schema logică și secvența de cod

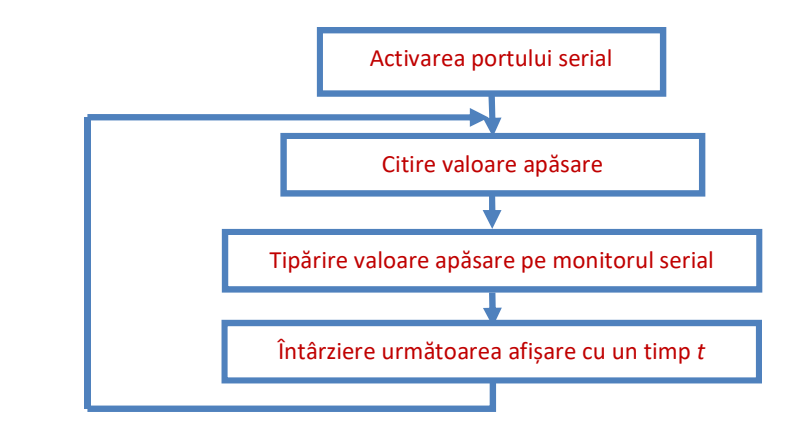

```
void setup() {
```

```
Serial.begin(9600);
```

//activează ieșirea portului serial cu rata de 9600 baud

```
}
```

}

```
void loop() {
```

```
const int valoareApasare = analogRead(0);
```

```
//se declară variabila constantă de tip întreg valoareApasare ce ia valoarea citită la intrarea analogică A0
```

#### Serial.print("Valoare apăsare: ");

//afișează pe monitorul serial textul din paranteză

#### Serial.println(valoareApasare, DEC);

```
//afişează pe monitorul serial valoarea citită, codată în sistem zecimal
delay(1000);
```

```
//întârzie următoarea afișare cu 1000 ms
```

```
32
```

#### 9. Exerciții suplimentare și concluzii

#### Aplicația 1. LED comandat de un buton

- 1. Să se modifice secvența de cod astfel încât la apăsarea butonului led-ul să se stingă, iar la eliberarea lui led-ul să se aprindă.
- 2. Să se modifice secvența de cod astfel încât la o apăsare a butonului led-ul să treacă în stare opusă stării actuale (să se stingă dacă era aprins, respectiv să se aprindă dacă era stins).

#### Aplicația 2. LED clipitor

- 1. Să se calculeze frecvența cu care clipește led-ul.
- 2. Să se modifice secvența de cod astfel încât led-ul să clipească cu frecvența de 10Hz.
- 3. Să se modifice secvența de cod astfel încât led-ul să stea aprins 2 secunde și stins 0,5 secunde.

#### Aplicația 3. LED pulsator

- 1. Să se calculeze perioada de timp la care se repetă un ciclu led aprins/led stins (bucla *loop*).
- 2. Să se modifice secvența de cod astfel încât perioada de timp la care se repetă un ciclu led aprins/led stins să fie de 2,55 secunde.

#### Aplicația 4. Utilizarea unui port analogic

- 1. Să se afișeze pe monitorul serial poziția cursorului potențiometrului în procente.
- 2. Să se conecteze un LED pe una din ieșirile digitale PWM și să se varieze intensitatea lunii emise de acesta cu ajutorul potențiometrului.

#### Aplicația 5. Citirea gradului de apăsare

- 1. Să se introducă în aplicație un led care să se aprindă atunci când valoarea apăsării este mai mică decât 50 și să se stingă atunci când este mai mare sau egală cu 50.
- Să se introducă în aplicație un led care să clipească dacă valoarea apăsării este mai mare decât 100 și să se stingă atunci când este mai mică sau egală cu 100.

Placa de dezvoltare Arduino are intrări/ieșiri digitale și analogice ce permit conectarea diferitelor module externe care pot fi comandate sau care pot genera comenzi. În cazul acestei lucrări modulele de comandă sunt: Modulul Buton, Potențiometrul și Modulul traductor de presiune, acestea având rolul de a transmite comenzi către placa de dezvoltare și de a constitui o interfață om-mașină cu sistemul Arduino. Modulul comandat este modulul LED, iar acesta, prin intermediul plăcii de dezvoltare, Arduino va primi comenzi de la utilizatori.

Modulul Buton va genera comenzi digitale: apăsarea butonului va genera 1 logic (+5 V) iar starea opusă va genera 0 logic (0 V – masă). Potențiometrul și modulul traductor de presiune vor genera comenzi analogice. Ieșirea fiecăruia va genera o tensiune variabilă iar aceasta va fi conectată la una dintre intrările analogice ale plăcii de dezvoltare Arduino. Semnalul analogic de comandă (sau semnalul achiziționat de către placa de dezvoltare Arduino) va fi convertit în semnal digital de către aceasta pentru a putea fi prelucrat. Conversia este făcută de un convertor analogic-digital (ADC).

Semnalele digitale sau analogice achiziționate pe una dintre liniile digitale sau analogice ale plăcii de dezvoltare Arduino vor fi convertite în valori digitale, iar aceste valori vor fi utilizate ca variabile în programele scrise pentru placa de dezvoltare.

Anumite variabile cu care lucrează programele dezvoltate pentru placa Arduino vor trebui trimise către liniile digitale sau de tip PWM de ieșire. Acestea vor avea un semnal electric corespondent la ieșirea/linia către care au fost trimise.

### Bibliografie

[1] "Arduino Uno," 11.03.2015.

http://www.arduino.cc/en/Main/arduinoBoardUno.

[2] "Arduino PWM," 11.03.2015. http://www.arduino.cc/en/Tutorial/PWM.
- [3] "Arduino IDE," 11.03.2015. http://arduino.cc/en/Main/Software.
- [4] "Interlink Electronics FSR® 400 Series Data Sheet," 25.03.2015. http://www.interlinkelectronics.com/datasheets/Datasheet\_FSR.pdf.
- [5] "Arduino Playground," 10.03.2015. http://playground.arduino.cc/CommonTopics/PullUpDownResistor.
- [6] M. McRoberts, Beginning Arduino, 2nd Edition, Apress, 2013.

# Lucrarea 2. Sistem de semaforizare pentru trecere de pietoni

## 1. Descrierea lucrării

## 1.1. Obiectivele lucrării

- Crearea și testarea de circuite de complexitate medie ce utilizează senzori și traductoare.
- Realizarea unei aplicații practice de implementare a unui sistem de semaforizare pentru trecere de pietoni.

## 1.2. Descriere teoretică

## ✓ Introducere

Scopul sistemelor de semaforizare este de a da prioritate de trecere unei anumite categorii de participanți la trafic. Cei mai vulnerabili dintre aceștia sunt pietonii, iar semaforizarea trecerilor pentru aceștia este necesară nu numai în intersecții ci și zone cu căi rutiere aglomerate sau în care un număr mare de pietoni traversează des strada (centre comerciale, școli, etc.).

Fiecare sistem de semaforizare este caracterizat de o succesiune de faze care însumate formează un ciclu de semaforizare (orice secvență completă a indicației semaforului sau intervalul de timp de la afișarea culorii verde pentru o fază până la afișarea culorii verde pe faza următoare [1]).

Alocarea timpilor pentru fazele de semaforizare trebuie să permită pietonilor să traverseze strada dintr-o singură deplasare, fără ca aceștia să fie nevoiți să se oprească sau să se întoarcă.

Succesiunea fazelor de semaforizare și alocarea timpilor pentru acestea diferă în funcție de țară, tipul trecerii de pietoni, lungimea acesteia, caracteristici locale specifice, etc. Un exemplu similar cu semaforizarea folosită în România se poate găsi în tabelul următor [2]:

## 38 SENZORI, TRADUCTOARE ȘI ACHIZIȚII DE DATE CU ARDUINO UNO. LUCRĂRI PRACTICE

| Faza | Semafor vehicule | Semafor pietoni | Durată                      |
|------|------------------|-----------------|-----------------------------|
| А    | Verde            | Roșu            | 20-60 secunde               |
| В    | Galben           | Roșu            | 3 secunde                   |
| С    | Roșu             | Roșu            | 1-3 secunde                 |
| D    | Roșu             | Verde           | 4-7 secunde<br>(+2 secunde) |
| Е    | Roșu             | Verde clipitor  | 0-2 secunde                 |
| F    | Galben clipitor  | Verde clipitor  | 6-18 secunde                |
| G    | Galben clipitor  | Roșu            | 1-2 secunde                 |

O metodă de îmbunătățire a siguranței și fluidizare a traficului în zona trecerilor pentru pietoni (adaptarea timpilor de traversare, reducerea timpilor de așteptare) o reprezintă implementarea de sisteme de semaforizare la care apariția indicației verde pentru pietoni se face numai pe bază de comandă, eliminând astfel ciclurile de semaforizare pentru pietoni pe durata cărora nu intenționează nimeni să traverseze.

Cea mai utilizată soluție pentru preluarea unei comenzi de la pietoni este folosirea unui buton de comandă. Se pot folosi însă și diverse tipuri de senzori de detecție ce nu necesită intervenție din partea pietonilor, existând anumite categorii de pietoni ce pot avea probleme în utilizarea butoanelor de comandă (copii, bătrâni, persoane cu dizabilități). În plus, pe baza datelor furnizate de senzori, se poate stabili când toți pietonii au traversat, astfel încât să se poată realiza o micșorare a timpului de verde pentru aceștia.

Aceste tipuri de senzori pot fi:

- Senzori de presiune amplasați pe trotuar, înainte de trecerea pentru pietoni (pot avea orice formă sau culoare, pot face diferența între pietoni și alte greutăți statice cum ar fi gheața sau zăpada, folosesc tehnologii bazate pe bucle inductive, putând fi conectate cu uşurință la sistemele de management al traficului), cum ar fi SMARTPED [3] sau PEDXPAD [4].
- Camere video şi software pentru detecţia pietonilor (C-Walk / SafeWalk [5]) ce supraveghează anumite zone predefinite şi sunt capabile să facă diferenţa între pietoni care traversează, aşteaptă să traverseze sau se apropie de trecerea de pietoni.

## ✓ Descrierea aplicației

Scopul acestei aplicații este de a realiza un circuit electronic care să comande un sistem de semaforizare a unei treceri pentru pietoni, ce va include un semafor pentru vehicule, unul pentru pietoni și o metodă de comandă a schimbării indicației semafoarelor, la cererea pietonilor. Pentru aceasta se va folosi fie un buton pe care pietonul trebuie să-l apese, fie un senzor de presiune care să detecteze prezența acestuia. Aplicația va permite și schimbarea cu ușurință a timpilor de semaforizare.

Succesiunea operațiilor se poate observa în Figura 1.

Astfel, semaforul va afișa în mod continuu culoarea verde pentru vehicule și culoarea roșie pentru pietoni, până la apariția unei comenzi din partea pietonilor. În acel moment culoarea verde pentru vehicule se schimbă în galben și apoi în roșu.

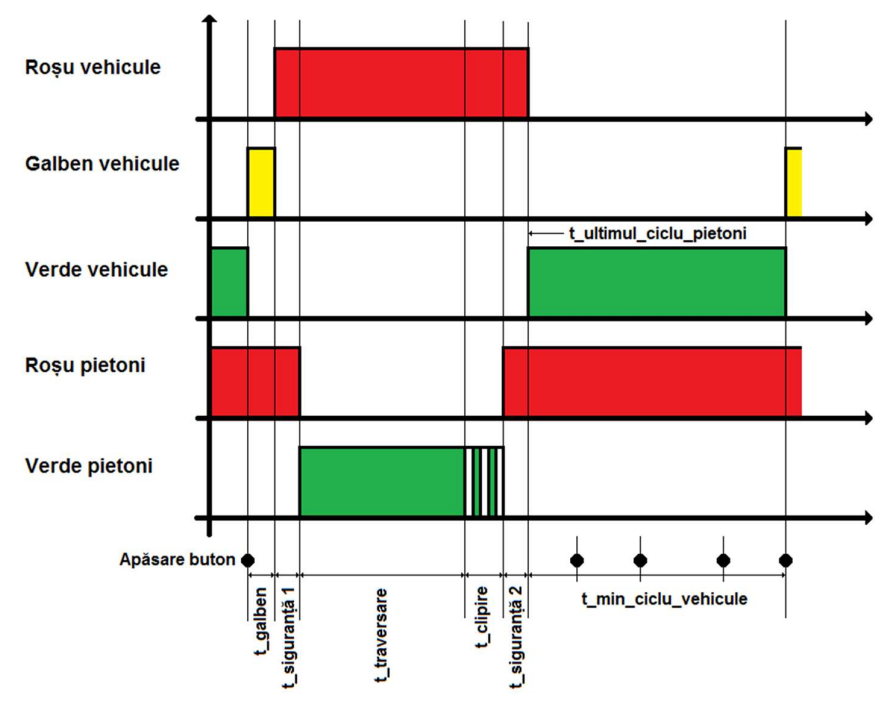

Figura 1. Succesiunea culorilor la semafoare

După un timp de siguranță, necesar asigurării eliberării intersecției de către vehicule, se aprinde culoarea verde pentru pietoni. După terminarea

timpului de traversare prestabilit, culoarea verde pentru pietoni clipește o perioadă de timp, apoi se stinge și se aprinde culoarea roșie.

După un timp de siguranță, necesar asigurării eliberării intersecției de către pietoni, se aprinde culoarea verde pentru vehicule.

Este necesară și implementarea unui timp minim impus al ciclului de semaforizare pentru vehicule, astfel încât cererile pietonilor să nu fie deservite prea des una după cealaltă, lăsând astfel prea puțin timp circulației vehiculelor.

Pentru aplicația de laborator vor fi folosite LED-uri, însă utilizarea unor relee poate permite comanda unor elemente luminoase mai puternice alimentate la tensiuni mai mari.

LED-urile și butonul vor fi conectate la porturi digitale ale plăcii Arduino, iar senzorul de presiune va folosi unul din porturile analogice.

## 2. Componente hardware

Componentele și modulele electronice utilizate în cadrul lucrării sunt cele din următorul tabel:

| Componentă sau<br>modul | Caracteristici            | Număr<br>bucăți | Imagine  |  |
|-------------------------|---------------------------|-----------------|----------|--|
| Arduino Uno             |                           | 1               |          |  |
| Breadboard              | 82x52x10 mm               | 1               |          |  |
| LED                     | 5 mm, roșu                | 2               |          |  |
| LED                     | 5 mm, galben              | 1               |          |  |
| LED                     | 5 mm, verde               | 2               | <u> </u> |  |
| LED                     | 5 mm, alb                 | 1               | <u></u>  |  |
| Rezistor                | Valoarea se<br>calculează | 6               |          |  |

| Fir de legătură                            | Tată-Tată             | 10 |  |
|--------------------------------------------|-----------------------|----|--|
| Modul Buton                                | Buton + rezistor      | 1  |  |
| Modul Traductor<br>de presiune<br>rezistiv | FSR 406 +<br>rezistor | 1  |  |

## ✓ Observații

În această lucrare, pentru realizarea montajului electronic folosind componente externe se va utiliza o placă de testare de tip *breadboard* (Figura 2 -în partea din dreapta sunt simbolizate legăturile electrice între pini).

|     | a       b       c       d       e         1       -       -       -       -       -         2       -       -       -       -       -       -         3       -       -       -       -       -       -       -         4       -       -       -       -       -       -       -       -       -         5       -       -       -       -       -       -       -       -       -       -       -       -       -       -       -       -       -       -       -       -       -       -       -       -       -       -       -       -       -       -       -       -       -       -       -       -       -       -       -       -       -       -       -       -       -       -       -       -       -       -       -       -       -       -       -       -       -       -       -       -       -       -       -       -       -       -       -       -       -       -       -       -       -       -       -       - <td< th=""><th>f g h i j</th><th>+       -       a b c d e         000       1       000000         000       2       000000         000       4       000000         000       4       000000         000       4       000000         000       5       000000         000       6       000000         000       9       000000         000       10       000000         000       11       000000         000       15       000000         000       21       000000         000       22       000000         000       22       000000         000       22       000000         000       22       000000         000       22       000000         000       22       000000         000       22       000000         000       22       000000         000       22       000000         000       22       000000         000       22       000000         000       22       000000         000       22       000000</th><th>f g h i j + -<br/>000000 1 000000 3 000 000000 4 000 000000 6 000 000000 6 000 000000 1 0 000000 1 0 000000 2 0 000000 2 0 0000000 2 0 000000 2 0 000000 2 0 000000 2 0 0000000 2 0 0000000 2</th></td<> | f g h i j                                                                                                    | +       -       a b c d e         000       1       000000         000       2       000000         000       4       000000         000       4       000000         000       4       000000         000       5       000000         000       6       000000         000       9       000000         000       10       000000         000       11       000000         000       15       000000         000       21       000000         000       22       000000         000       22       000000         000       22       000000         000       22       000000         000       22       000000         000       22       000000         000       22       000000         000       22       000000         000       22       000000         000       22       000000         000       22       000000         000       22       000000         000       22       000000 | f g h i j + -<br>000000 1 000000 3 000 000000 4 000 000000 6 000 000000 6 000 000000 1 0 000000 1 0 000000 2 0 000000 2 0 0000000 2 0 000000 2 0 000000 2 0 000000 2 0 0000000 2 0 0000000 2 |
|-----|----------------------------------------------------------------------------------------------------|----------------------------------------------------------------------------------------------------|----------------------------------------------------------------------------------------------------|----------------------------------------------------------------------------------------------------|
| + - | 27<br>28<br>29<br>30<br>a b c d e                                                                                                    | 27<br>27<br>28<br>29<br>5<br>9<br>1<br>9<br>1<br>9<br>1<br>9<br>1<br>9<br>1<br>9<br>1<br>9<br>1<br>9<br>1<br>9<br>1 | <ul> <li>26 00000</li> <li>27 00000</li> <li>28 00000</li> <li>29 00000</li> <li>30 00000</li> <li>+ - a b c d e</li> </ul>                                                                                                    | <b>000000</b> 26<br><b>00000</b> 27<br><b>00000</b> 28<br><b>00000</b> 28<br><b>00000</b> 28<br><b>00000</b> 28<br><b>00000</b> 29<br><b>00000</b> 30<br><b>f</b> g h i j <b>+ -</b>                                                                                                    |

Figura 2. Breadboard-ul și conexiunile interne

**Rezistorul** se va monta în serie cu LED-ul, așa cum se vede în Figura 3, având rolul de limitare a curentului prin acesta, LED-ul funcționând la o tensiune mai mică (în general 1,5 - 3 V) decât cea furnizată de portul de ieșire digital ale plăcii Arduino (5 V).

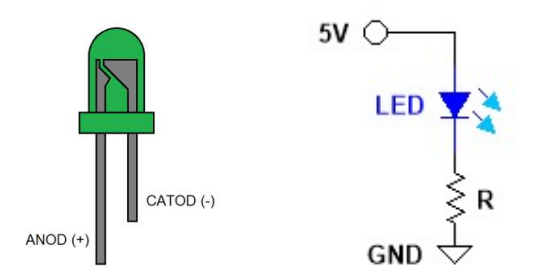

Figura 3. Utilizarea rezistorului de limitare a curentului prin LED

Formula de calcul a valorii rezistenței (aplicând legea lui Ohm) este următoarea:

$$\mathbf{R} = (\mathbf{V}_{\mathrm{S}} - \mathbf{V}_{\mathrm{F}}) / \mathbf{I}_{\mathrm{F}} \tag{1}$$

unde:  $V_S = 5$  V (tensiunea furnizată de portul de ieșire digital al modulului Arduino Uno)

 $V_F$  (tensiunea pe dioda LED în conducție) se regăsește în specificațiile tehnice ale diodei LED (foaia de catalog).

 $I_F$  (curentul prin dioda LED în conducție) se regăsește în specificațiile tehnice ale diodei LED (foaia de catalog).

Dacă nu se cunoaște producătorul unei diode LED se poate utiliza un potențiometru în locul rezistorului și se reglează acesta până când LED-ul produce iluminarea dorită, apoi se măsoară valoarea rezistenței și se înlocuiește potențiometrul cu un rezistor fix (Atenție! Trebuie măsurat și curentul prin LED pentru a nu depăși valoarea maximă ce poate fi furnizată de portul de ieșire al plăcii Arduino, adică 40 mA).

**Modulul traductor de presiune rezistiv** sesizează gradul de apăsare, bazându-se pe utilizarea unui rezistor sensibil la presiune (FSR 406), valoarea măsurată de placa Arduino fiind disponibilă sub forma unei valori digitale ce variază între 0 și 1023. Acesta conține un senzor și un rezistor de coborâre la 0.

Senzorul de presiune este realizat din trei substraturi (vezi Figura 4), având o rezistență foarte mare între electrozi (> 10 M $\Omega$ ) atunci când nu se exercită nici o presiune. Creșterea presiunii aplicate senzorului are ca efect realizarea unui contact electric între substraturile conductoare și determină astfel scăderea valorii rezistenței la bornele acestuia (vezi Figura 5). Valoarea rezistenței depinde nu numai de forța aplicată ci și de flexibilitatea, dimensiunile și forma obiectului care aplică presiunea [6].

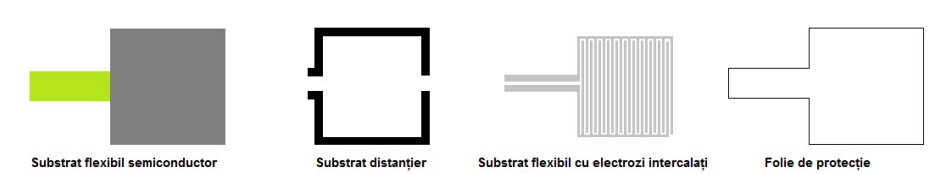

Figura 4. Construcția internă a senzorului de presiune

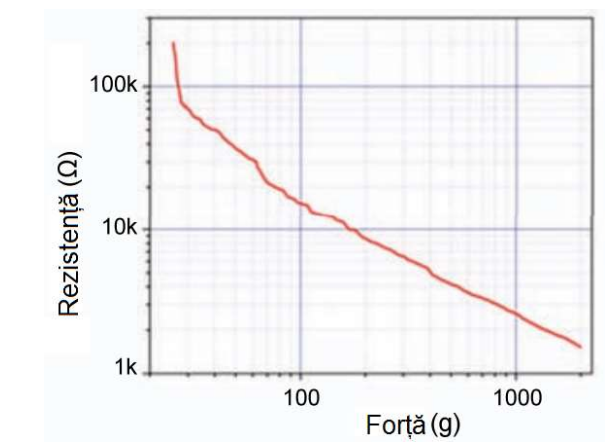

Figura 5. Variația rezistenței senzorului de presiune în raport cu forța de apăsare [6]

Traductorul se va alimenta cu tensiunea  $V_{CC} = 5$  V.

**Modulul Buton** este folosit pentru a sesiza apăsarea și a comanda, în acest caz, schimbarea culorii semaforului pentru pietoni. Acest traductor se poate înlocui și cu orice alt tip de buton împreună cu o rezistență de 10 k $\Omega$ , așa cum este menționat în paragraful următor.

Atât *modulul traductor de presiune* cât și *modulul buton* conțin, pe lângă senzor, și un rezistor conectat între pinul de ieșire al modulului (OUT) și masă (GND). Acesta se numește rezistor de coborâre la 0 (engl. *Pull down* [7], vezi Figura 6) și are rolul de a păstra valoarea logică 0 la ieșirea modulului atunci când nu este aplicată presiune pe senzor sau nu este apăsat butonul. Stabilirea unui nivel logic sigur (0 în acest caz) împiedică apariția aleatorie a unei valori 0 sau 1 la intrarea digitală a plăcii Arduino datorită unor eventuale zgomote electrice [8].

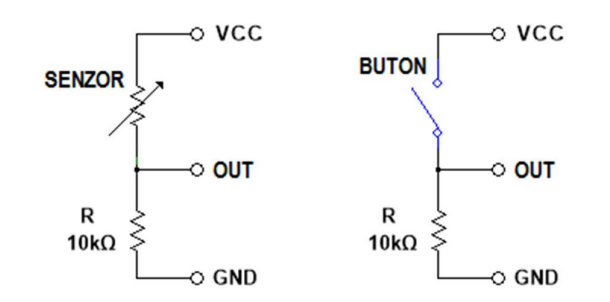

Figura 6. Utilizarea rezistorului de coborâre la 0

## 3. Componente software

int *variabilă* = *valoare* stabilește o valoare pentru o variabilă de tip întreg pe 16 biți, cu semn (de la -32.768 până la 32.767).

const are semnificația de constantă modificând comportamentul unei variabile. Variabila va deveni de tip *Read-only* adică valoarea ei nu va putea fi schimbată.

unsigned int variabilă = valoare stabilește o valoare pentru o variabilă de tip întreg pe 16 biți, fără semn (de la 0 până la 65.535).

boolean *variabilă* = *valoare* stabilește o valoare pentru o variabilă de tip logic (0 sau 1).

 $\frac{\log variabilă}{\log variabilă} = valoare \text{ stabilește o valoare pentru o variabilă de tip}$ întreg pe 32 de biți, cu semn (de la -2.147.483.648 până la 2.147.483.647).

unsigned long variabilă = valoare stabilește o valoare pentru o variabilă de tip întreg pe 32 de biți, fără semn (de la 0 până la 4.294.967.295).

void setup() este o funcție (care nu returnează date și nu are parametri) ce rulează o singură dată la începutul programului. Aici se stabilesc instrucțiunile generale de pregătire a programului (setare pini, activare porturi seriale, etc.). void loop() este principala funcție a programului (care nu returnează date și nu are parametri) și este executată în mod continuu atâta timp cât placa funcționează și nu este resetată.

pinMode(*pin*, *mod*) configurează pinul digital specificat ca intrare sau ca ieșire.

if(*condiție*) {*instrucțiune/i*} else {*instrucțiune/instrucțiuni*} testează îndeplinirea sau nu a unei condiții.

for(*inițializare*, *condiție*, *increment*) {*instrucțiune/ instrucțiuni* } repetă un bloc de instrucțiuni până la îndeplinirea condiției.

digitalWrite(*pin*, *valoare*) scrie o valoare HIGH sau LOW pinului digital specificat.

digitalRead(*pin*) citește valoarea pinului digital specificat.

analogRead(*pin*) citește valoarea pinului analogic specificat.

delay(*ms*) pune în pauză programul pentru o durată de timp specificată în milisecunde.

millis() este o funcție ce returnează ca valoare numărul de milisecunde trecute de când a început executarea secvenței de cod.

Serial.begin(*viteză*) stabilește rata de transfer a datelor pentru portul serial în biți/secundă (BAUD).

Serial.print(*valoare sau variabilă*, *sistem de numerație*) tipărește date sub formă de caractere ASCII folosind portul serial.

Serial.println(*valoare sau variabilă*, *sistem de numerație*) tipărește date sub formă de caractere ASCII folosind portul serial, adăugând după datele afișate și trecerea la o linie nouă.

== semnifică *egal cu*.

&& semnifică și.

## 4. Aplicație. Sistem de semaforizare pentru trecere de pietoni

## 4.1. Realizarea montajului electronic

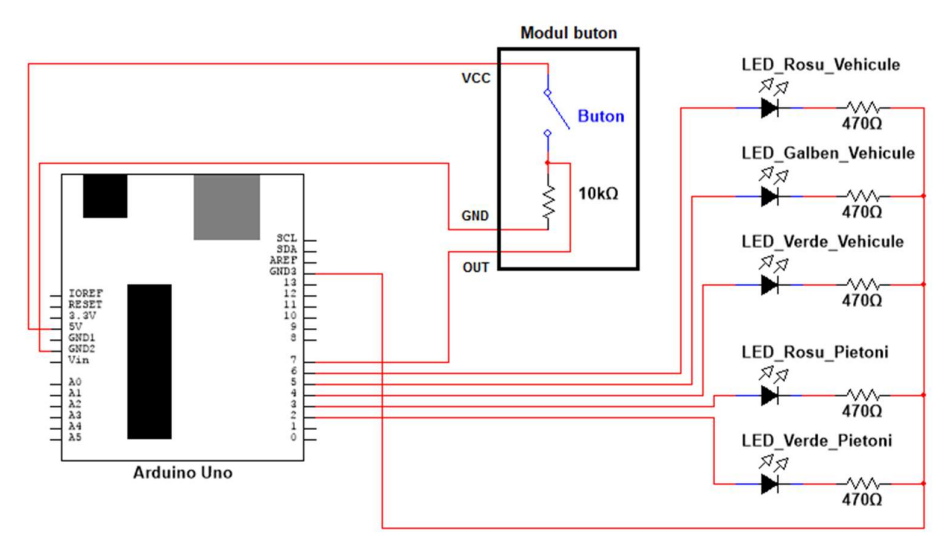

Figura 7. Schema de principiu

Se realizează următoarele conexiuni:

- Se amplasează LED-urile pe *breadboard* conectându-se anodul la ieşirea corespunzătoare a plăcii Arduino, catodul la un pin al rezistorului de limitare a curentului şi celălalt pin al acestuia la coloana GND marcată cu "-";
- Pinul digital 2 de pe placa Arduino se conectează cu un fir la anodul LED-ului verde al semaforului pentru pietoni;
- Pinul digital 3 de pe placa Arduino se conectează cu un fir la anodul LED-ului roşu al semaforului pentru pietoni;
- Pinul digital 4 de pe placa Arduino se conectează cu un fir la anodul LED-ului verde al semaforului pentru vehicule;
- Pinul digital 5 de pe placa Arduino se conectează cu un fir la anodul LED-ului galben al semaforului pentru vehicule;
- Pinul digital 6 de pe placa Arduino se conectează cu un fir la anodul LED-ului roșu al semaforului pentru vehicule;

- Pinul GND (digital) de pe placa Arduino se conectează cu un fir la bara de "-" a *breadboard*-ului;
- Pinul digital 7 de pe placa Arduino se conectează cu un fir la pinul OUT al *Modulului Buton*;
- Pinul GND (power) de pe placa Arduino se conectează cu un fir la pinul GND al *Modulului Buton*;
- Pinul 5V (power) de pe placa Arduino se conectează cu un fir la pinul VCC al *Modulului Buton*.

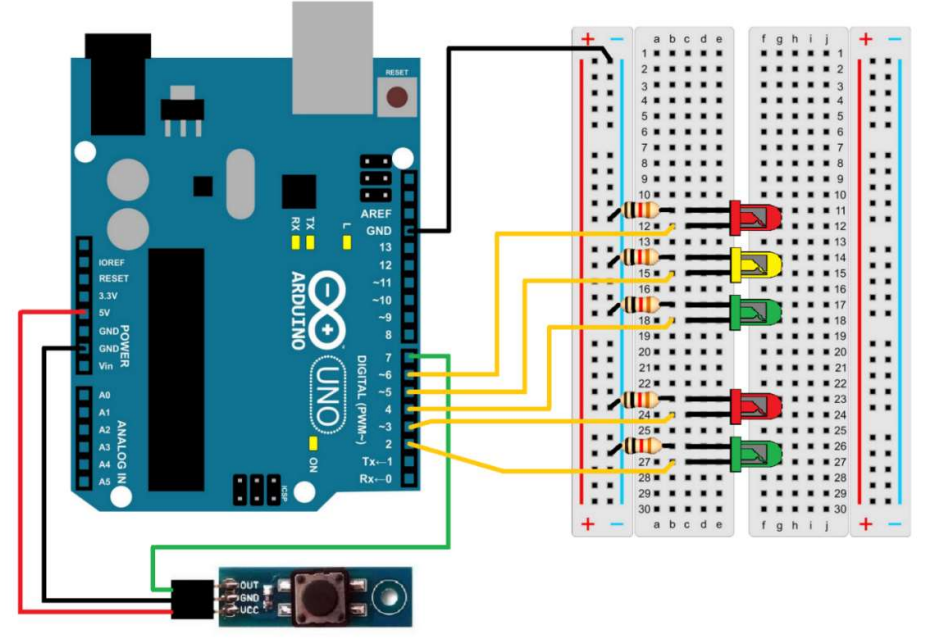

Figura 8. Realizarea conexiunilor electrice

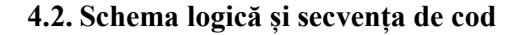

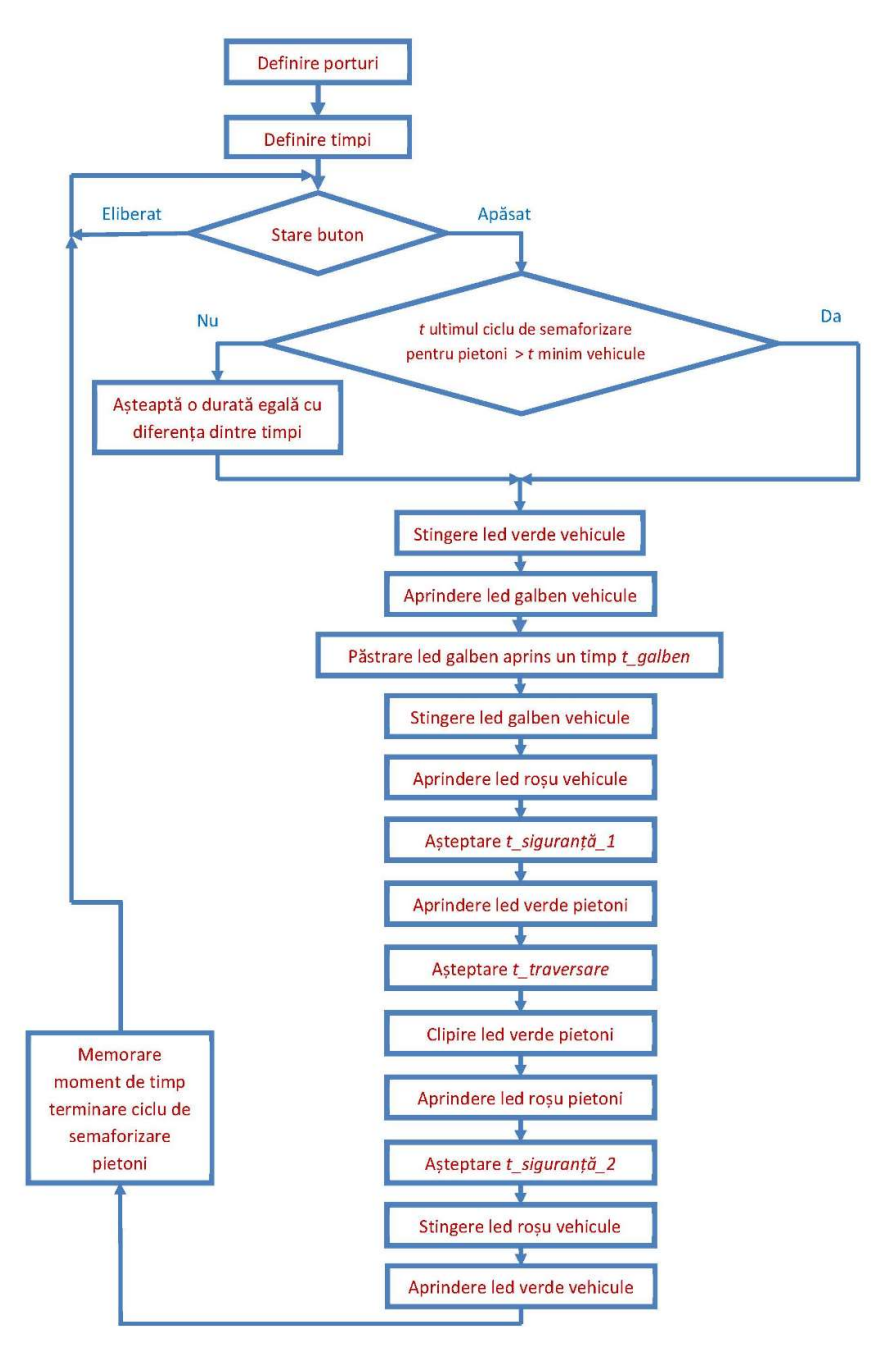

const int led verde pieton = 2; //definirea variabilei led verde pieton corespunzătoare portului digital 2 unde va fi conectat anodul LED-ului verde pentru pietoni const int led rosu pieton = 3;//definirea variabilei led rosu pieton corespunzătoare portului digital 3 unde va fi conectat anodul LED-ului roșu pentru pietoni const int led verde vehicule = 4; //definirea variabilei led verde vehicule corespunzătoare portului digital 4 unde va fi conectat anodul LED-ului verde pentru autovehicule const int led galben vehicule = 5; //definirea variabilei led galben vehicule corespunzătoare portului digital 5 unde va fi conectat anodul LED-ului galben pentru autovehicule const int led rosu vehicule = 6; //definirea variabilei led rosu vehicule corespunzătoare portului digital 6 unde va fi conectat anodul LED-ului roșu pentru autovehicule const int buton = 7; //definirea variabilei buton corespunzătoare portului digital 7 unde va fi conectat pinul OUT al modului buton const int t galben = 2000; //definirea timpului de galben ce va avea valoarea de 2 secunde const int t siguranta 1 = 2000;//definirea timpului de siguranță 1 ce va avea valoarea de 2 secunde const int t siguranta 2 = 2000; //definirea timpului de siguranță 2 ce va avea valoarea de 2 secunde const int t traversare = 4000; //definirea timpului de traversare ce va avea valoarea de 4 secunde const int t intermitent = 400; //definirea timpului de bază (jumătate de perioadă) pentru verde intermitent la pietoni unsigned long t min ciclu vehicule = 10000; //definirea timpului minim impus pentru un ciclu de semaforizare pentru vehicule unsigned long t ultimul ciclu pietoni = 0; //definirea valorii inițiale corespunzătoare momentului de timp al ultimului ciclu de semaforizare pentru pietoni void setup() { pinMode(led verde pieton, OUTPUT); //se declară pinul led verde pieton ca fiind de ieșire pinMode(led rosu pieton, OUTPUT); //se declară pinul led rosu pieton ca fiind de ieșire pinMode(led verde vehicule, OUTPUT); //se declară pinul led verde vehicule ca fiind de ieșire pinMode(led galben vehicule, OUTPUT);

```
//se declară pinul led galben vehicule ca fiind de ieșire
pinMode(led rosu vehicule, OUTPUT);
         //se declară pinul led rosu vehicule ca fiind de ieșire
 pinMode(buton, INPUT);
         //se declară pinul buton ca fiind de intrare
 digitalWrite(led verde vehicule, HIGH);
         //se aprinde led verde vehicule (starea inițială)
 digitalWrite(led rosu pieton, HIGH);
         //se aprinde led rosu pieton (starea inițială)
void loop() {
boolean stare buton = digitalRead(buton);
         //se declară că variabila de tip boolean stareButon ia valoarea logică a
         pinului buton
 if (stare buton == HIGH && millis() - t ultimul ciclu pietoni <
                                                   t min ciclu vehicule) {
         //dacă starea butonului este 1 logic (buton apăsat) ȘI timpul scurs de la
         sfârșitul ultimului ciclu de semaforizare pentru pietoni este mai mic decât
         timpul minim impus pentru un ciclu de semaforizare pentru vehicule
  delay(t min ciclu vehicule - (millis() - t ultimul ciclu pietoni));
         //atunci așteaptă un timp egal cu diferența dintre cei doi timpi
  initiere ciclu pietoni();
         //și apoi execută funcția initiere ciclu pietoni
 if (stare buton == HIGH && millis() - t ultimul ciclu pietoni >
                                                   t min ciclu vehicule) {
         //dacă starea butonului este 1 logic (buton apăsat) ȘI timpul scurs de la
         sfârșitul ultimului ciclu de semaforizare pentru pietoni este mai mare
         decât timpul minim impus pentru un ciclu de semaforizare pentru
         vehicule
  initiere ciclu pietoni();
         //atunci execută functia initiere ciclu pietoni
 }
void initiere ciclu pietoni() {
         //definirea funcției initiere ciclu pietoni
  digitalWrite(led verde vehicule, LOW);
         //scrie valoarea 0 logic pe pinul led verde vehicule (stinge
         led verde vehicule)
  digitalWrite(led galben vehicule, HIGH);
         //scrie valoarea 1 logic pe pinul led galben vehicule (aprinde
         led galben vehicule)
```

```
delay(t galben);
```

}

//păstrează led galben auto aprins o perioadă egală cu timpul de galben digitalWrite(led galben vehicule, LOW); //scrie valoarea 0 logic pe pinul led galben vehicule (stinge led galben vehicule) digitalWrite(led rosu vehicule, HIGH); //scrie valoarea 1 logic pe pinul led rosu vehicule (aprinde led rosu vehicule) delay(t\_siguranta 1); //așteaptă timpul de siguranță 1, până la aprinderea led verde pieton digitalWrite(led rosu pieton, LOW); //scrie valoarea 0 logic pe pinul led rosu pieton (stinge led rosu pieton) digitalWrite(led verde pieton, HIGH); //scrie valoarea 1 logic pe pinul led verde pieton (aprinde led verde pieton) delay(t\_traversare); //păstrează led verde pieton aprins o perioadă egală cu timpul de traversare for (int x=0; x<5; x=x+1) { //execută conținutul buclei "for" de 5 ori digitalWrite(led verde pieton, LOW); //scrie valoarea 0 logic pe pinul led verde pieton (stinge led verde pieton) delay(t intermitent); //păstrează led verde pieton aprins pentru un timp t\_intermitent digitalWrite(led verde pieton, HIGH); //scrie valoarea 1 logic pe pinul led verde pieton (aprinde led verde pieton) delay(t\_intermitent); //păstrează led verde pieton stins pentru un timp t intermitent } digitalWrite(led verde pieton, LOW); //scrie valoarea 0 logic pe pinul led verde pieton (stinge led verde pieton) digitalWrite(led rosu pieton, HIGH); //scrie valoarea 1 logic pe led rosu pieton pinul (aprinde led rosu pieton) delay(t\_siguranta 2); //așteaptă timpul de siguranță 1, până la aprinderea led verde auto digitalWrite(led rosu vehicule, LOW); //scrie valoarea 0 logic pe pinul led rosu vehicule (stinge led rosu vehicule) digitalWrite(led verde vehicule, HIGH); //scrie valoarea 1 logic pe pinul led verde vehicule (aprinde led verde vehicule)

#### t ultimul ciclu pietoni = millis();

//se memorează momentul de timp al sfârșitului ultimului ciclu de semaforizare pentru pietoni

## 5. Exerciții suplimentare și concluzii

- 1. Să se adauge un LED care să se aprindă în momentul apăsării butonului și să stea aprins până la finalul ciclului de semaforizare pentru pietoni.
- 2. Să se înlocuiască butonul cu un traductor de presiune rezistiv, astfel încât cererea pietonilor să se realizeze automat la sesizarea prezenței acestora. Pentru aceasta se va testa mai întâi traductorul pentru a determina valoarea de prag a presiunii ce corespunde cu detecția unui pieton (se va utiliza o secvență de cod similară cu cea prezentată în lucrarea 1, aplicația 5).
- 3. Să se modifice secvența de cod astfel încât timpul de traversare pentru pietoni să depindă de numărul de pietoni prezenți. Acest lucru se va simula prin adăugarea consecutivă de greutăți pe senzorul de presiune și stabilirea unor valori de prag.

Valoarea logică sau booleană este de tip 0 sau 1 (Fals sau Adevărat) și ea este transmisă între diversele componente și echipamente electronice prin intermediul unor semnale electrice digitale (nivelul de tensiune 0 V are semnificația 0 logic iar nivelul de tensiune de +5 V are semnificația 1 logic). Este foarte importantă înțelegerea modului de reprezentare a diferitelor variabile în medii diferite. Astfel, o variabilă booleană poate fi reprezentată pe ecran cu caracterele 0 sau 1 sau cu șirurile de caractere *TRUE* sau *FALSE*, în timp ce pentru aceleași variabile transmise către porți logice sau intrări digitale se va utiliza un semnal electric cu nivel de amplitudine variabil în funcție de valoarea logică transmisă.

Un alt aspect deosebit de important pentru proiectarea și realizarea unor circuite sau echipamente care funcționează în cadrul unor sisteme ce sunt legate direct de siguranța circulației (exemplul semafoarelor) îl reprezintă proiectarea acestora pentru a atinge un anumit grad de fiabilitate iar, la defectare, să se asigure trecerea răspunsului fals al circuitului sau echipamentului în răspuns eronat (se vor considera trei stări pe care le poate avea un circuit: starea normală de funcționare – când răspunsul circuitului este cel proiectat; starea defectat cu răspuns fals – când circuitul prin

}

defectare permite efectuarea unor comenzi care să conducă la accidente – exemplu verde antagonist la semafor; și starea defectat cu răspuns eronat – când circuitul prin defectare conduce la îngreunarea circulației și creșterea unor timpi de așteptare – exemplu, galben intermitent la semafoare).

Intrările analogice ale plăcii de dezvoltare Arduino preiau semnalul de la modulele conectate la aceasta și le transmit către convertorul analogicdigital, mai departe semnalele achiziționate de placa de dezvoltare fiind prelucrate digital de către componentele acesteia.

Prin apăsarea butonului de către pietoni trebuie trimisă o cerere pentru a permite trecerea acestora. Cererea trebuie analizată de către sistem în contextul asigurării unui flux normal atât pentru vehicule cât și pentru pietoni. Semaforul pentru pietoni nu va trece în starea permisivă imediat ce pietonul apasă pe buton ci, în funcție de fazele de semaforizare din acel moment, după un timp care va rezulta din execuția algoritmului de tratare a cererii astfel încât cele două fluxuri, de vehicule și de pietoni, să se deruleze în condiții normale.

Un alt aspect important îl constituie calibrarea sistemului, respectiv determinarea și adaptarea pragurilor și nivelurilor semnalelor electrice pentru definirea unor stări ale sistemului sau componentelor acestuia. De exemplu, parametrii electrici ai modulului traductor de presiune se pot modifica în timp, acest lucru necesitând calibrări ale sistemului în funcție de noile valori ale acestora.

## 6. Bibliografie

[1] "Newparts, " 30.03.2015.

http://www.newparts.info/2013/05/caracteristicile-intersesctiilor.html.

- [2] **Department for Transport, Great Britain**, *The Design of Pedestrian Crossings*, The Stationery Office, 1995.
- [3] "*Traffic Safety Corp.*, " 27.03.2015. http://www.xwalk.com/pages/pedx.htm.

- [4] "*3i Innovation Ltd.*, "27.03.2015. http://3iinnovation.com/s2w/smartped-pedestrian-detection/.
- [5] "FLIR Systems, " 30.03.2015. http://www.flir.fr/.
- [6] "Interlink Electronics FSR® 400 Series Data Sheet," 25.03.2015. http://www.interlinkelectronics.com/datasheets/Datasheet FSR.pdf.
- [7] "Arduino Playground," 10.03.2015. http://playground.arduino.cc/CommonTopics/PullUpDownResistor.
- [8] M. McRoberts, Beginning Arduino, 2nd Edition, Apress, 2013.

## Lucrarea 3. Măsurarea parametrilor mediului înconjurător utilizând senzori analogici

## 1. Descrierea lucrării

## 1.1. Obiectivele lucrării

- Crearea și testarea de circuite de complexitate medie ce utilizează senzori și traductoare.
- Utilizarea de module electronice tip *shield*.
- Realizarea unei aplicații practice de măsurare a valorilor temperaturii și umidității relative, de calcul al indicelui de confort termic și afișarea lor pe un ecran LCD.

## 1.2. Descriere teoretică

#### ✓ Introducere

Temperatura este o mărime fizică ce caracterizează starea termică a unui mediu sau a unui corp. Cele mai utilizate scări de măsurare a temperaturii sunt scara Celsius (punctul de îngheț al apei este 0 °C, punctul de fierbere este 100 °C) și scara Fahrenheit (punctul de îngheț al apei este 32 °F, punctul de fierbere este 212 °F). Relația între cele două este următoarea:  $t_{C}$ [°F] =  $t_{F}$ [°C] × 1,8 + 32.

Umiditatea atmosferică reprezintă cantitatea de vapori de apă din aer. Umiditatea relativă a aerului este relația proporțională dintre umiditatea momentană la o temperatură anume și umiditatea maximă posibilă la aceeași temperatură și se măsoară în procente. Ea nu poate depăși 100% deoarece surplusul se elimină prin condensare. Atunci când cantitatea vaporilor de apă este constantă, scăderea temperaturii determină creșterea valorii umidității relative (aerul devine mai umed), iar creșterea temperaturii determină scăderea valorii umidității relative (aerul devine mai uscat). Indicele de confort termic este utilizat pentru a descrie temperatura aparentă resimțită de corpul uman și se calculează în funcție de temperatura aerului și umiditatea relativă, după următoarea formulă:

$$ICT = (t_c \cdot 1, 8 + 32) - (0,55 - 0,0055 \cdot h)[(t_c \cdot 1, 8 + 32) - 58]$$
(1)

unde  $t_C$  este temperatura (°C) iar h este umiditatea relativă (%) [1].

Valoarea indicelui de confort termic se interpretează astfel:

- > ICT  $\leq$  65, stare de confort;
- $\succ$  65 < ICT < 80, stare de alertă;
- ▶ ICT  $\ge$  80, stare de disconfort.

#### ✓ Descrierea aplicației

Scopul acestei aplicații este de a realiza un circuit electronic care să măsoare temperatura și umiditatea relativă a mediului înconjurător utilizând senzori analogici, să realizeze calculul indicelui de confort termic și să le afișeze numeric pe un ecran LCD.

Pentru măsurarea temperaturii se va folosi un traductor bazat pe un circuit integrat specializat, de precizie, LM50. Traductorul furnizează la ieșire o tensiune analogică ce va fi aplicată uneia din intrările analogice ale plăcii Arduino, având avantajul unei caracteristici liniare a variației tensiunii de ieșire în raport cu temperatura. Pe baza tensiunii analogice de la intrare placa va furniza o valoare digitală corespunzătoare, valoare ce va fi folosită pentru a calcula și afișa temperatura măsurată.

Pentru măsurarea umidității se va folosi un senzor rezistiv SYH-2R (rezistența la bornele acestuia variază în funcție de umiditate) împreună cu un rezistor fix, pentru a forma un divizor rezistiv de tensiune care să furnizeze plăcii Arduino o tensiune analogică ce variază în funcție de umiditatea măsurată. Pe baza tensiunii analogice de la intrare placa va furniza o valoare digitală corespunzătoare, valoare ce va fi folosită pentru a determina și afișa umiditatea măsurată.

Lucrarea 3. Măsurarea parametrilor mediului înconjurător utilizând senzori analogici

## 2. Componente hardware

Componentele și modulele electronice utilizate în cadrul lucrării sunt cele din următorul tabel:

| Componentă sau<br>modul           | Caracteristici                                 | Număr<br>bucăți | Imagine |
|-----------------------------------|------------------------------------------------|-----------------|---------|
| Arduino Uno                       |                                                | 1               |         |
| Breadboard                        | 82x52x10 mm                                    | 1               |         |
| LCD Shield                        | Afișare pe 2<br>rânduri a câte<br>16 caractere | 1               |         |
| Fir de legătură                   | Tată-Tată                                      | 8               |         |
| Modul traductor de<br>temperatură | LM50                                           | 1               |         |
| Modul traductor de<br>umiditate   | SYH-2R                                         | 1               |         |

## ✓ Observații

În această lucrare, pentru realizarea montajului electronic folosind componente externe se va utiliza o placă de testare de tip *breadboard* (Figura 1 – în partea din dreapta sunt simbolizate legăturile electrice între pini).

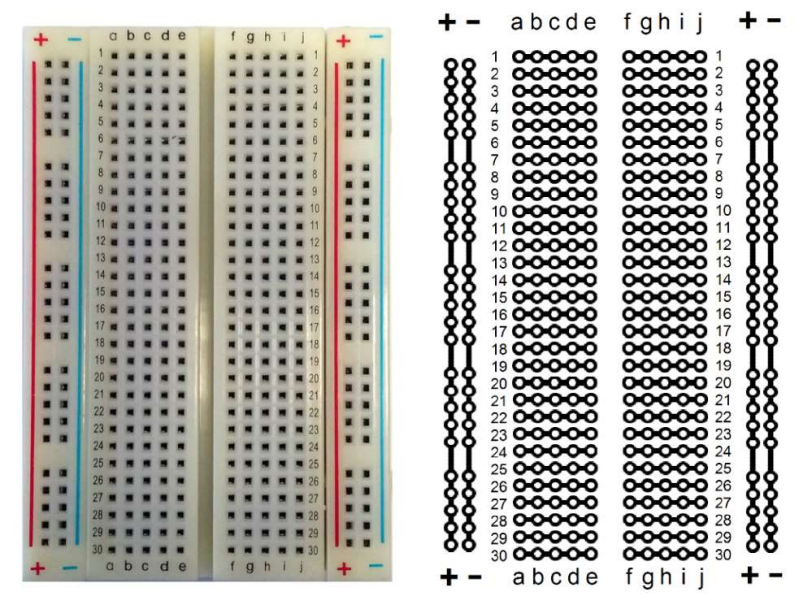

Figura 1. Breadboard-ul și conexiunile interne

**Traductorul de temperatură** măsoară temperatura mediului ambiant, bazându-se pe utilizarea unui senzor de temperatură de precizie (LM50). Senzorul poate măsura temperaturi între -40 °C și +125 °C, tensiunea de ieșire fiind proporțională cu temperatura în grade Celsius și variind cu pași de 10 mV/°C. Având în vedere că senzorul măsoară și temperaturi negative, fără să fie necesară o sursă de tensiune negativă, pentru temperatura de 0 °C tensiunea de la ieșire **NU** este 0 V, ci are valoarea de 500 mV [2]. Pe baza variației acestei tensiuni (ideal între 0,1 și 1,75 V), aplicată unuia din porturile analogice, placa Arduino furnizează o valoare digitală ce variază între 21 și 359 (103 pentru temperatura de 0 °C). Precizia senzorului este de  $\pm 3$  °C la temperatura camerei și de  $\pm 4$  °C de-a lungul întregii game de măsurare.

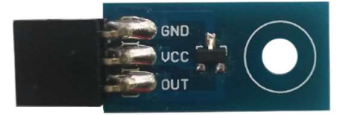

Figura 2. Traductor de temperatură realizat cu senzorul LM50

Traductorul se va alimenta cu tensiunea  $V_{CC} = 5 \text{ V}$ .

#### Lucrarea 3. Măsurarea parametrilor mediului înconjurător utilizând senzori analogici

#### Măsurarea temperaturii

Pentru calculul valorii temperaturii măsurate se determină mai întâi valoarea tensiunii analogice (U\_temp) aplicată intrării analogice a plăcii Arduino, pe baza valorii digitale furnizată de aceasta (val\_dig\_temp).

$$U_{temp} = \frac{(val_{dig_{temp}} \cdot V_{cc})}{1023}$$
(2)

Ținând cont că temperaturii de 0°C îi corespunde o valoare de 0,5 V la ieșirea traductorului și că tensiunea de ieșire variază cu 0,01 V/°C, valoarea temperaturii se poate calcula cu următoarea formulă:

$$temp = \frac{(U_temp - 0.5)}{0.01}$$
 (3)

**Traductorul de umiditate** măsoară umiditatea mediului ambiant, bazându-se pe utilizarea unui senzor de umiditate rezistiv. Senzorul poate măsura umiditatea relativă între 10 % și 95 % iar variația rezistenței de ieșire în funcție de umiditate (măsurate la temperatura de 25 °C) este cea din Figura 4.

Traductorul de umiditate conține, pe lângă senzor, și un rezistor conectat între pinul de ieșire al modulului (OUT) și  $V_{CC}$ . Acesta formează, împreună cu senzorul, un divizor rezistiv de tensiune (Figura 3).

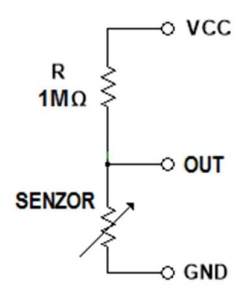

Figura 3. Divizor rezistiv de tensiune

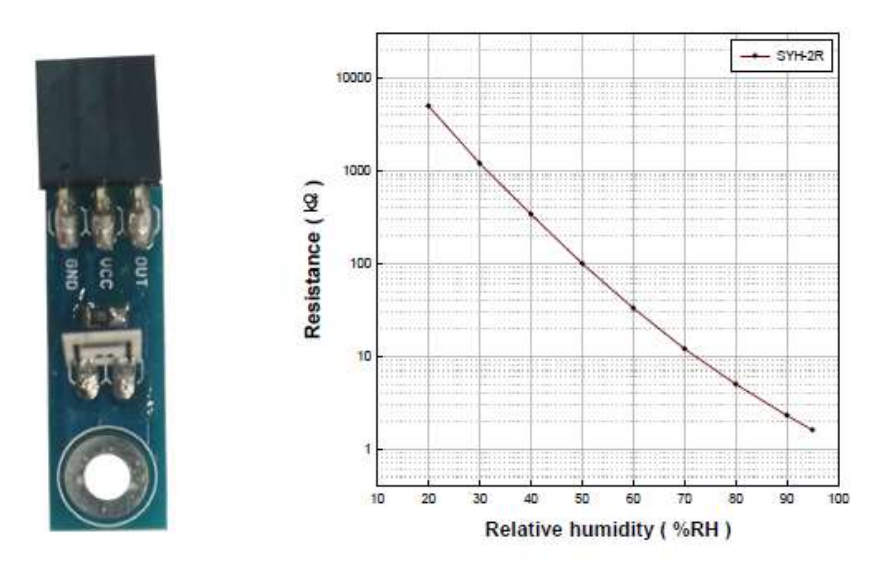

Figura 4. Traductor de umiditate realizat cu senzorul SYH-2R și caracteristica acestuia [3]

Traductorul se va alimenta cu tensiunea  $V_{CC} = 5$  V.

#### Măsurarea umidității

Deoarece producătorul senzorului nu oferă o formulă de calcul pentru umiditate în funcție de rezistența senzorului, determinarea valorii umidității măsurate se va face printr-o metodă mai puțin precisă dar cu rezultate acceptabile pentru o lucrare de laborator demonstrativă. Metoda constă în utilizarea unui program de calculator capabil să digitalizeze grafice aflate sub formă de imagine (în cazul de față a fost utilizat *Plot Digitizer* [4]). Astfel, prin calibrarea inițială a axelor X și Y, se pot citi valorile caracteristicii digitizate dând clic cu mausul pe fiecare punct în parte.

Valorile preluate din grafic se regăsesc în tabelul de mai jos, în coloanele *Rezistență* și *Umiditate*. S-a ales afișarea umidității măsurate cu un pas de 5 % pentru simplificarea secvenței de cod.

Prin utilizarea unui divizor rezistiv de tensiune căruia i se aplică tensiunea Vcc, la ieșire se obține o tensiune proporțională cu variația rezistenței senzorului (U umid) calculată conform formulei:

Lucrarea 3. Măsurarea parametrilor mediului înconjurător utilizând senzori analogici

$$U_{umid} = U_{OUT} = V_{CC} \cdot \frac{R_{senzor}}{R + R_{senzor}}$$
(4)

Valoarea digitală furnizată de placa Arduino corespunzătoare fiecărui nivel de tensiune de la intrare se calculează conform formulei:

$$val\_dig\_umid = \frac{1023 \cdot U\_umid}{V_{CC}}$$
(5)

Astfel se stabilește câte un domeniu de valori digitale care să aproximeze valoarea umidității măsurate (cu pas de 5 %).

| Umiditate<br>(%) | Rezistență<br>senzor (Ω) | U_umid (V)   | Domeniu<br>val_dig_umid |      |
|------------------|--------------------------|--------------|-------------------------|------|
| 20               | 5000                     | 4,1666666667 | 853                     | 1023 |
| 25               | 2400                     | 3,529411765  | 722                     | 852  |
| 30               | 1210                     | 2,737556561  | 560                     | 721  |
| 35               | 610                      | 1,894409938  | 388                     | 559  |
| 40               | 345                      | 1,282527881  | 262                     | 387  |
| 45               | 170                      | 0,726495726  | 149                     | 261  |
| 50               | 100                      | 0,454545455  | 93                      | 148  |
| 55               | 55                       | 0,260663507  | 53                      | 92   |
| 60               | 33                       | 0,159728945  | 33                      | 52   |
| 65               | 19,5                     | 0,095635115  | 20                      | 32   |
| 70               | 12                       | 0,059288538  | 12                      | 19   |
| 75               | 7,5                      | 0,037220844  | 8                       | 11   |
| 80               | 5                        | 0,024875622  | 5                       | 7    |
| 85               | 3,35                     | 0,016694075  | 3                       | 4    |
| 90               | 2,3                      | 0,011473611  | 2                       |      |
| 95               |                          |              | 0                       | 1    |

*Shield-ul LCD* permite afișarea de caractere pe un ecran cu cristale lichide, cu iluminare LED. Acesta se montează peste placa Arduino și are conectorii de așa natură încât pinii plăcii vor fi în continuare accesibili.

Ecranul LCD este format din 2 linii a câte 16 caractere, fiecare caracter fiind compus din 5x8 pixeli. Numerotarea coloanelor (caracterelor)

se face de la 0 la 15 (de la stânga la dreapta), iar al rândurilor de la 0 la 1 (de sus în jos).

**Important!** Pentru a funcționa, *shield*-ul utilizează pinii digitali ai plăcii Arduino de la 2 până la 7 astfel: pinul 2 - d7, pinul 3 - d6, pinul 4 - d5, pinul 5 - d4, pinul 6 - enable, pinul 7 - rs.

## 3. Componente software

LiquidCrystal.h este biblioteca ce conține comenzile pentru *shield*-ul LCD.

LiquidCrystal *lcd*(*rs*, *enable*, *d4*, *d5*, *d6*, *d7*) creează o variabilă *lcd* specificându-se pinii digitali folosiți pentru a comanda *shield*-ul LCD.

int *variabilă* = *valoare* stabilește o valoare pentru o variabilă de tip întreg pe 16 biți, cu semn (de la -32.768 până la 32.767).

const are semnificația de constantă modificând comportamentul unei variabile. Variabila va deveni de tip *Read-only* adică valoarea ei nu va putea fi schimbată.

float variabilă = valoare stabilește o valoare pentru o variabilă de tip real în virgulă mobilă pe 32 de biți, cu semn (de la -3.4028235E+38 până la 3.4028235E+38). Numărul total de digiți afișați cu precizie este 6 - 7 (include toți digiții, nu doar cei de după virgulă).

void setup() este o funcție (care nu returnează date și nu are parametri) ce rulează o singură dată la începutul programului. Aici se stabilesc instrucțiunile generale de pregătire a programului (setare pini, activare porturi seriale, etc.).

void loop() este principala funcție a programului (care nu returnează date și nu are parametri) și este executată în mod continuu atâta timp cât placa funcționează și nu este resetată.

analogRead(*pin*) citește valoarea pinului analogic specificat.

for(*inițializare*, *condiție*, *increment*) {*instrucțiune/ instrucțiuni* } repetă un bloc de instrucțiuni până la îndeplinirea condiției.

switch(variabilă) / case(valoare/domeniu de valori): instrucțiune / break compară valoarea unei variabile cu valorile specificate în condițiile case și execută instrucțiunea atunci când există o potrivire. Comanda break determină ieșirea din instrucțiunea switch.

*lcd*.begin(*coloane*, *rânduri*) inițializează interfața cu ecranul LCD și specifică numărul de rânduri și de coloane al acestuia.

*lcd.*setCursor(*coloană*, *rând*) stabilește poziția cursorului LCD. Pentru LCD-ul folosit în această aplicație numărul coloanelor este de la 0 la 15, iar al rândurilor de la 0 la 1.

*lcd*.clear() șterge ecranul LCD și poziționează cursorul în colțul din stânga sus.

*lcd.*print() afișează pe ecranul LCD datele (valori ale unor variabile)/textul dintre paranteze. Pentru a afișa un text este necesar ca acesta să fie plasat între ghilimele ("text"). Pentru a afișa valoarea unei variabile de tip *char*, *byte*, *int*, *long*, sau *string* se scrie numele variabilei și, opțional, baza de numerație a acesteia (*variabilă*, BIN sau DEC sau OCT sau HEX). Pentru a afișa valoarea unei variabile de tip *float* sau *double* se scrie numele variabilei iar după virgulă, numărul de zecimale dorit a se afișa (*variabilă*, *nr. zecimale*).

delay(*ms*) pune în pauză programul pentru o durată de timp specificată în milisecunde.

++ este folosit pentru a incrementa o variabilă

## Crearea de caractere personalizate pentru a fi afișate pe LCD

byte variabilă[nr. valori] = {valori} stabilește o valoare pentru o variabilă de tip octet, fără semn. În această aplicație variabila definită nu are o singură valoare ci o matrice de valori, care are rolul de a stabili ce pixeli vor fi aprinși (valoare 1) și ce pixeli vor fi stinși (valoare 0) în compoziția unui caracter personalizat (un caracter de pe LCD este format din 5x8 pixeli).

*lcd*.createChar(*număr*, *variabilă*) creează un caracter personalizat căruia i se alocă un număr între 0 și 7, având distribuția pixelilor conform variabilei.

*lcd*.write(*număr*) afișează caracterul din poziția specificată (număr).

În cadrul acestei lucrări, caracterul personalizat va fi cel din Figura 5, reprezentând simbolul pentru grad Celsius.

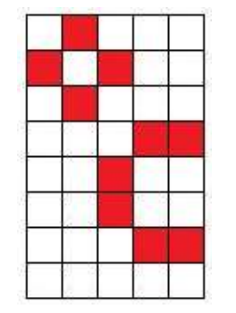

Figura 5. Caracter personalizat

## 4. Aplicație. Măsurarea temperaturii și a umidității relative

## 4.1. Realizarea montajului electronic

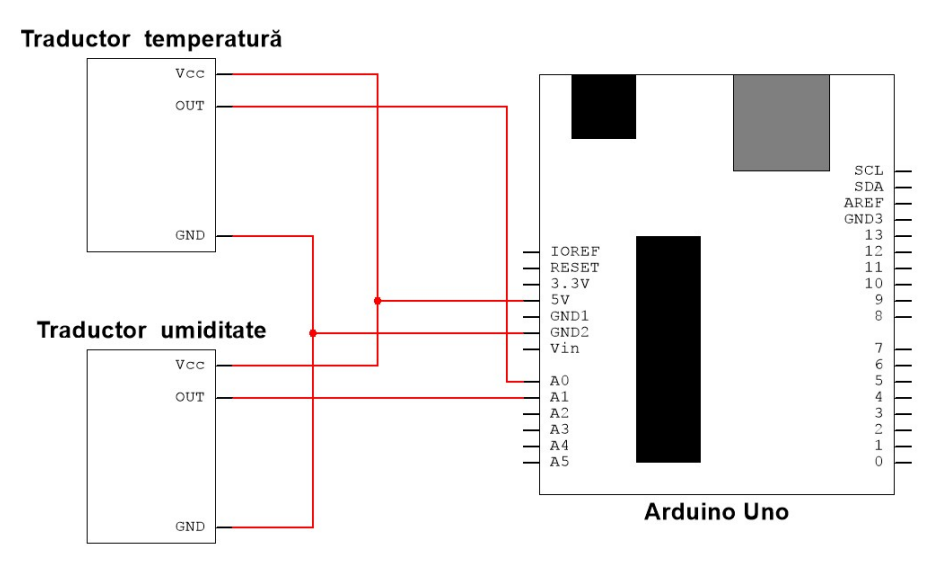

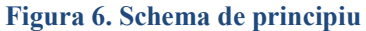

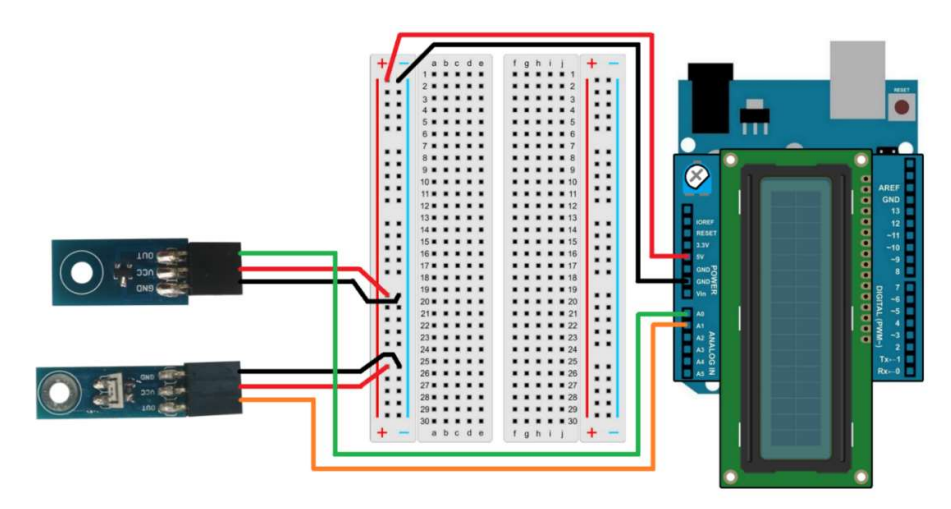

Figura 7. Realizarea conexiunilor electrice

Se realizează următoarele conexiuni:

- Pinul GND (power) de pe placa Arduino se conectează cu un fir la bara de minus a *breadboard*-ului;
- Pinul 5V (power) de pe placa Arduino se conectează cu un fir la bara de plus a *breadboard*-ului;
- Pinul analogic A0 de pe placa Arduino se conectează cu un fir la pinul OUT al modulului traductor de temperatură;
- Pinul analogic A1 de pe placa Arduino se conectează cu un fir la pinul OUT al modulului traductor de umiditate;
- Pinii GND ai traductoarelor se conectează cu un fir la bara de minus a *breadboard*-ului;
- Pinii Vcc ai traductoarelor se conectează cu un fir la bara de plus a *breadboard*-ului.

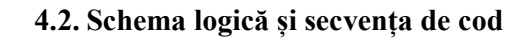

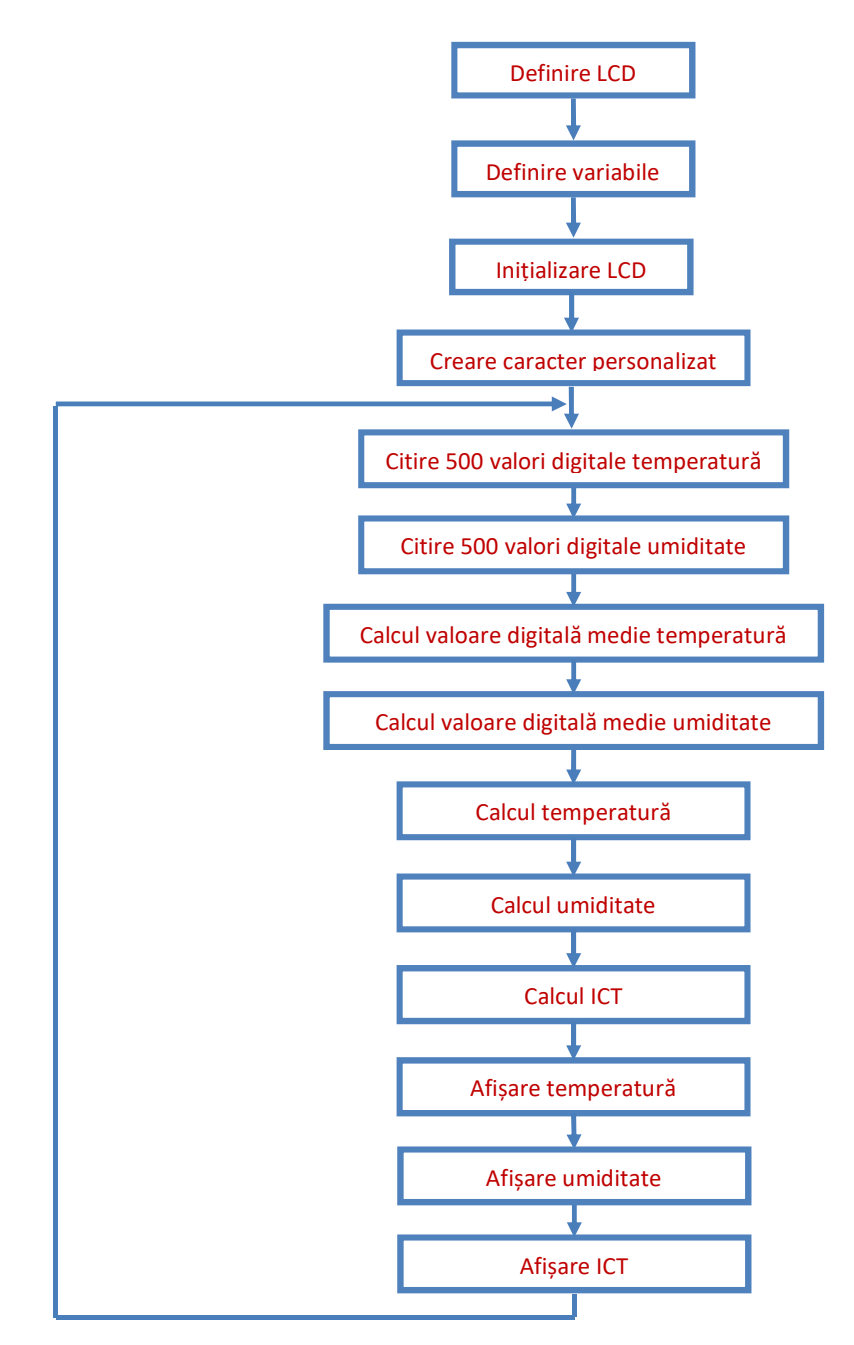

#include <LiquidCrystal.h> //includerea în program a bibliotecii comenzilor pentru LCD LiquidCrystal lcd(7, 6, 5, 4, 3, 2); //inițializarea bibliotecii și a variabilei lcd cu numerele pinilor utilizați de shield-ul LCD byte grad[8] =  $\{$ //definirea variabilei grad de tip byte, ca fiind o matrice cu 8 rânduri ce au valorile din acolade B01000, B10100, B01000, B00011, B00100. B00100. B00011, B00000 const int portTemperatura = 0; //definirea variabilei portTemperatura corespunzătoare portului analogic A0 unde va fi conectat pinul OUT al senzorului de temperatură const int portUmiditate = 1; //definirea variabilei portUmiditate corespunzătoare portului analogic A1 unde va fi conectat pinul OUT al senzorului de umiditate

#### float temp = 0.0;

};

//definirea variabilei pentru temperatură

## int umid = 0.0;

//definirea variabilei pentru umiditate

### float val dig temp = 0.0;

//definirea variabilei val\_dig\_temp ce va avea valoarea digitală corespunzătoare temperaturii citite

#### int val dig umid = 0.0;

//definirea variabilei val dig umid ce va avea valoarea digitală corespunzătoare umidității citite

#### float U temp = 0.0;

//definirea variabilei pentru tensiunea analogică furnizată de traductorul de temperatură

## float ICT = 0.0:

//definirea variabilei pentru ICT (indicele de confort termic)

#### float Vcc = 5.0;

//definirea variabilei pentru tensiunea Vcc ce va avea valoarea inițială 5V

```
void setup(){
lcd.begin(16, 2);
         //inițializarea interfeței cu ecranul LCD și specificarea numărului de
         rânduri și de coloane al acestuia
lcd.createChar(1, grad);
         //crearea caracterului personalizat ce va avea conținutul matricei grad și
         alocarea poziției 1
void loop(){
 for (int i=0;i<500;i++) {
  val dig temp = val dig temp + analogRead(portTemperatura);
         //citirea valorii digitale corespunzătoare temperaturii de 500 de ori și
         însumarea tuturor valorilor
  val dig umid = val dig umid + analogRead(portUmiditate);
         //citirea valorii digitale corespunzătoare umidității de 500 de ori și
         însumarea tuturor valorilor
  delay(1);
         //întârziere 1 milisecundă
 Ş
 val dig temp = val dig temp/500;
         //calculul valorii digitale medii a temperaturii
val dig umid = val dig umid/500;
         //calculul valorii digitale medii a umiditătii
 U temp = (val dig temp * Vcc)/1023;
         //calculul tensiunii analogice echivalentă valorii digitale citite - formula
         (2)
 temp = (U \text{ temp - } 0.5)/0.01;
         //calculul temperaturii – formula (3)
 switch (val dig umid) {
         //determinarea valorii umidității în funcție de valoarea digitală citită
  case 0 ... 1:
                       umid = 95:
                                        break:
  case 2:
                       umid = 90;
                                        break;
  case 3 ... 4:
                       umid = 85;
                                        break;
  case 5 ... 7:
                       umid = 80;
                                        break;
  case 8 ... 11:
                       umid = 75;
                                        break;
  case 12 ... 19:
                       umid = 70;
                                        break;
  case 20 ... 32:
                       umid = 65;
                                        break;
  case 33 ... 52:
                       umid = 60;
                                        break;
  case 53 ... 92:
                       umid = 55;
                                        break;
  case 93 ... 148:
                       umid = 50;
                                        break;
  case 149 ... 261:
                        umid = 45;
                                        break;
  case 262 ... 387:
                       umid = 40;
                                        break;
  case 388 ... 559:
                       umid = 35;
                                        break;
```

**68** 

}

#### Lucrarea 3. Măsurarea parametrilor mediului înconjurător utilizând senzori analogici

case 560 ... 721: umid = 30;break; case 722 ... 852: umid = 25; break; case 853 ... 1023: umid = 20; break; } ICT = (temp \* 1.8 + 32) - (0.55 - 0.0055 \* umid)\*((temp \* 1.8 + 32) - 58);//calculul Indicelui de Confort Termic – formula (1) lcd.clear(); //stergere conținut ecran LCD și poziționare cursor în colțul din stânga sus lcd.print("t="); //afișează pe ecranul LCD textul dintre ghilimele lcd.print(temp,1); //afișează pe ecranul LCD valoarea variabilei temp, cu o zecimală după virgulă lcd.write(1); //afișează pe ecranul LCD caracterul personalizat având poziția 1 lcd.print(" h="); //afisează pe ecranul LCD textul dintre ghilimele lcd.print(umid); //afişează pe ecranul LCD valoarea variabilei umid lcd.print("%"); //afisează pe ecranul LCD textul dintre ghilimele lcd.setCursor(0, 1); //mutare cursor pe coloana 1, rândul 2 lcd.print("ICT="); //afisează pe ecranul LCD textul dintre ghilimele lcd.print(ICT,1); //afișează pe ecranul LCD valoarea variabilei ICT, cu o zecimală după virgulă }

Deoarece valorile reale diferă de cele teoretice, este necesară o calibrare a circuitului electronic de măsurare realizat, prin modificări în partea de software:

Tensiunea V<sub>cc</sub> are valoarea teoretică de 5 V. Se va măsura tensiunea reală cu ajutorul unui voltmetru, iar valoarea măsurată se va scrie în program la declararea variabilei V<sub>cc</sub>.

## 5. Evaluare

- 1. Să se modifice secvența de cod astfel încât afișarea temperaturii să se facă în grade Fahrenheit.
- 2. Să se modifice programul astfel încât să se afișeze mesajele "Stare de confort" pentru ICT  $\leq 65$ , "Stare de alertă" pentru 65 < ICT < 80 și "stare de disconfort" pentru ICT  $\geq 80$ .
- 3. Să se modifice programul astfel încât să se afișeze mesajele "Cod roșu" pentru ICT ≥ 80 și temperatură mai mare de 30 °C.
- 4. Să se modifice programul astfel încât în afară de afișarea temperaturii și umidității instantanee să se calculeze și afișeze valorile medii ale temperaturii și umidității pentru diferite intervale de timp (ex. 30 sec., 1 min, 12 ore, 24 ore, etc.).

Traductoarele au rolul de a converti o variație a unei mărimi fizice în semnal electric. Astfel, la ieșirea traductorului de temperatură se va regăsi o tensiune a cărei valoare este proporțională cu temperatura măsurată. Plaja de variație a tensiunii la ieșirea traductorului este recomandat a fi identică cu cea a intrării analogice a plăcii de achiziție, în general, sau a plăcii de dezvoltare Arduino, în acest caz particular. Acest lucru este important pentru a păstra rezoluția plăcii de dezvoltare, respectiv variația minimă de tensiune sesizată de intrarea analogică a plăcii de dezvoltare. Adaptarea plajei de variație a tensiunii de la ieșirea traductorului la plaja de variație acceptată de către intrarea plăcii de dezvoltare se face prin intermediul unor circuite de condiționare a semnalelor. Această adaptare este necesară numai în cazul în care se dorește menținerea rezoluției plăcii de dezvoltare.

O rezoluție de 10 biți pentru o intrare analogică corespunde unui număr de 210 (1024 sau 1K) niveluri de tensiune diferite care pot fi sesizate de către intrarea respectivă. Pentru o variație a tensiunii între 0 și 10 V, la o intrare analogică ce este caracterizată de o rezoluție de 10 biți, se pot obține 1024 de niveluri distincte între 0 V și 10 V ceea ce înseamnă o variație minimă detectabilă de 9,765 mV.

Toate aparatele și instrumentele de măsură au nevoie de o calibrare inițială și de calibrare periodică. Această calibrare se efectuează cu ajutorul unui aparat sau instrument de măsură etalon sau prin generarea mărimii măsurate în sistem etalon.

Afișarea informațiilor pe dispozitive LCD este limitată de rezoluția afișorului (sau de numărul de pixeli pe unitatea de suprafață a afișorului), de
memoria disponibilă, de viteza de scriere și de alți parametri, în funcție de aplicațiile la care sunt utilizate aceste afișoare LCD.

# 6. Bibliografie

- [1] I. B. E. Teodoreanu, *"Thermal Confort,"* Present Environment and Sustainable Development, nr. 1, pp. 135-142, 2007.
- [2] Texas Instruments, "LM50/LM50-Q1 Datasheet," 1999, revised 2013.
- [3] Samyoung S&C Co., Ltd., ,,Humidity sensor SYH-2R series specifications".
- [4] "*Plot Digitizer*, "http://plotdigitizer.sourceforge.net/. [Accesat 20 august 2015].

# Lucrarea 4. Măsurarea parametrilor mediului înconjurător utilizând senzori digitali

# 1. Descrierea lucrării

## 1.1. Obiectivele lucrării

- Crearea și testarea de circuite de complexitate medie ce utilizează senzori și traductoare.
- Utilizarea de module electronice tip shield.
- Realizarea unei aplicații practice de măsurare a valorilor temperaturii, umidității relative, presiunii atmosferice și afișarea lor pe un ecran LCD.

#### 1.2. Descriere teoretică

#### ✓ Introducere

Temperatura este o mărime fizică ce caracterizează starea termică a unui mediu sau a unui corp. Cele mai utilizate scări de măsurare a temperaturii sunt scara Celsius (punctul de îngheț al apei este 0 °C, punctul de fierbere este 100 °C) și scara Fahrenheit (punctul de îngheț al apei este 32 °F, punctul de fierbere este 212 °F). Relația între cele două este următoarea:  $t_{C}$ [°F] =  $t_{F}$ [°C] × 1,8 + 32.

Umiditatea atmosferică reprezintă cantitatea de vapori de apă din aer. Umiditatea relativă a aerului este relația proporțională dintre umiditatea momentană la o temperatură anume și umiditatea maximă posibilă la aceeași temperatură și se măsoară în procente. Ea nu poate depăși 100% deoarece surplusul se elimină prin condensare. Atunci când cantitatea vaporilor de apă este constantă, scăderea temperaturii determină creșterea valorii umidității relative (aerul devine mai umed), iar creșterea temperaturii determină scăderea valorii umidității relative (aerul devine mai uscat).

Presiunea atmosferică reprezintă forța cu care aerul apasă pe o unitate de suprafață a pământului. Presiunea se măsoară în  $Newton/metru^2$ 

sau *Pascal* (1 N/m<sup>2</sup> = 1 Pa). În cazul presiunii atmosferice, cele mai utilizate unități de măsură sunt *Milibarul* (1 mb = 100 Pa = 100 N/m<sup>2</sup>) și *Milimetrul coloană de mercur* (presiunea exercitată de o coloană de mercur cu înălțimea de 1 mm, 1 mm Hg = 133,3 N/m<sup>2</sup>).

Altitudinea este înălțimea unui punct de pe suprafața pământului sau a unui obiect, măsurată pe verticală, în raport cu un nivel de referință, considerat ca fiind nivelul mării. Presiunea atmosferică scade cu creșterea altitudinii și reciproc (aproximativ 10 mb la fiecare 100 m, valabil până la maxim 3000 m), iar pentru a calcula altitudinea în funcție de presiune se poate utiliza formula barometrică internațională [1]:

altitudine = 
$$44330 \cdot \left(1 - \left(\frac{p}{p_0}\right)^{\frac{1}{5,255}}\right)$$
 (1)

unde p este presiunea atmosferică măsurată, iar  $p_0$  este presiunea atmosferică la nivelul mării. Presiunea standard la nivelul mării este de 1013 mb sau 760 mm Hg, însă ea poate varia în funcție de condițiile atmosferice.

#### ✓ Descrierea aplicațiilor

Scopul acestor aplicații este de a realiza în final un circuit electronic complex care să măsoare temperatura, umiditatea relativă și presiunea atmosferică din mediul înconjurător utilizând senzori digitali, să realizeze calculul altitudinii și să le afișeze numeric pe un ecran LCD.

De reținut! Pentru realizarea unei stații meteo se poate adăuga ceasul descris în Lucrarea 8 și se recomandă utilizarea unui ecran LCD mai mare.

#### Aplicația 1. Măsurarea umidității și temperaturii

Pentru măsurarea umidității se va folosi traductor (DHT22) ce conține un senzor de umiditate de tip capacitiv dar și un senzor de temperatură, datorită necesității de compensare în raport cu temperatura. Valorile umidității relative și a temperaturii măsurate vor fi transmise către placa Arduino printr-o comunicație serială, folosind unul din pinii de intrare/ieșire digitală.

# Aplicația 2. Măsurarea presiunii atmosferice și temperaturii

Pentru măsurarea presiunii atmosferice se va folosi un traductor (BMP180) ce conține un senzor de presiune de tip piezo-rezistiv dar și un senzor de temperatură, datorită necesității de compensare în raport cu temperatura. Valorile presiunii atmosferice și a temperaturii măsurate vor fi transmise către placa Arduino printr-o comunicație serială de tip I<sup>2</sup>C, folosind pinii de date SCL și SDA disponibili pe placa Arduino.

De reținut! Comunicația serială I<sup>2</sup>C (*Inter Integrated Circuit*) este un tip de comunicație *multi-master*, *multi-slave* inventată de Philips Semiconductor special pentru transmiterea de date între circuite integrate de viteză mică și procesoare sau microcontrolere. Magistrala de comunicație este formată din două linii, una pentru transmiterea/recepționarea datelor, SDA (*Serial Data Line*) și una pentru transmiterea/recepționarea semnalului de ceas, SCL (*Serial Clock Line*). Este obligatorie montarea câte unui rezistor de ridicare la 1 pe fiecare dintre cele două linii de date, iar fiecare circuit conectat la o magistrală I<sup>2</sup>C trebuie să aibă o adresă proprie.

# 2. Componente hardware

| Componentă sau<br>modul | Caracteristici                                 | Număr<br>bucăți | Imagine |
|-------------------------|------------------------------------------------|-----------------|---------|
| Arduino Uno             |                                                | 1               |         |
| Breadboard              | 82x52x10<br>mm                                 | 1               |         |
| LCD Shield              | Afișare pe 2<br>rânduri a câte<br>16 caractere | 1               |         |
| Fir de legătură         | Tată-Tată                                      | 7               | -       |
| Rezistor                | 10kΩ                                           | 1               |         |

Componentele și modulele electronice utilizate în cadrul lucrării sunt cele din următorul tabel:

#### 76 SENZORI, TRADUCTOARE ȘI ACHIZIȚII DE DATE CU ARDUINO UNO. LUCRĂRI PRACTICE

| Traductor de<br>umiditate | DHT22  | 1 | THE M |
|---------------------------|--------|---|-------|
| Traductor de<br>presiune  | BMP180 | 1 |       |

# ✓ Observații

În această lucrare, pentru realizarea montajului electronic folosind componente externe se va utiliza o placă de testare de tip *breadboard* (Figura 1 -în partea din dreapta sunt simbolizate legăturile electrice între pini).

|     | abcde | fahiil -           | 🕇 – abcde        | fghij 🛨 –    |
|-----|-------|--------------------|------------------|--------------|
|     |       |                    | 00 1 00000       | 000001 00    |
|     | 3     |                    |                  | 00000 2 JJ   |
|     |       | *****              | 88 4 00000       | 000004 88    |
|     | 6     |                    | <b>ÅÅ</b> 500000 | 200000 S XX  |
|     |       |                    |                  | 00000 7 II   |
|     | 8     |                    | 88 8 00000       | 00000 8 XX   |
| 2.2 | 10    |                    | 22 10 000000     | 000000 10 22 |
| 11  |       |                    | 88 1100000       | 00000 11 88  |
|     | 13    | 13                 |                  |              |
|     |       |                    | 88 1400000       | 00000 14 88  |
|     |       | 10                 |                  | 000000 15 XX |
| 11  | 17    | A A A A A 17       | 88 17 00000      | 00000 17 88  |
|     | 19    | <b>4 4 4 4 1</b> 9 |                  |              |
|     | 20    | * * * * * 20       | 20 00000         | 00000 20 88  |
|     | 21    | 21                 | XX 21 00000      |              |
|     | 23    | 23                 | 23 00000         | 000000 23 XX |
|     | 24    |                    | YY 24 00000      | 000000 24 YY |
|     | 26    |                    | 26 00000         |              |
|     | 27    | 27                 | 88 27 00000      | 00000 27 88  |
| 1.1 | 29    |                    |                  |              |
|     | 30    | f a b i i          | 30 00000         | 00000 30 00  |
| + - | ancae | 190114-            | + - abcde        | fghij 🕂 –    |

Figura 1. Breadboard-ul și conexiunile interne

*Shield*-ul LCD permite afișarea de caractere pe un ecran cu cristale lichide, cu iluminare LED. Acesta se montează peste placa Arduino și are conectorii de așa natură încât pinii plăcii vor fi în continuare accesibili.

Ecranul LCD este format din 2 linii a câte 16 caractere, fiecare caracter fiind compus din 5x8 pixeli. Numerotarea coloanelor (caracterelor) se face de la 0 la 15 (de la stânga la dreapta), iar al rândurilor de la 0 la 1 (de sus în jos).

**Important!** Pentru a funcționa, *shield*-ul utilizează pinii digitali ai plăcii Arduino de la 2 până la 7 astfel: pinul 2 - d7, pinul 3 - d6, pinul 4 - d5, pinul 5 - d4, pinul 6 - enable, pinul 7 - rs.

**Traductorul de umiditate** măsoară umiditatea relativă dar și temperatura mediului ambiant, bazându-se pe utilizarea unui senzor de precizie (DHT22) calibrat și compensat în raport cu temperatura. Senzorul este de tip capacitiv și poate măsura umiditatea între 0-100% și temperatura între -40 °C și +80 °C, furnizând la ieșire un semnal de date digital printr-o conexiune serială. Precizia senzorului este de  $\pm 0,5$  °C pentru temperatură și de  $\pm 2\%$  pentru umiditate [2]. Semnificația pinilor este prezentată în Figura 2 (NC semnifică NeConectat).

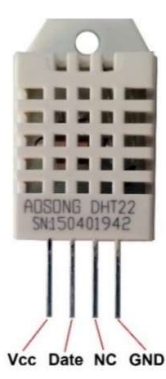

Figura 2. Traductor de umiditate realizat cu senzorul DHT22

Traductorul necesită utilizarea unui rezistor de 10 k $\Omega$  între pinul de date și V<sub>CC</sub>, cu rol de rezistor de ridicare la 1 (engl. *Pull up* [3], vezi Figura 3). Acesta are rolul de a păstra valoarea logică 1 la pinul de date al traductorului atunci se comută între modurile de intrare sau ieșire, sau când nu există un semnal pe acest pin. Stabilirea unui nivel logic sigur (1 în acest caz) împiedică apariția aleatorie a unei valori 0 sau 1 la intrarea digitală a plăcii Arduino datorită unor eventuale zgomote electrice [4].

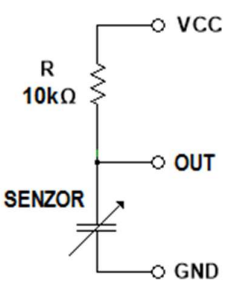

Figura 3. Utilizarea rezistorului de ridicare la 1

Traductorul se va alimenta cu tensiunea  $V_{CC} = 5$  V.

# Măsurarea umidității și a temperaturii

Fiind vorba de un traductor digital, măsurarea și determinarea valorilor umidității și temperaturii se face în mod automat de către acesta, iar pentru afișarea lor este necesară citirea semnalului de date, fără a fi nevoie de alte formule de calcul. Modalitatea de citire a acestuia se poate implementa în secvența de cod folosind instrucțiunile din foaia de catalog a traductorului [2], aceasta necesitând însă mai mult timp și cunoștințe avansate de programare.

Există totuși o variantă mai rapidă de a obține valorile pentru umiditate și temperatură, profitând de faptul că este un senzor foarte des utilizat, prin utilizarea în secvența de cod a unei biblioteci dezvoltate special pentru acest tip de senzor [5], numită *DHT.h* (trebuie descărcate de pe Internet două biblioteci - *Adafruit\_Sensor* și *DHT-sensor-library* - și importate în Arduino IDE folosind tab-ul *Skecth -> Import Library... -> Add Library...*). Avantajul îl reprezintă implementarea în secvența de cod a numai câțiva pași:

- Stabilirea tipului de senzor.
- Stabilirea pinului digital unde este conectat pinul de date.
- Definirea senzorului.
- Inițializarea senzorului.
- Citirea valorii umidității cu comanda nume\_senzor.readHumidity() și alocarea ei unei variabile.
- Citirea valorii temperaturii cu comanda nume senzor.readTemperature() și alocarea ei unei variabile.

*De reținut*! DHT22 este un senzor "lent", adică nu va reacționa instantaneu la schimbări bruște de temperatură sau umiditate, o citire a acestora putând dura până la 2 secunde sau mai mult [2].

**Traductorul de presiune** măsoară presiunea atmosferică și temperatura mediului ambiant, bazându-se pe utilizarea unui senzor de înaltă precizie și liniaritate (BMP180). Senzorul este de tip piezo-rezistiv și poate măsura presiunea între 300-1100 mb și temperatura între 0-65 °C, furnizând la ieșire un semnal de date digital printr-o conexiune serială de tip I<sup>2</sup>C. Precizia absolută tipică a senzorului este de  $\pm 1$  °C pentru temperatură și de  $\pm 1$  mb pentru presiune [1].

Traductorul de presiune conține și două rezistoare de 4,7 k $\Omega$  conectate între fiecare dintre pinii de date SCL și SDA, și V<sub>CC</sub>, cu rol de rezistoare de ridicare la 1 (vezi Figura 4). Atunci când o magistrală I<sup>2</sup>C este împărțită de mai multe module, fiecare având câte un set de rezistoare de ridicare la 1, se va păstra un singur set, de exemplu prin eliminarea fludorului de pe jumper-ul SJ1, încercuit cu verde în Figura 4.

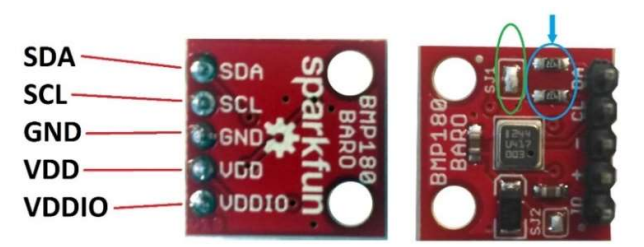

Figura 4. Utilizarea rezistoarelor de ridicare la 1

Pinul VDDIO se utilizează numai în cazul conectării traductorului la microcontrolere care funcționează cu tensiuni mai mici de 3,3 V.

Având în vedere că se utilizează magistrala  $I^2C$ , va trebui ca în secvența de cod să fie inclusă și biblioteca *Wire.h*, disponibilă deja în pachetul de biblioteci preinstalate în Arduino IDE.

# ATENȚIE! Traductorul se va alimenta cu tensiunea Vcc = 3,3V.

#### Măsurarea presiunii atmosferice și a temperaturii

La fel ca și la traductorul de umiditate, măsurarea și determinarea valorilor presiunii atmosferice și temperaturii se face în mod automat de către acesta, iar pentru afișarea lor este necesară citirea semnalului de date. Şi pentru acest traductor se poate utiliza în secvența de cod o bibliotecă dezvoltată special [6], numită *SFE\_BMP180.h* (biblioteca trebuie descărcată de pe Internet și importată în Arduino IDE folosind tab-ul *Skecth -> Import Library... -> Add Library...*).

Trebuie reținut că mai întâi se măsoară temperatura și după aceea presiunea, pentru a putea realiza compensarea în raport cu temperatura. Măsurarea presiunii se poate face în patru moduri (n = 0, 1, 2, 3), în funcție de acuratețea dorită, prin preluarea a 1, 2, 4, sau 8 eșantioane, timpul de conversie variind între 4,5 și 25,5 ms.

Pașii necesari pentru obținerea valorilor presiunii și temperaturii sunt:

- Definirea senzorului.
- Inițializarea senzorului.
- Începerea măsurării temperaturii cu comanda nume\_senzor.startTemperature().
- Citirea valorii temperaturii cu comanda nume\_senzor.getTemperature(variabilă\_temp).
- Începerea măsurării presiunii cu comanda nume senzor.startPressure(n).
- Citirea valorii presiunii cu comanda nume\_senzor.getPressure(variabilă\_pres,variabilă\_temp).

## Calculul altitudinii

Altitudinea este calculată în mod automat dacă se utilizează biblioteca *SFE\_BMP180.h*, citirea valorii acesteia realizându-se cu comanda *nume\_senzor.altitude(variabilă\_pres,p0)*.

De reținut! Pentru presiunea la nivelul mării p0 se poate utiliza valoarea standard de 1013 mb. Se recomandă totuși folosirea valorii reale, corelată cu condițiile atmosferice (valoare cunoscută de institute meteorologice și uneori disponibilă pe Internet, vezi [7] pentru București).

80

# **3.** Componente software

### 3.1. Funcții, comenzi și simboluri utilizate

LiquidCrystal.h este biblioteca ce conține comenzile pentru *shield*-ul LCD.

DHT.h este biblioteca ce conține comenzile pentru senzorul de umiditate.

Wire.h este biblioteca ce conține comenzile pentru magistrala I<sup>2</sup>C.

SFE\_BMP180.h este biblioteca ce conține comenzile pentru senzorul de presiune.

LiquidCrystal *lcd*(*rs*, *enable*, *d4*, *d5*, *d6*, *d7*) creează o variabilă *lcd* specificându-se pinii digitali folosiți pentru a comanda *shield*-ul LCD.

const are semnificația de constantă modificând comportamentul unei variabile. Variabila va deveni de tip *Read-only* adică valoarea ei nu va putea fi schimbată.

int *variabilă* = *valoare* stabilește o valoare pentru o variabilă de tip întreg pe 16 biți, cu semn (de la -32.768 până la 32.767).

float variabilă = valoare stabilește o valoare pentru o variabilă de tip real în virgulă mobilă pe 32 de biți, cu semn (de la -3.4028235E+38 până la 3.4028235E+38). Numărul total de digiți afișați cu precizie este 6 - 7 (include toți digiții, nu doar cei de după virgulă).

double *variabilă* = *valoare* stabilește o valoare pentru o variabilă de tip real în virgulă mobilă cu dublă precizie față de variabila de tip *float*.

char *variabilă* = *valoare* stabilește o valoare pentru o variabilă de tip caracter

void setup() este o funcție (care nu returnează date și nu are parametri) ce rulează o singură dată la începutul programului. Aici se stabilesc instrucțiunile generale de pregătire a programului (setare pini, activare porturi seriale, etc.). void loop() este principala funcție a programului (care nu returnează date și nu are parametri) și este executată în mod continuu atâta timp cât placa funcționează și nu este resetată.

if(*condiție*) {*instrucțiune/i*} else {*instrucțiune/instrucțiuni*} testează îndeplinirea sau nu a unei condiții.

!= are semnificația *diferit de*.

*senzor\_umiditate*.begin() este o funcție ce inițializează senzorul de umiditate.

*senzor\_umiditate.*readHumidity() este o funcție ce citește și oferă valoarea umidității măsurate.

*senzor\_umiditate.*readTemperature() este o funcție ce citește și oferă valoarea temperaturii măsurate.

Wire.begin() este o funcție care inițializează magistrala I<sup>2</sup>C.

*senzor\_presiune*.begin() este o funcție ce inițializează senzorul de presiune.

*senzor\_presiune.s*tartTemperature() este o funcție ce comandă începerea măsurării temperaturii și returnează timpul necesar pentru efectuarea acestei măsurări.

*senzor\_presiune*.getTemperature(*variabilă*) este o funcție ce citește de la traductor, și oferă variabilei, valoarea temperaturii măsurate.

*senzor\_presiune*.startPressure(n) este o funcție ce comandă începerea măsurării presiuni și returnează timpul necesar acestei măsurări. n poate lua valori între 0 și 3, semnificând modul de măsurare care stabilește numărul de eșantioane.

*senzor\_presiune*.getPressure(*variabilă\_pres,variabilă\_temp*) este o funcție ce citește și oferă variabilei valoarea presiunii măsurate, compensată cu temperatura specificată prin *variabilă\_temp*.

*senzor\_presiune*.altitude(*variabilă\_pres,variabilă\_p0*) este o funcție ce citește valoarea altitudinii calculată în funcție de cele două variabile.

*lcd*.begin(*coloane*, *rânduri*) inițializează interfața cu ecranul LCD și specifică numărul de rânduri și de coloane al acestuia.

*lcd*.setCursor(*coloană*, *rând*) stabilește poziția cursorului LCD. Pentru LCD-ul folosit în această aplicație numărul coloanelor este de la 0 la 15, iar al rândurilor de la 0 la 1.

*lcd*.clear() șterge ecranul LCD și poziționează cursorul în colțul din stânga sus.

*lcd.*print() afișează pe ecranul LCD datele (valori ale unor variabile)/textul dintre paranteze. Pentru a afișa un text este necesar ca acesta să fie plasat între ghilimele ("text"). Pentru a afișa valoarea unei variabile de tip *char*, *byte*, *int*, *long*, sau *string* se scrie numele variabilei și, opțional, baza de numerație a acesteia (*variabilă*, BIN sau DEC sau OCT sau HEX). Pentru a afișa valoarea unei variabile de tip *float* sau *double* se scrie numele variabilei iar după virgulă, numărul de zecimale dorit a se afișa (*variabilă*, *nr. zecimale*).

delay(*ms*) pune în pauză programul pentru o durată de timp specificată în milisecunde.

Crearea de caractere personalizate pentru a fi afișate pe LCD

byte variabilă[nr. valori] = {valori} stabilește o valoare pentru o variabilă de tip octet, fără semn. În această aplicație variabila definită nu are o singură valoare ci o matrice de valori, care are rolul de a stabili ce pixeli vor fi aprinși (valoare 1) și ce pixeli vor fi stinși (valoare 0) în compoziția unui caracter personalizat (un caracter de pe LCD este format din 5x8 pixeli).

*lcd*.createChar(*număr*, *variabilă*) creează un caracter personalizat căruia i se alocă un număr între 0 și 7, având distribuția pixelilor conform variabilei.

*lcd*.write(*număr*) afișează caracterul din poziția specificată (număr).

În cadrul acestei lucrări, caracterul personalizat va fi cel din Figura 5, reprezentând simbolul pentru grad Celsius.

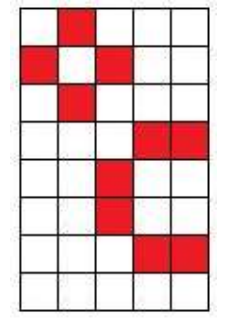

Figura 5. Caracter personalizat

# 4. Aplicația 1. Măsurarea umidității și temperaturii

#### SCL SDA AREF GND3 13 12 11 10 9 8 DHT22 GND IOREF RESET 3.3V 5V GND1 GND2 Vin NC \_ \_ 76543210 \_ DATE A0 A1 A2 A3 A4 A5 Vcc R Ş 10kΩ Arduino Uno

# 4.1. Realizarea montajului electronic

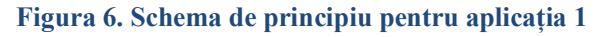

Lucrarea 4. Măsurarea parametrilor mediului înconjurător utilizând senzori digitali

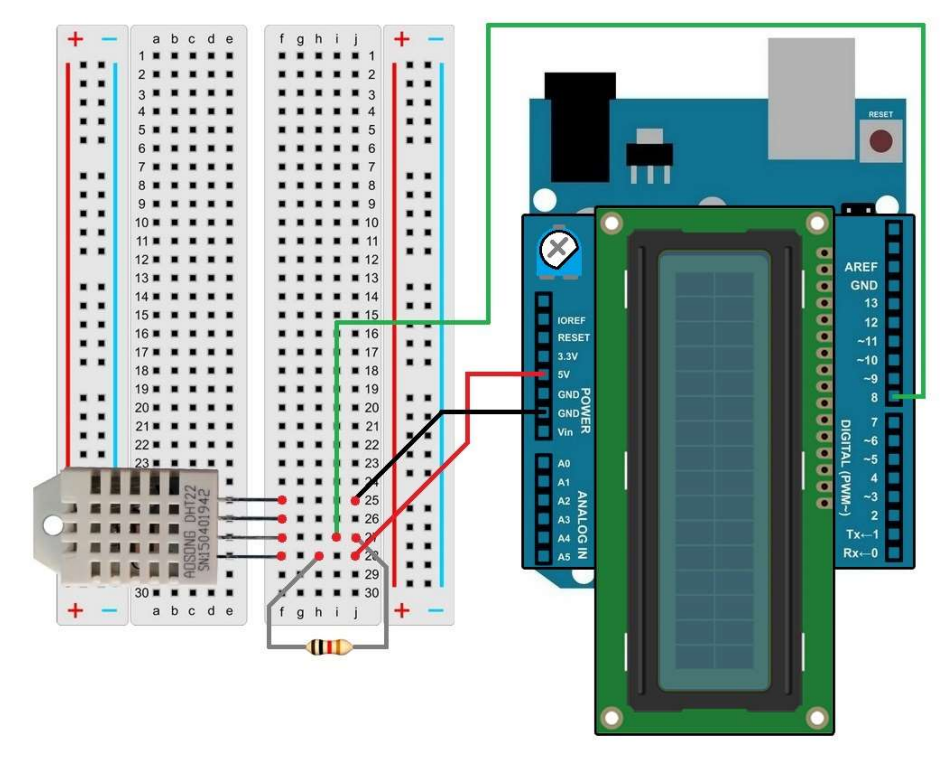

Figura 7. Realizarea conexiunilor electrice pentru aplicația 1

Se realizează următoarele conexiuni:

- Pinul GND (power) de pe placa Arduino se conectează cu un fir la pinul GND al traductorului de umiditate DHT22;
- Pinul 5V (power) de pe placa Arduino se conectează cu un fir la pinul V<sub>CC</sub> al traductorului de umiditate DHT22;
- Pinul digital 8 de pe placa Arduino se conectează cu un fir la pinul DATE al traductorului de umiditate DHT22;
- Între pinii  $V_{CC}$  și DATE ai traductorului de umiditate DHT22 se conectează un rezistor, cu rol de ridicare la 1, având valoarea de 10 k $\Omega$ .

85

# 4.2. Schema logică și secvența de cod

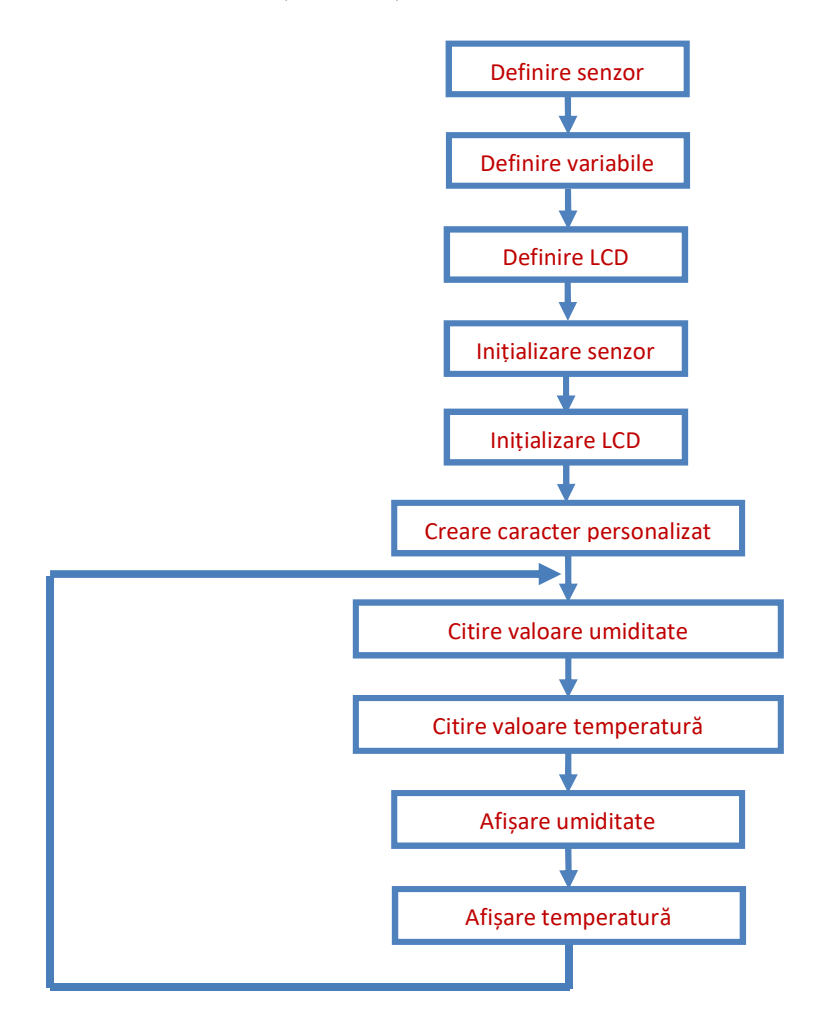

#include <DHT.h>

//includerea în program a bibliotecii comenzilor pentru senzorul de umiditate

char tip\_senzor = DHT22;

//definirea tipului de senzor

const int pin\_senzor = 8;

//definirea variabilei pin\_senzor corespunzătoare portului digital 8 unde va fi conectată ieșirea de date a senzorului de umiditate

DHT senzor\_umiditate(pin\_senzor, tip\_senzor);

86

```
//definirea senzorului de umiditate
float umid;
         //definirea variabilei umiditate
float temp;
         //definirea variabilei temperatură
#include <LiquidCrystal.h>
         //includerea în program a bibliotecii comenzilor pentru LCD
LiquidCrystal lcd(7, 6, 5, 4, 3, 2);
         //inițializarea bibliotecii și a variabilei lcd cu numerele pinilor utilizați de
         shield-ul LCD
byte grad[8] = \{
         //definirea variabilei grad de tip byte, ca fiind o matrice cu 8 rânduri ce au
         valorile din acolade
 B01000.
 B10100,
 B01000,
 B00011,
 B00100,
 B00100,
 B00011.
 B00000
};
void setup(){
 senzor umiditate.begin();
         //initializarea senzorului de umiditate
 lcd.begin(16, 2);
         //inițializarea interfeței cu ecranul LCD și specificarea numărului de
         rânduri și de coloane al acestuia
 lcd.createChar(1, grad);
         //crearea caracterului personalizat ce va avea conținutul matricei grad și
         alocarea poziției 1
}
void loop(){
 umid = senzor_umiditate.readHumidity();
         //citirea valorii umidității
 temp = senzor umiditate.readTemperature();
         //citirea valorii temperaturii
 lcd.clear();
         //stergere continut ecran LCD
 lcd.print("Umid = ");
         //afişează pe ecranul LCD textul dintre ghilimele
 lcd.print(umid,1);
```

```
//afișează pe ecranul LCD valoarea variabilei umid, cu o zecimală după
         virgulă
lcd.print("%");
         //afișează pe ecranul LCD textul dintre ghilimele
lcd.setCursor(0, 1);
         //mutare cursorul pe coloana 1, rândul 2
lcd.print("Temp = ");
         //afişează pe ecranul LCD textul dintre ghilimele
lcd.print(temp,1);
         //afișează pe ecranul LCD valoarea variabilei temp, cu o zecimală după
         virgulă
lcd.write(1);
         //afișează pe ecranul LCD caracterul personalizat având poziția 1
delay(1000);
         //întârzie 1 secundă
}
```

# 5. Aplicația 2. Măsurarea presiunii atmosferice și temperaturii

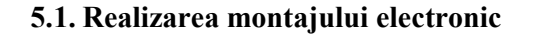

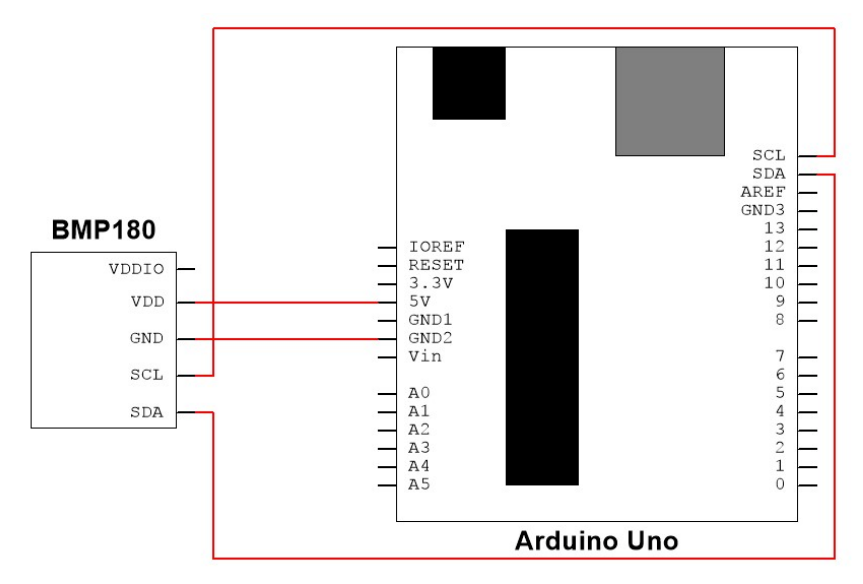

Figura 8. Schema de principiu pentru aplicația 2

Se realizează următoarele conexiuni:

- Pinul GND (power) de pe placa Arduino se conectează cu un fir la pinul GND al traductorului de presiune BMP180;
- Pinul 3.3V (power) de pe placa Arduino se conectează cu un fir la pinul VDD al traductorului de presiune BMP180;
- Pinul SCL de pe placa Arduino se conectează cu un fir la pinul SCL al traductorului de presiune BMP180;
- Pinul SDA de pe placa Arduino se conectează cu un fir la pinul SDA al traductorului de presiune BMP180.

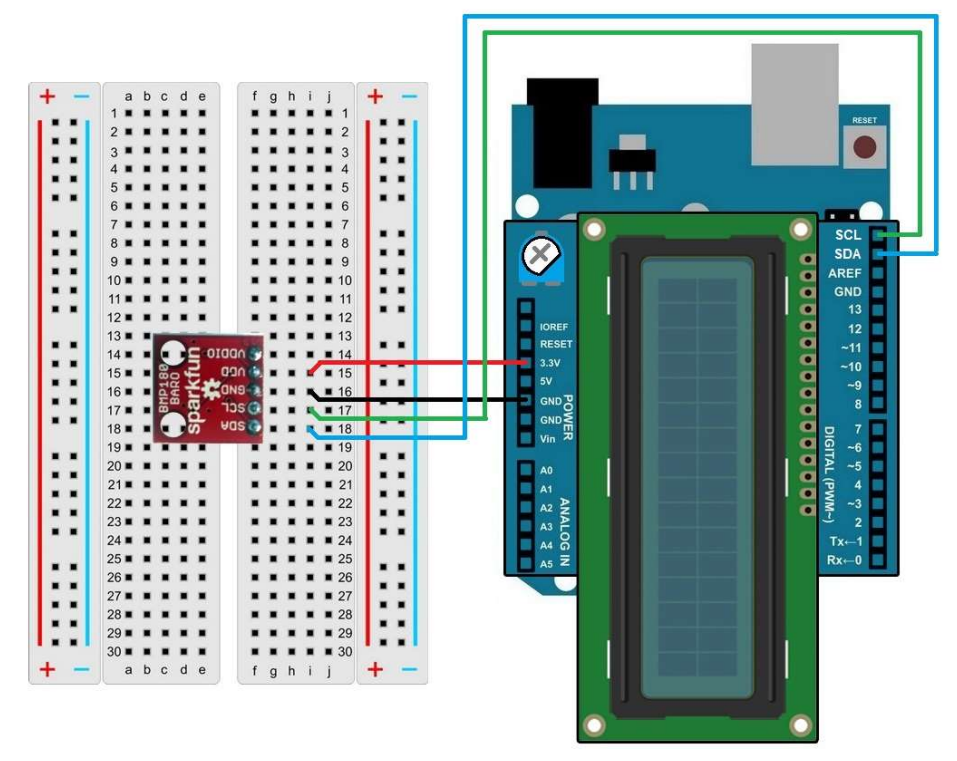

Figura 9. Realizarea conexiunilor electrice pentru aplicația 2

# 5.2. Schema logică și secvența de cod

90

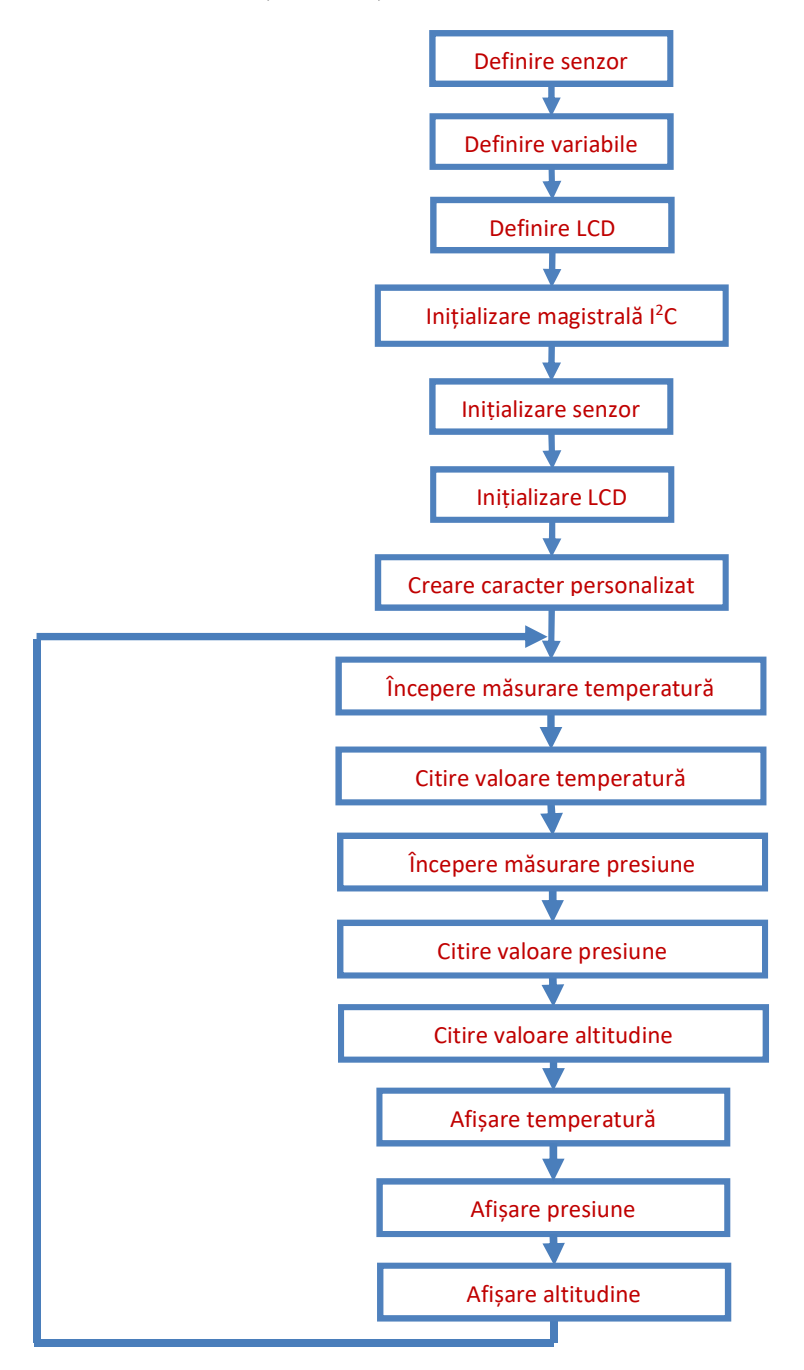

```
#include <Wire.h>
         //includerea în program a bibliotecii comenzilor pentru magistrala I2C
#include <SFE BMP180.h>
         //includerea în program a bibliotecii comenzilor pentru senzorul de
         presiune
SFE BMP180 senzor presiune;
         //definirea senzorului de presiune
double pres, temp, alt;
         //definirea variabilelor pentru presiune, temperatură și altitudine
double p0 = 1013;
         //definirea variabilei p0, presiunea la nivelul mării, vezi secțiunea 2 a
         lucrării
#include <LiquidCrystal.h>
         //includerea în program a bibliotecii comenzilor pentru LCD
LiquidCrystal lcd(7, 6, 5, 4, 3, 2);
         //inițializarea bibliotecii și a variabilei lcd cu numele pinilor utilizați de
         shield-ul LCD
byte grad[8] = {
         //definirea variabilei grad de tip byte, ca fiind o matrice cu 8 rânduri ce au
         valorile din acolade
 B01000,
 B10100,
 B01000,
 B00011,
 B00100,
 B00100.
 B00011.
 B00000
};
void setup(){
 Wire.begin();
         //inițializarea magistralei I2C
 senzor presiune.begin();
         //inițializarea senzorului de presiune
 lcd.begin(16, 2);
         //inițializarea interfeței cu ecranul LCD și specificarea numărului de
         rânduri și de coloane al acestuia
 lcd.createChar(1, grad);
         //crearea caracterului personalizat ce va avea conținutul matricei grad și
         alocarea poziției 1
}
```

#### 2 SENZORI, TRADUCTOARE ȘI ACHIZIȚII DE DATE CU ARDUINO UNO. LUCRĂRI PRACTICE

```
void loop(){
 int status;
         //se definește variabila status de tip întreg
status = senzor presiune.startTemperature();
         //începerea măsurării temperaturii, funcția returnând timpul necesar
 if (status != 0) {
         //dacă timpul necesar măsurării este diferit de zero
  delay(status);
         //se așteaptă timpul respectiv
  senzor presiune.getTemperature(temp);
         //se alocă variabilei temp valoarea temperaturii măsurate
 ł
status = senzor presiune.startPressure(3);
         //începerea măsurării presiunii (se specifică numărul de esantioane dorit),
         funcția returnând timpul necesar
 if (status != 0) {
         //dacă timpul necesar măsurării este diferit de zero
  delay(status);
         //se așteaptă timpul respectiv
  senzor presiune.getPressure(pres,temp);
         //se alocă variabilei pres valoarea presiunii măsurate, compensată cu
         temperatura temp
 }
alt = senzor presiune.altitude(pres,p0);
         //se alocă variabilei alt valoarea altitudinii calculate în funcție de
         presiunea măsurată și de p0
lcd.clear();
         //stergere continut ecran LCD
lcd.print(temp,1);
         //afișează pe ecranul LCD valoarea variabilei temp, cu o zecimală după
         virgulă
lcd.write(1);
         //afișează pe ecranul LCD caracterul personalizat având poziția 1
lcd.print(" ");
         //afișează pe ecranul LCD textul dintre ghilimele
lcd.print(pres,1);
         //afișează pe ecranul LCD valoarea variabilei pres, cu o zecimală după
         virgulă
lcd.print("mb");
         //afișează pe ecranul LCD textul dintre ghilimele
lcd.setCursor(0, 1);
         //mutare cursorul pe coloana 1, rândul 2
lcd.print("Alt=");
         //afişează pe ecranul LCD textul dintre ghilimele
```

92

```
lcd.print(alt,1);
    //afişează pe ecranul LCD valoarea variabilei alt, cu o zecimală după
    virgulă
lcd.print("m");
    //afişează pe ecranul LCD textul dintre ghilimele
delay(1000);
    //întârzie 1 secundă
```

# 6. Exerciții suplimentare și concluzii

- 1. Să se modifice secvența de cod astfel încât să se afișeze o avertizare "Cod roșu" la depășirea temperaturii de 30 °C și a umidității de 80%.
- 2. Să se elimine din secvența de cod funcția de citire automată a valorii altitudinii și să se înlocuiască cu formula de calcul prezentată în introducere (formula (1)).
- 3. Să se grupeze cele două aplicații în una singură, alegând unele date ce vor fi afișate pe ecranul LCD și altele pe monitorul serial.

Pentru majoritatea limbajelor de programare este foarte utilă construirea unor biblioteci (*library*) de funcții sau de programe care au ca scop simplificarea scrierii unor aplicații software prin utilizarea unor funcții (în special cele des utilizate) care sunt pre definite.

O variabilă de tip *float* sau simplă precizie este caracterizată prin faptul că sunt alocați 4 octeți (32 biți) care vor fi utilizați astfel: primul bit va fi bitul de semn, următorii 8 biți vor fi necesari codării exponentului și ultimii 23 biți vor fi utilizați pentru codificarea fracției. Variabila de tip *double* va fi reprezentată pe 8 octeți (64 biți) care vor fi utilizați astfel: 1 bit pentru semn, 11 biți pentru exponent și 52 biți pentru fracție.

Reprezentarea datelor și informațiilor în medii diferite, precum și abstractizarea și codificarea anumitor stări necesită utilizarea unor tipuri diferite de date. Tipul datelor este ales și pe baza unor criterii privind optimizarea programelor scrise. Variabilele de tip *double* necesită un volum mai mare de date stocate de cât cele de tip *float* și timp mai mare pentru prelucrare.

Afișoarele de tip LCD (*Liquid Crystal Display* – Afișaj cu cristale lichide) sunt afișoare des utilizate în automatizările pentru transporturi datorită consumului redus de energie și a fiabilității relativ ridicate a acestora.

# 7. Bibliografie

- [1] Bosch Sensortec, "BMP180 Digital pressure sensor Datasheet," 2013.
- [2] Aosong Electronics Co.,Ltd, "Digital-output relative humidity & temperature sensor/module DHT22".
- [3] "*Arduino Playground*, " 10 03 2015. http://playground.arduino.cc/CommonTopics/PullUpDownResistor.
- [4] M. McRoberts, Beginning Arduino, 2nd Edition, Apress, 2013.
- [5] Adafruit, "*DHT Sensor Library*," https://github.com/adafruit/DHT-sensor-library. [Accesat 24 08 2015].
- [6] SparkFun, "BMP180 Breakout Arduino Library," https://github.com/sparkfun/BMP180\_Breakout\_Arduino\_Library. [Accesat 24 08 2015].
- [7] Weather Forcast, "Bucharest Henri Coandă International Airport," http://www.weather-forecast.com/weather-stations/Bucharest-Otopeni-Airport. [Accesat 25 08 2015].

# Lucrarea 5. Măsurarea distanței și a proximității

# 1. Descrierea lucrării

## 1.1. Obiectivele lucrării

- Crearea și testarea de circuite de complexitate medie ce utilizează senzori și traductoare.
- Utilizarea de module electronice tip shield.
- Realizarea unei aplicații practice de măsurare a distanței sau a proximității față de un obiect.

# 1.2. Descriere teoretică

# ✓ Introducere

Ultrasunetele sunt unde sonore având frecvența mai mare decât limita superioară a domeniului de sensibilitate a urechii umane (20 Hz ... 20 KHz), adică mai mare de 20kHz. Măsurarea distanței cu ajutorul ultrasunetelor presupune generarea unor valuri de unde sonore de către un emițător. Prezența unui obstacol în calea undelor duce la reflectarea acestora către senzor (Figura 1).

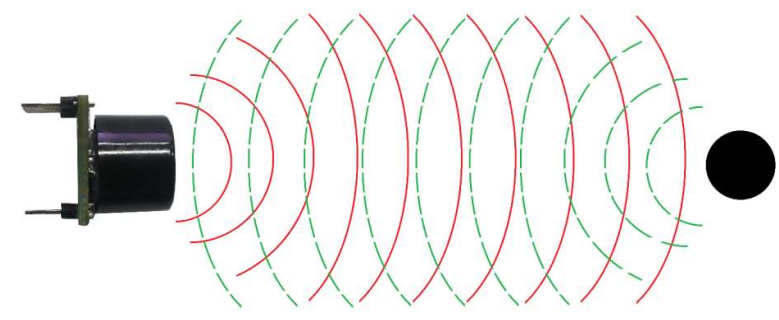

Figura 1. Măsurarea distanței cu ajutorul ultrasunetelor

Traductorul folosit pentru emiterea și recepționarea undelor ultrasonice măsoară durata de timp scursă de la emiterea până la recepția unei unde sonore, durată ce este proporțională cu distanța până la obstacol.

Cei mai utilizați senzori pentru astfel de dispozitive sunt cei bazați pe efectul piezoelectric:

- Efectul direct: aplicarea unei vibrații (unde sonore) pe suprafața unui material piezoceramic are ca efect apariția unei tensiuni electrice pe aceasta.
- Efectul invers: aplicarea unei tensiuni electrice pe suprafața unui material piezoceramic are ca efect dilatarea sau contractarea acestuia, ducând la emisia unor unde sonore.

Modul de construcție al unui astfel de dispozitiv este ilustrat în Figura 2.

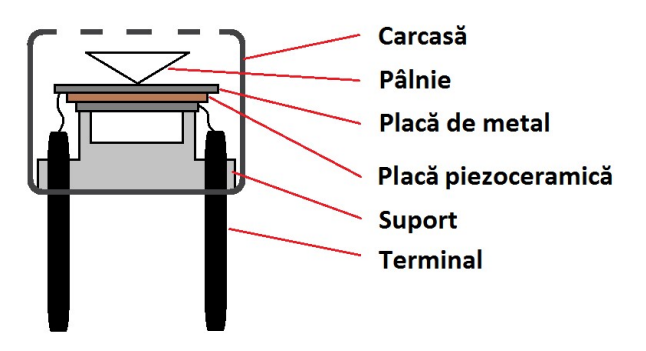

Figura 2. Structura unui senzor ultrasonic

Elementul piezoelectric este format dintr-o placă de metal și o placă piezoceramică, iar pâlnia are dublu rol, de a radia eficient undele generate de elementul piezoelectric și de a concentra undele recepționate către partea centrală a acestuia.

Obiectele realizate din sticlă, metal, lemn, hârtie, beton, etc. reflectă aproape în totalitate undele ultrasonice, făcând ușoară detectarea lor, pe când materialele absorbante precum textile, lână, etc. fac mai dificilă detectarea. De asemenea, mai greu de detectat sunt și obiectele cu forme neregulate, undele fiind reflectate în alte direcții și nu spre senzor [1].

O altă problemă a măsurării distanțelor cu ajutorul ultrasunetelor este atenuarea puterii undelor proporțional cu distanța parcursă de acestea și în funcție de frecvența undelor ultrasonice (cu cât frecvența este mai mare, cu atât undele sunt atenuate mai rapid).

Utilizarea undelor infraroșii pentru a măsura distanțe se bazează pe același procedeu, emiterea unei unde luminoase și măsurarea timpului până când aceasta ajunge înapoi la traductor datorită reflectării de către un obstacol.

Traductorul este format din două componente, un LED care emite lumină în spectrul infraroșu și o fotodiodă care recepționează undele reflectate (Figura 3). Pentru a evita interferențele cu alte surse de lumină externe, semnalul luminos emis de către LED este modulat.

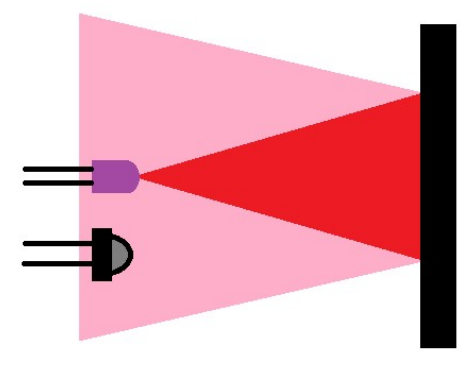

Figura 3. Măsurarea distanțelor cu ajutorul undelor infraroșii

La fel ca și în cazul măsurării distanțelor cu ultrasunete, și măsurarea cu ajutorul undelor infraroșii este afectată atenuarea puterii undelor în funcție de distanța parcursă de acestea și de proprietățile reflectante ale obstacolelor detectate (obiectele deschise la culoare reflectă lumina mai mult decât cele închise la culoare).

Avantaje și dezavantaje:

- Traductoarele ce utilizează unde infraroşii permit măsurarea de distanțe mici (spre deosebire de cele ce utilizează unde ultrasonice, care nu pot măsura distanțe sub anumită valoare minimă), dar au precizie mai mică.
- Traductoarele ce utilizează unde infraroșii au preț mai mic decât cele ce utilizează unde ultrasonice.
- Traductoarele ce utilizează unde infraroșii au timpi de răspuns mai mici decât cele ce utilizează unde ultrasonice.

#### 8 SENZORI, TRADUCTOARE ȘI ACHIZIȚII DE DATE CU ARDUINO UNO. LUCRĂRI PRACTICE

#### Descrierea aplicațiilor

Scopul acestor aplicații este de a realiza circuite electronice care să măsoare distanța/proximitatea până la un obstacol prin diferite metode și să o afișeze numeric pe un ecran LCD.

# Aplicația 1. Măsurarea distanței utilizând un traductor cu unde ultrasonice

Pentru măsurarea distanței cu ajutorul ultrasunetelor se va folosi un traductor (LV-MaxSonar-EZ0) bazat pe un senzor de tip piezoceramic. Traductorul furnizează la ieșire mai multe tipuri de semnale, dintre care vor fi utilizate doar două, unul de tip PWM și unul analogic.

Semnalul digital de ieșire, de tip PWM, va fi aplicat uneia din intrările digitale ale plăcii Arduino. Pe baza factorului de umplere al acestuia se va calcula și afișa valoarea măsurată a distanței.

Semnalul analogic de ieșire va fi aplicat uneia din intrările analogice ale plăcii Arduino. Pe baza tensiunii analogice de la intrare placa va furniza o valoare digitală corespunzătoare, valoare ce va fi folosită pentru a calcula și afișa distanța măsurată.

# Aplicația 2. Măsurarea proximității utilizând un traductor cu unde infraroșii

Pentru măsurarea proximității cu ajutorul undelor infraroșii se va folosi un traductor (VCNL4000) ce conține un LED ce emite unde infraroșii și o fotodiodă ca receptor. Valoarea măsurată va fi transmisă către placa Arduino printr-o comunicație serială de tip I<sup>2</sup>C, folosind pinii de date SCL și SDA disponibili pe aceasta.

De reținut! Comunicația serială I<sup>2</sup>C (*Inter Integrated Circuit*) este un tip de comunicație *multi-master*, *multi-slave* inventată de Philips Semiconductor special pentru transmiterea de date între circuite integrate de viteză mică și procesoare sau microcontrolere. Magistrala de comunicație este formată din două linii, una pentru transmiterea/recepționarea datelor, SDA (*Serial Data Line*) și una pentru transmiterea/recepționarea semnalului de ceas, SCL (*Serial Clock Line*). Este obligatorie montarea câte unui rezistor de ridicare la 1 pe fiecare dintre cele două linii de date, iar fiecare circuit conectat la o magistrală I<sup>2</sup>C trebuie să aibă o adresă proprie.

# 2. Componente hardware

Componentele și modulele electronice utilizate în cadrul lucrării sunt cele din următorul tabel:

| Componentă sau<br>modul                   | Caracteristici                                 | Număr<br>bucăți | Imagine |
|-------------------------------------------|------------------------------------------------|-----------------|---------|
| Arduino Uno                               |                                                | 1               |         |
| Breadboard                                | 82x52x10 mm                                    | 1               |         |
| LCD Shield                                | Afișare pe 2<br>rânduri a câte<br>16 caractere | 1               |         |
| Fir de legătură                           | Tată-Tată                                      | 10              |         |
| Traductor<br>ultrasonic de<br>distanță    | LV-MaxSonar-<br>EZ0                            | 1               |         |
| Traductor de<br>proximitate și<br>ambient | VCNL-4000                                      | 1               |         |

# ✓ Observații

În această lucrare, pentru realizarea montajului electronic folosind componente externe se va utiliza o placă de testare de tip *breadboard* (Figura 4 – în partea din dreapta sunt simbolizate legăturile electrice între pini).

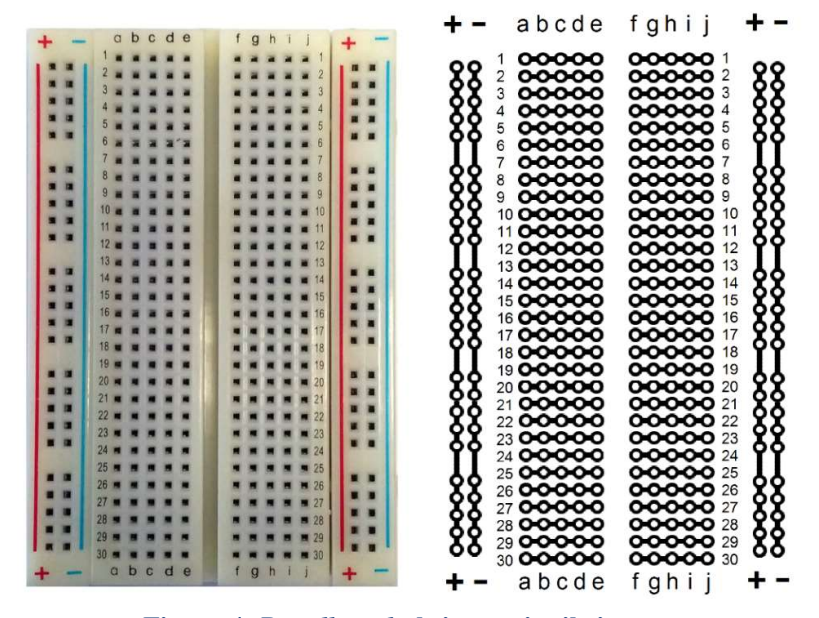

Figura 4. Breadboard-ul și conexiunile interne

**Traductorul ultrasonic de distanță** măsoară distanța până la obiectele aflate în fața acestuia folosind unde ultrasonice cu frecvența de 42 kHz, fiind bazat pe un senzor de tipul LV-MaxSonar-EZ0. Senzorul poate măsura distanțe între 0 și 6,45 m (254 inch), cu o rezoluție de 2,54 cm (1 inch). Deși senzorul poate detecta obiecte între 0 și 15 cm (6 inch), datorită unor constrângeri de natură fizică distanța nu poate fi măsurată cu exactitate iar indicația senzorului pentru toată această plajă de valori va fi de 15 cm [2].

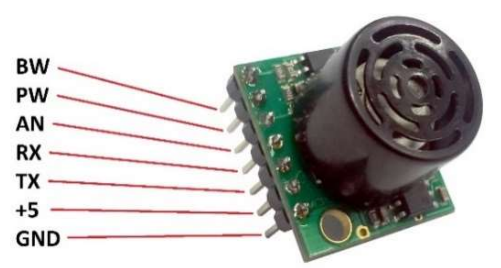

Figura 5. Traductor ultrasonic de distanță realizat cu senzorul LV-MaxSonar-EZ0

Traductorul dispune de trei tipuri de ieșiri de date:

- O ieşire de tip PWM (Pulse-Width Modulation, pinul PW) ce presupune variația controlată a formei tensiunii de ieşire prin schimbări rapide ale valorii logice din 1 în 0, în funcție de un factor de umplere (durata de timp cât semnalul are valoarea 1 logic). Distanța poate fi calculată ținând cont că factorul de umplere variază cu 147 µs/inch.
- O ieșire analogică (pinul AN) a cărei tensiune variază cu  $V_{CC}/512$  per inch, adică 9,8 mV/inch dacă traductorul este alimentat cu o tensiune de 5 V.
- O ieşire serială (pinul TX) ce furnizează date în mod asincron în formatul RS232.

Ceilalți pini au următoarele roluri:

- Pinul BW activează ieșirea serială TX dacă i se aplică 0 logic sau dacă este neconectat. Dacă i se aplică 1 logic pinul TX trimite un puls în loc de date seriale (util pentru înserierea mai multor traductoare atunci când senzorii sunt prea apropiați și pot apărea interferențe).
- Pinul RX este folosit pentru a comanda o măsurare a distanței, dacă i se aplică 1 logic sau dacă este neconectat. Dacă i se aplică 0 logic, traductorul va opri măsurarea.

Traductorul măsoară distanța începând de la partea din față a senzorului, așa cum este reprezentat în Figura 6.

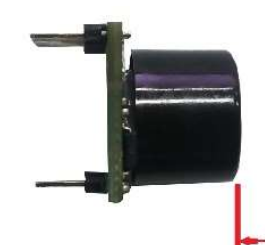

Figura 6. Măsurarea distanței cu traductorul LV-MaxSonar-EZ0

Traductorul se va alimenta cu tensiunea  $V_{CC} = 5$  V.

#### 102 SENZORI, TRADUCTOARE ȘI ACHIZIȚII DE DATE CU ARDUINO UNO. LUCRĂRI PRACTICE

#### Măsurarea distanței utilizând ieșirea PWM a traductorului

Pentru calculul valorii distanței măsurate se determină mai întâi valoarea duratei unui impuls logic PWM aplicat intrării digitale a plăcii Arduino, folosind funcția *PulseIn* (funcție ce măsoară durata de timp a valorii 1 logic sau 0 logic a unui semnal digital), valoarea furnizată de funcție fiind exprimată în microsecunde. Știind că factorul de umplere al unui impuls (durata cât acel impuls are valoarea 1 logic) variază cu 147 µs/inch valoarea distanței se poate calcula cu formula:

$$distanta\_pw = \frac{durata\_impuls}{147} \quad [inch] \tag{1}$$

Deoarece 1 inch = 2,54 cm, pentru a exprima distanța în metri formula va fi următoarea:

$$distanta\_pw = \frac{durata\_impuls}{147} \cdot \frac{2,54}{100} \ [m] \tag{2}$$

#### Măsurarea distanței utilizând ieșirea AN a traductorului

Tensiunea analogică de la această ieșire a traductorului variază cu un prag de aproximativ 9,8 mV/inch (mai exact  $\frac{V_{CC}}{512}$  per inch) dacă senzorul este alimentat cu tensiunea de 5 V. Tensiunea de la ieșire este citită de portul analogic al plăcii Arduino, iar aceasta furnizează o valoare digitală corespunzătoare (*val dig an*) în domeniul 0 – 1023.

Prin urmare, fiecare variație a distanței măsurate cu un inch (512 valori) este tradusă de către placa Arduino într-o variație din 2 în 2 a valorii digitale corespunzătoare:

$$val_inch = \frac{val_dig_an}{2}$$
 [inch] (3)

Deoarece 1 inch = 2,54 cm, pentru a exprima distanța în metri formula va fi următoarea:

$$distanta_an = val_inch \cdot \frac{2,54}{100} \quad [m] \tag{4}$$

De reținut! Măsurătorile pot fi influențate de erori temporare, iar pentru a obține o valoare cât mai stabilă și corectă a distanței se vor face mai multe măsurători (în cazul de față 5). Se poate utiliza ca rezultat valoarea medie (adunarea tuturor valorilor și împărțirea sumei totale la 5) sau valoarea mediană (aceasta se obține prin sortarea celor 5 valori în ordine crescătoare și alegerea ca rezultat a celei din mijloc), aceasta din urmă fiind o metodă mult mai sigură de eliminare a valorilor eronate și alegere a celei corecte.

**Traductorul de proximitate** măsoară proximitatea până la obstacolele din apropierea acestuia, până la maxim 200 mm cu o rezoluție de 16 biți, fiind bazat pe un senzor de tipul VCNL4000 [3]. Datele de ieșire sunt puse la dispoziție printr-o magistrală de tip I<sup>2</sup>C.

Traductorul nu poate fi utilizat pentru măsurarea exactă a distanței datorită faptului că citirea acesteia nu este liniară, precum și din cauza reflectării diferite a undelor de către obiecte de culori diferite aflate la aceeași distanță de senzor. Astfel, traductorul poate fi utilizat numai pentru a determina gradul de apropiere sau depărtare a unui obiect față de acesta.

Lungimea de undă a luminii emise are o valoare de vârf de 890 nm, iar pentru modulația acesteia se poate alege între patru valori ale frecvenței purtătoarei: 390,625 kHz, 781,25 kHz, 1,5625 MHz sau 3,125 MHz.

Curentul prin dioda LED poate fi stabilit la valoarea optimă prin programare între 10 mA și 200 mA, cu pas de 10 mA, în funcție de distanța necesară a fi măsurată.

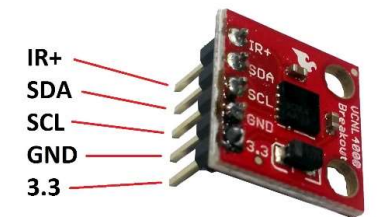

Figura 7. Traductor de proximitate realizat cu senzorul VCNL4000

Pini traductorului au următoarele roluri:

- Pinul IR+ este folosit pentru alimentarea diodei LED, fiind necesară o tensiune de 5 V.
- Pinii SDA şi SCL sunt utilizaţi pentru conectarea la magistrala I<sup>2</sup>C.
- Pinul GND este folosit pentru legătura la masă.
- Pinului 3.3 este utilizat pentru alimentarea traductorului, fiind necesară o tensiune de 3,3 V.

În ceea ce privește necesitatea utilizării rezistoarelor de ridicare la 1 pe fiecare dintre cele două linii de date, dacă se utilizează un singur dispozitiv pe magistrală atunci nu sunt necesare rezistoare externe, cele incluse (și activate automat) în microcontrolerul de pe placa Arduino fiind suficiente [4].

# Atenție! Traductorul se va alimenta cu tensiunea $V_{CC} = 3,3$ V.

# Măsurarea proximității

Deoarece citirea datelor de la traductor se face printr-o magistrală I<sup>2</sup>C va trebui ca în secvența de cod să fie inclusă și biblioteca *Wire.h*, disponibilă deja în pachetul de biblioteci preinstalate în Arduino IDE. Traductorul trebuie mai întâi inițializat și programat, apoi valorile măsurătorilor se pot citi din registrele interne folosind funcții specifice utilizării magistralei I<sup>2</sup>C.

Traductorul este un dispozitiv de tip *slave* și are o adresă fixă, 13h (0x13). Are 12 registre de 8 biți accesibile, dar numai o parte vor fi utilizate în această aplicație [3].

Programarea traductorului se face prin scrierea de date în registrele 83h, 89h și 8Ah, conform celor ce urmează.

Stabilirea valorii curentului prin dioda LED se face prin scrierea registrului 83h. Semnificația fiecărui bit al acestuia este următoarea:

| Bit 8                             | Bit 7     | Bit 6                                                        | Bit 5   | Bit 4 | Bit 3 | Bit 2 | Bit 1 |  |  |
|-----------------------------------|-----------|--------------------------------------------------------------|---------|-------|-------|-------|-------|--|--|
| Fuse prog ID   Valoare curent LED |           |                                                              |         |       |       |       |       |  |  |
|                                   | Descriere |                                                              |         |       |       |       |       |  |  |
| Euco maga ID                      |           | Informație folosită pentru setare inițială. Biți doar pentru |         |       |       |       |       |  |  |
| ruse p                            | log ID    | citire.                                                      |         |       |       |       |       |  |  |
| Valoare                           | e curent  | Valoare curent = Valoare biți (în zecimal) x 10 mA, maxim    |         |       |       |       |       |  |  |
| LH                                | ED        |                                                              | 200 mA. |       |       |       |       |  |  |

În acest registru se va scrie valoarea 20, pentru a obține curentul maxim prin dioda LED.

Stabilirea frecvenței de modulare a semnalului de măsurare a proximității se face prin scrierea registrului 89h. Semnificația fiecărui bit al acestuia este următoarea:

| Bit 8                                                          | Bit 7             | Bit 6            | Bit 5 | Bit 4 | Bit 3 | Bit 2                           | Bit 1       |  |  |
|----------------------------------------------------------------|-------------------|------------------|-------|-------|-------|---------------------------------|-------------|--|--|
|                                                                |                   | Frecvență semnal |       |       |       |                                 |             |  |  |
|                                                                | Descriere         |                  |       |       |       |                                 |             |  |  |
| Biți care stabilesc frecvența de modulare. Sunt posibile patru |                   |                  |       |       |       |                                 | ibile patru |  |  |
| Free                                                           | Frecvență valori: |                  |       |       |       |                                 |             |  |  |
| semnal $0 = 3,125 \text{ MHz}, 1 = 1,5625 \text{ MHz}$         |                   |                  |       |       |       | MHz, 2 = 781,25 kHz (Implicit), |             |  |  |
|                                                                |                   | 3 = 390,625 kHz  |       |       |       |                                 |             |  |  |

În acest registru se va scrie valoarea 2 corespunzător frecvenței de 781,25 kHz.

Ajustarea timpilor modulatorului presupune stabilirea unei valori pentru întârzierea de timp semnalul emis și evaluarea semnalului recepționat, precum și a unei valori pentru timpul mort în evaluarea semnalului recepționat.

Aceste setări se fac registrului 8Ah. Semnificația fiecărui bit al acestuia este următoarea:

| Bit 8                                 | Bit 7                      | Bit 6                                                                                                    | Bit 5       | Bit 4                     | Bit 3       | Bit 2       | Bit 1     |
|---------------------------------------|----------------------------|----------------------------------------------------------------------------------------------------|-------------|---------------------------|-------------|-------------|-----------|
| Timpul de întârziere al<br>modulației |                            | Indisponibili                                                                                                    |             | Timpul mort al modulației |             |             |           |
| Descriere                             |                            |                                                                                                    |             |                           |             |             |           |
| Timpı<br>întârzi<br>modula            | ul de<br>ere al<br>torului | Stabilirea unui timp de întârziere între semnalul emis de LED<br>și evaluarea semnalului recepționat, în vederea compensării<br>întârzierilor datorate LED-ului și a fotodiodei.<br>Reglarea corectă permite optimizarea nivelului semnalului<br>măsurat. |             |                           |             |             |           |
| Timpul                                | mort al                    | Stabilirea unui timp mort în evaluarea semnalului recepționat                                                                                                    |             |                           |             |             | epționat, |
| modula                                | torului                    | necesar                                                                                                    | pentru redu | icerea posi               | bilelor efe | cte perturb | atoare.   |

În acest registru se va scrie valoarea 129, conform indicațiilor producătorului [3].

Traductorul nu realizează măsurători continue după ce este inițializat ci așteaptă cereri de măsurare din partea unui dispozitiv *master*.

Comanda unei măsurători se realizează prin scrierea de date în registrul 80h. Semnificația fiecărui bit al acestuia este următoarea:

#### 106 SENZORI, TRADUCTOARE ȘI ACHIZIȚII DE DATE CU ARDUINO UNO. LUCRĂRI PRACTICE

| Bit 8       | Bit 7        | Bit 6                                                                                                    | Bit 5                                                   | Bit 4                                                        | Bit<br>3                                | Bit<br>2                                | Bit<br>1              |  |
|-------------|--------------|----------------------------------------------------------------------------------------------------|---------------------------------------------------------|--------------------------------------------------------------|-----------------------------------------|-----------------------------------------|-----------------------|--|
| config_lock | als_data_rdy | prox_data_rdy                                                                                                    | als_od                                                  | prox_od                                                      | Ind                                     | isponi                                  | bili                  |  |
|             |              | Descrier                                                                                                    | e                                                       |                                                              |                                         |                                         |                       |  |
| confi       | g_lock       | Bit doar                                                                                                    | pentru ci                                               | tire. Valoar                                                 | ea este                                 | e 1.                                    |                       |  |
| als_da      | ata_rdy      | Bit doar pentru citire. Când valoarea este 1 logic,<br>datele măsurătorii luminii ambientale sunt disponibile<br>în registrele 85h și 86h. După ce acestea sunt citite,<br>bitul este trecut în 0 logic                    |                                                         |                                                              |                                         |                                         |                       |  |
| prox_c      | lata_rdy     | Bit doar pentru citire. Când valoarea este 1 logic,<br>datele măsurătorii proximității sunt disponibile în<br>registrele 87h și 88h. După ce acestea sunt citite, bitul<br>este trecut în 0 logic.                         |                                                         |                                                              |                                         |                                         |                       |  |
| als         | _od          | Scrierea valorii 1 logic în acest bit activează o<br>măsurătoare la cerere pentru lumina ambientală.<br>După terminarea măsurării datele sunt disponibile în<br>registrele 85h și 86h, iar bitul 7 este trecut în 1 logic. |                                                         |                                                              |                                         |                                         |                       |  |
| pro         | x_od         | Scrierea valo<br>măsurătoare<br>terminarea n<br>registrele 87h și                                                                                                    | orii 1 logi<br>la cerere j<br>năsurării c<br>88h, iar l | c în acest b<br>pentru prox<br>latele sunt o<br>pitul 6 este | it activ<br>imitate<br>lispon<br>trecut | vează d<br>e. Dup<br>ibile î<br>în 1 lo | o<br>oă<br>n<br>ogic. |  |

În acest registru se va scrie valoarea rezultată din următorul calcul:

### $continut\_registru\_80h \mid 0x08$ (5)

Mai exact se realizează operația SAU logic între biții existenți în registrul 80h și octetul 00001000 (adică 0x08 în hexazecimal) pentru a se păstra conținutul registrului, mai puțin bitul 4, care va trece în 1 logic. Astfel se realizează comanda de măsurare a proximității.

După comanda de măsurare se așteaptă terminarea acesteia și punerea la dispoziție a datelor. Se verifică permanent bitul 6, urmărindu-se schimbarea valorii acestuia din 0 în 1 logic, cu ajutorul următorului calcul:

# $continut\_registru\_80h \mid 0x20 \tag{6}$

Mai exact se realizează operația ȘI logic între biții existenți în registrul 80h și octetul 00100000 (adică 0x20 în hexazecimal), iar cu ajutorul unei bucle *while* se va urmări apariția unui rezultat diferit al calculului (adică modificarea bitului 6).
Valoarea rezultată a măsurătorii va fi stocată în două registre interne de câte 8 biți fiecare, având adresele 87h și 88h. Citirea datelor din acestea se realizează în felul următor:

- Se citește registrul 87h și se mută biții de date cu 8 biți spre stânga (de exemplu xxxxxx devine xxxxxx00000000).
- Se citește registrul 88h și se realizează operația SAU logic între datele citite curent și datele citite anterior (yyyyyyyy) | xxxxxxx00000000 = xxxxxxyyyyyyyy). Rezultatul format din 16 biți de date reprezintă valoarea proximității măsurate.

*Shield*-ul LCD permite afișarea de caractere pe un ecran cu cristale lichide, cu iluminare LED. Acesta se montează peste placa Arduino și are conectorii de așa natură încât pinii plăcii vor fi în continuare accesibili.

Ecranul LCD este format din 2 linii a câte 16 caractere, fiecare caracter fiind compus din 5x8 pixeli. Numerotarea coloanelor (caracterelor) se face de la 0 la 15 (de la stânga la dreapta), iar al rândurilor de la 0 la 1 (de sus în jos).

**Important!** Pentru a funcționa, *shield*-ul utilizează pinii digitali ai plăcii Arduino de la 2 până la 7 astfel: pinul 2 - d7, pinul 3 - d6, pinul 4 - d5, pinul 5 - d4, pinul 6 - enable, pinul 7 - rs.

### **3.** Componente software

LiquidCrystal.h este biblioteca ce conține comenzile pentru *shield*-ul LCD.

Wire.h este biblioteca ce conține comenzile pentru magistrala I<sup>2</sup>C.

LiquidCrystal *lcd*(*rs*, *enable*, *d4*, *d5*, *d6*, *d7*) creează o variabilă *lcd* specificându-se pinii digitali folosiți pentru a comanda *shield*-ul LCD.

const are semnificația de constantă modificând comportamentul unei variabile. Variabila va deveni de tip *Read-only* adică valoarea ei nu va putea fi schimbată.

int *variabilă* = *valoare* stabilește o valoare pentru o variabilă de tip întreg pe 16 biți, cu semn (de la -32.768 până la 32.767). unsigned int *variabilă* = *valoare* stabilește o valoare pentru o variabilă de tip întreg pe 16 biți, fără semn (de la 0 până la 65.535).

byte variabilă stabilește o variabilă de tip octet, fără semn.

float variabilă = valoare stabilește o valoare pentru o variabilă de tip real în virgulă mobilă pe 32 de biți, cu semn (de la -3.4028235E+38 până la 3.4028235E+38). Numărul total de digiți afișați cu precizie este 6 - 7 (include toți digiții, nu doar cei de după virgulă).

void setup() este o funcție (care nu returnează date și nu are parametri) ce rulează o singură dată la începutul programului. Aici se stabilesc instrucțiunile generale de pregătire a programului (setare pini, activare porturi seriale, etc.).

void loop() este principala funcție a programului (care nu returnează date și nu are parametri) și este executată în mod continuu atâta timp cât placa funcționează și nu este resetată.

pinMode(*pin*, *mode*) configurează pinul digital specificat ca intrare sau ca ieșire.

Wire.begin() este o funcție care inițializează magistrala I<sup>2</sup>C.

Wire.beginTransmission(*adresă*) este o funcție care deschide magistrala I<sup>2</sup>C în modul de transmitere/primire de date către/de la circuitul cu adresa specificată.

Wire.endTransmission() este o funcție care încheie transmiterea/primirea de date.

Wire.write(byte(*pointer\_registru*)) este o funcție care stabilește registrul de unde se va începe operația de citire de date.

Wire.requestFrom(*adresă*, n) este o funcție care deschide magistrala I<sup>2</sup>C în modul de citire de date (un număr de n registre) de la circuitul cu adresa specificată.

Wire.read() este o funcție care citește datele registru cu registru și le oferă ca rezultat.

analogRead(*pin*) citește valoarea pinului analogic specificat.

pulseIn(*pin*, *valoare*, *expirare*) este o funcție ce returnează durata de timp în microsecunde a unui impuls logic, de valoare 0 (LOW) sau de valoare 1 (HIGH), recepționat pe un pin. Se poate stabili și un timp de expirare în microsecunde pentru a evita măsurarea impulsurilor prea lungi.

for(*inițializare, condiție, increment*) {*instrucțiune/ instrucțiuni* } repetă un bloc de instrucțiuni până la îndeplinirea condiției.

while(*expresie*) este o buclă executată în mod continuu și infinit până când expresia devine falsă.

*lcd*.begin(*coloane*, *rânduri*) inițializează interfața cu ecranul LCD și specifică numărul de rânduri și de coloane al acestuia.

*lcd.*setCursor(*coloană*, *rând*) stabilește poziția cursorului LCD. Pentru LCD-ul folosit în această aplicație numărul coloanelor este de la 0 la 15, iar al rândurilor de la 0 la 1.

*lcd*.clear() șterge ecranul LCD și poziționează cursorul în colțul din stânga sus.

*lcd.*print() afișează pe ecranul LCD datele (valori ale unor variabile)/textul dintre paranteze. Pentru a afișa un text este necesar ca acesta să fie plasat între ghilimele ("text"). Pentru a afișa valoarea unei variabile de tip *char*, *byte*, *int*, *long*, sau *string* se scrie numele variabilei și, opțional, baza de numerație a acesteia (*variabilă*, BIN sau DEC sau OCT sau HEX). Pentru a afișa valoarea unei variabile de tip *float* sau *double* se scrie numele variabilei iar după virgulă, numărul de zecimale dorit a se afișa (*variabilă*, *nr. zecimale*).

return *valoare* are rolul de a termin execuția unei funcții și de a returna o valoare.

delay(*ms*) pune în pauză programul pentru o durată de timp specificată în milisecunde.

*variabilă* << *n* este un operator care mută biții variabilei cu un număr de n poziții spre stânga.

++ este folosit pentru a incrementa o variabilă

& este operatorul ȘI logic.

este operatorul SAU logic.

/ este operatorul de împărțire care, în cazul împărțirii a două numere întregi, oferă rezultatul fără rest.

! este operatorul boolean NU (negație).

# 4. Aplicația 1. Măsurarea distanței utilizând un traductor cu unde ultrasonice

### 4.1. Realizarea montajului electronic

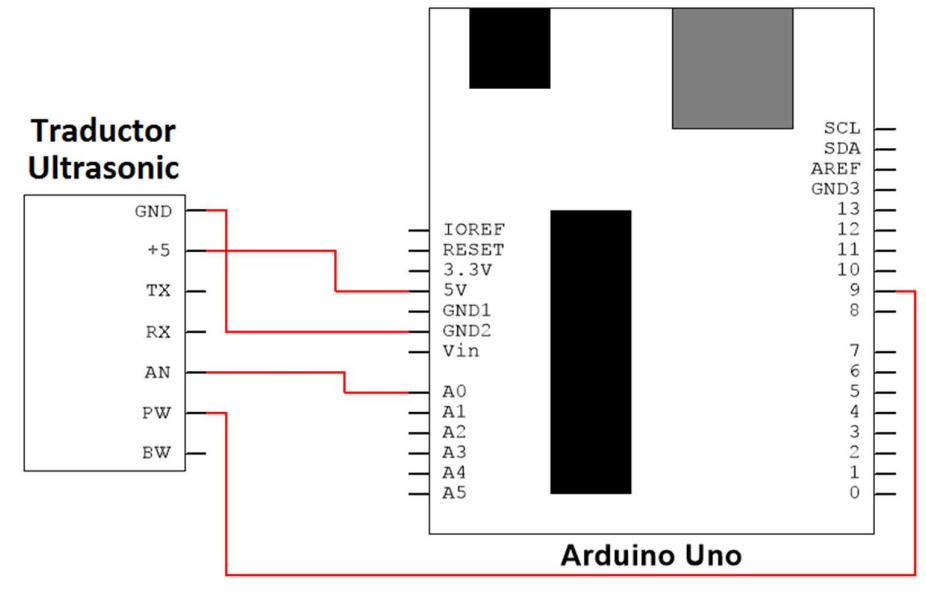

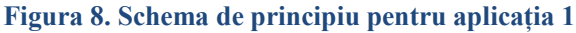

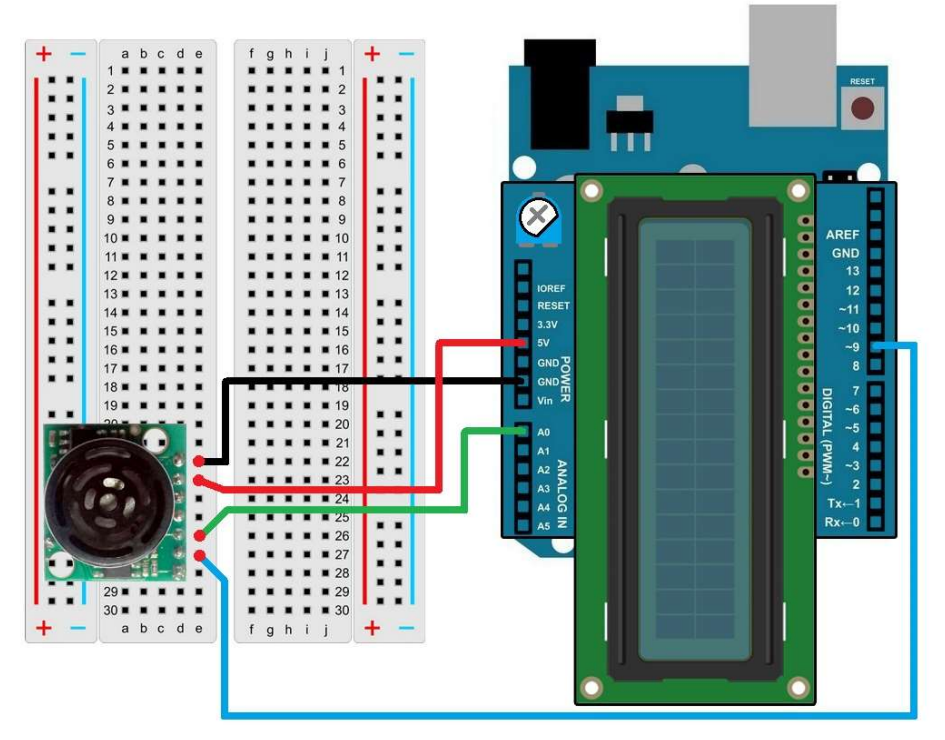

Figura 9. Realizarea conexiunilor electrice pentru aplicația 1

Se realizează următoarele conexiuni:

- Pinul GND (power) de pe placa Arduino se conectează cu un fir la pinul GND al traductorului ultrasonic;
- Pinul 5V (power) de pe placa Arduino se conectează cu un fir la pinul +5 al traductorului ultrasonic;
- Pinul analogic A0 de pe placa Arduino se conectează cu un fir la pinul AN al traductorului ultrasonic;
- Pinul digital 9 de pe placa Arduino se conectează cu un fir la pinul PW al traductorului ultrasonic.

### 4.2. Schema logică și secvența de cod

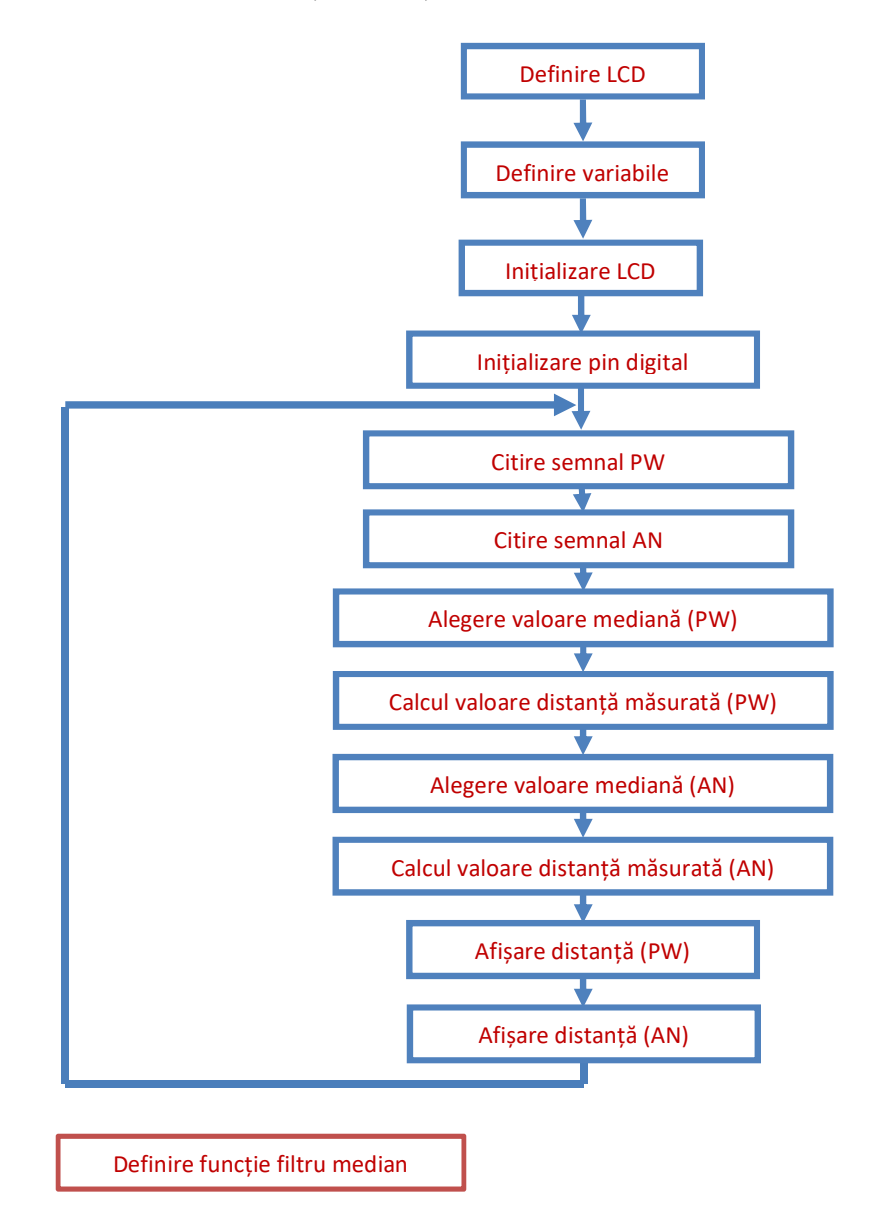

```
//Autor al programului de bază: Bruce Allen, 23.07.2009
#include <LiquidCrystal.h>
         //includerea în program a bibliotecii comenzilor pentru LCD
LiquidCrystal lcd(7, 6, 5, 4, 3, 2);
         //initializarea bibliotecii și a variabilei lcd cu numerele pinilor utilizați de
         shield-ul LCD
const int pwPin = 9;
         //definirea variabilei pwPin corespunzătoare portului digital 9 unde va fi
         conectată ieșirea PW a traductorului
const int anPin = 0;
         //definirea variabilei anPin corespunzătoare portului analogic A0 unde va
         fi conectată ieșirea AN a traductorului
unsigned int durata impuls, val inch;
         //definirea variabilelor pentru durata unui puls și pentru valoarea distanței
         în inch
float distanta an, distanta pw;
         //definirea variabilelor pentru distanțele calculate
int dim matrice = 5;
         //definirea variabilei ce stabilește numărul de elemente al unei matrice
int element median;
         //definirea variabilei elementului median al unei matrice
int valoare pw[] = \{0, 0, 0, 0, 0\};
         //definirea unei matrice cu 5 elemente pentru valorile transmise prin
         semnal digital
int valoare an[] = \{0, 0, 0, 0, 0\};
         //definirea unei matrice cu 5 elemente pentru valorile transmise prin
         semnal analogic
void setup() {
 lcd.begin(16, 2);
         //inițializarea interfeței cu ecranul LCD și specificarea numărului de
         rânduri și de coloane al acestuia
 pinMode(pwPin, INPUT);
         //se declară pinul pwPin ca fiind de intrare
 element median = dim matrice/2;
         //calculul valorii poziției elementului median al matricei
}
void loop() {
//Citirea semnalelor de date
 for(int i = 0; i < dim matrice; i++) {
         //buclă cu ajutorul căreia se populează cu valori cele două matrice
```

valoare pw[i] = pulseIn(pwPin, HIGH);

//citirea valorii unui puls și stocarea ei ca element al matricei valoare pw

### 114 SENZORI, TRADUCTOARE ȘI ACHIZIȚII DE DATE CU ARDUINO UNO. LUCRĂRI PRACTICE

```
valoare an[i] = analogRead(anPin);
         //citirea valorii digitale a semnalului analogic și stocarea ei ca element al
         matricei valoare an
  delay(10);
 }
//Calculul distanței utilizând semnalul digital
 sortare(valoare pw, dim matrice);
         //se sortează valorile consecutive ale matricei ce conține duratele
         pulsurilor receptionate de la traductor
 durata impuls = valoare pw[element median];
         //se extrage din matrice valoarea corespunzătoare elementului median
 distanta pw = ((durata impuls/147)*2.54)/100;
         //se calculează distanța măsurată în metri, în funcție de valoarea mediană
         a duratei unui puls – formula (2)
//Calculul distanței utilizând semnalul analogic
 sortare(valoare an, dim matrice);
         //se sortează valorile consecutive ale matricei ce conține valorile digitale
         ale semnalului receptionat de la traductor
 val inch = valoare an[element median]/2;
         //se extrage din matrice valoarea corespunzătoare elementului median și
         se împarte la 2 pentru a obține distanța măsurată în inch – formula (3)
 distanta an = (val inch*2.54)/100;
         //se calculează distanța măsurată în metri – formula (4)
//Afișarea valorilor distanțelor măsurate
 lcd.clear();
         //stergere continut ecran LCD
 lcd.print("Dist pw = ");
         //afisează pe ecranul LCD textul dintre ghilimele
 lcd.print(distanta pw,3);
         //afișează pe ecranul LCD valoarea variabilei distanta pw, cu 3 zecimale
         după virgulă
 lcd.print("m");
         //afisează pe ecranul LCD textul dintre ghilimele
 lcd.setCursor(0, 1);
         //mutare cursor pe coloana 1, rândul 2
 lcd.print("Dist an = ");
         //afisează pe ecranul LCD textul dintre ghilimele
 lcd.print(distanta an,3);
         //afişează pe ecranul LCD valoarea variabilei distanta an, cu 3 zecimale
         după virgulă
 lcd.print("m");
```

```
//afișează pe ecranul LCD textul dintre ghilimele
 delay(500);
}
//Filtru median creat de Bill Gentles, 12.11.2010
//Sortează elementele unei matrice în ordinea crescătoare a valorilor lor
void sortare(int *a, int n) {
for (int i = 1; i < n; ++i)
{
 int j = a[i];
 int k;
  for (k = i - 1; (k \ge 0) \&\& (j < a[k]); k--)
  {
   a[k+1] = a[k];
  }
 a[k+1] = j;
}
}
```

## 5. Aplicația 2. Măsurarea proximității utilizând un traductor cu unde infraroșii

### 5.1. Realizarea montajului electronic

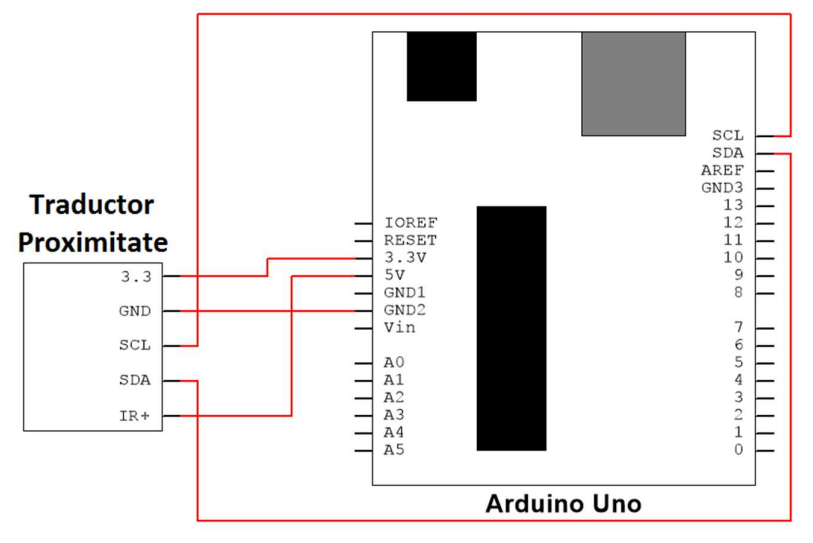

Figura 10. Schema de principiu pentru aplicația 2

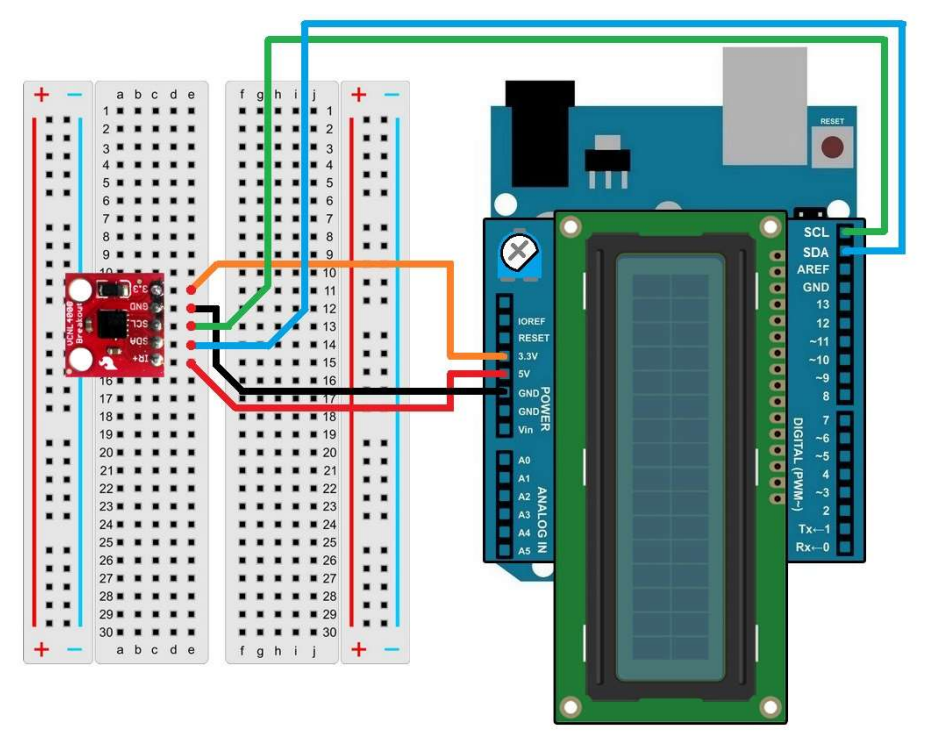

Figura 11. Realizarea conexiunilor electrice pentru aplicația 2

Se realizează următoarele conexiuni:

- Pinul GND (power) de pe placa Arduino se conectează cu un fir la pinul GND al traductorului de proximitate;
- Pinul 5V (power) de pe placa Arduino se conectează cu un fir la pinul IR+ al traductorului de proximitate;
- Pinul 3.3V (power) de pe placa Arduino se conectează cu un fir la pinul 3.3 al traductorului de proximitate;
- Pinul SCL de pe placa Arduino se conectează cu un fir la pinul SCL al traductorului de proximitate;
- Pinul SDA de pe placa Arduino se conectează cu un fir la pinul SDA al traductorului de proximitate.

### 5.2. Schema logică și secvența de cod

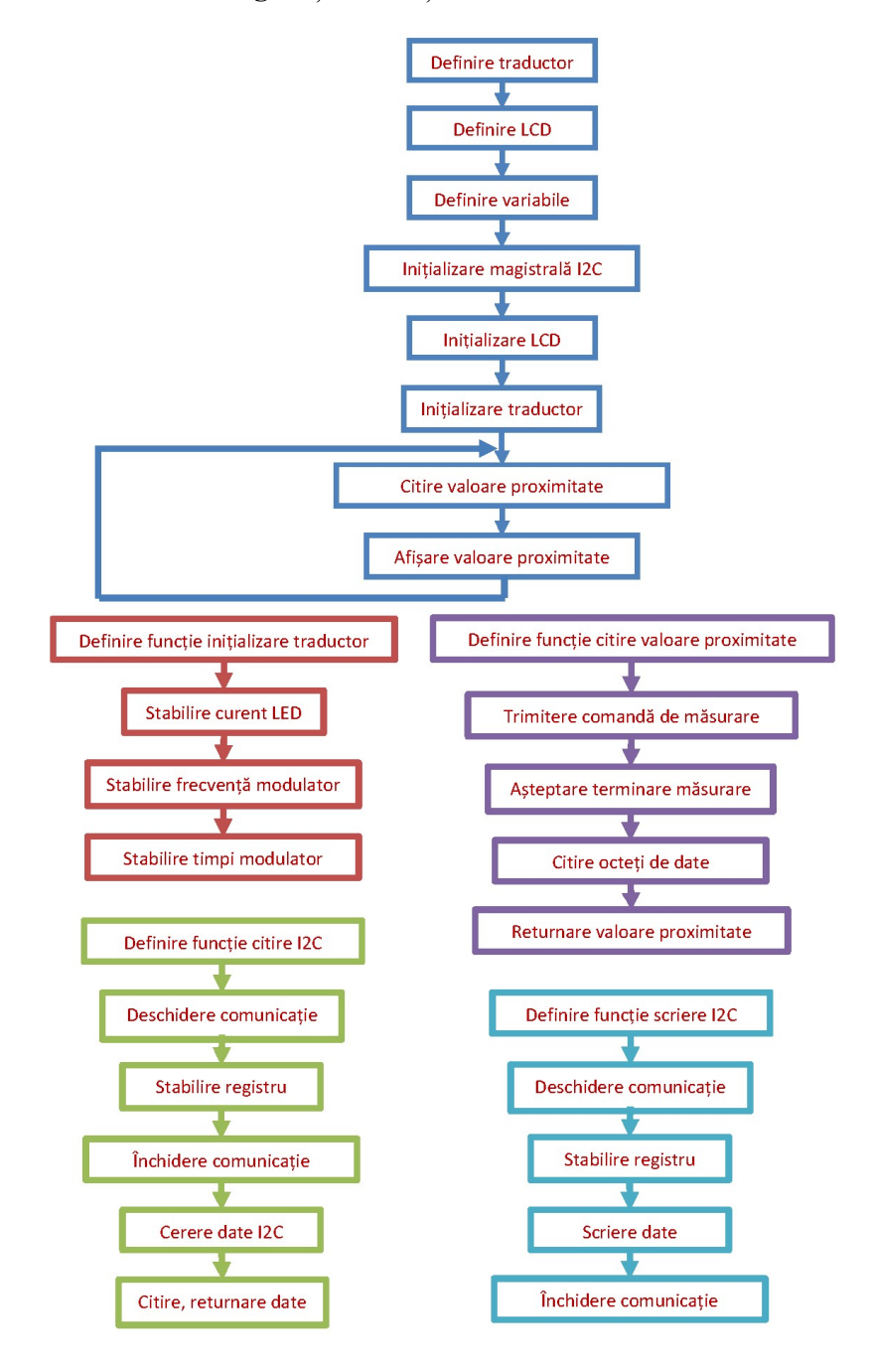

#### 118 SENZORI, TRADUCTOARE ȘI ACHIZIȚII DE DATE CU ARDUINO UNO. LUCRĂRI PRACTICE

```
//Autor al programului de bază: Jim Lindblom, 30.08.2011
#include <Wire.h>
         //includerea în program a bibliotecii comenzilor pentru magistrala I2C
#include <LiquidCrystal.h>
         //includerea în program a bibliotecii comenzilor pentru LCD
#define ADRESA TRADUCTOR 0x13
         //definirea variabilei corespunzătoare adresei traductorului
LiquidCrystal lcd(7, 6, 5, 4, 3, 2);
         //inițializarea bibliotecii și a variabilei lcd cu numerele pinilor utilizați de
         shield-ul LCD
unsigned int val proxy;
         //definirea variabilei pentru valoarea măsurată a proximității
void setup(){
 lcd.begin(16, 2);
         //inițializarea interfeței cu ecranul LCD și specificarea numărului de
         rânduri și de coloane al acestuia
 Wire.begin();
         //initializarea magistralei I2C
 initializareTraductor();
         //initializarea traductorului
}
void loop(){
 val proxy = citesteProximitate();
         //citire valoare proximitate
 lcd.clear();
         //stergere continut ecran LCD
 lcd.print("Valoare proxy:");
         //afişează pe ecranul LCD textul dintre ghilimele
 lcd.setCursor(0, 1);
         //mutare cursorul pe coloana 1, rândul 2
 lcd.print(val proxy);
         //afisează pe ecranul LCD valoarea variabilei val proxy
 delay(300);
}
void initializareTraductor(){
//Parametrii de inițializare ai traductorului
 scrieOctet(0x83, 20);
         //stabilirea curentului prin dioda LED la valoarea de 200 mA
 scrieOctet(0x89, 2);
         //stabilirea frecvenței de modulație a semnalului la valoarea de 781.25
         kHz
```

```
scrieOctet(0x8A, 0x81);
         //stabilirea timpilor modulatorului
unsigned int citesteProximitate(){
byte temp = citesteOctet(0x80);
         //se citeste registrul 80h
scrieOctet(0x80, temp | 0x08);
         //se dă comanda de măsurare a proximității - formula (5)
 while (!(citesteOctet(0x80)&0x20));
         //se așteaptă până când s-a terminat măsurarea și datele sunt disponibile -
         formula (6)
 unsigned int val proximitate = citesteOctet(0x87) \ll 8;
         //se citește primul octet de date și se mută biții cu 8 poziții spre stânga
val proximitate = citesteOctet(0x88) | val proximitate;
         //se citește al doilea octet de date și se adaugă la primul octet translatat
return val proximitate;
         //se returnează valoarea pe 16 biți a măsurătorii
}
void scrieOctet(byte registru, byte date){
         //Funcție care scrie datele specificate în registrul de la adresa specificată
 Wire.beginTransmission(ADRESA TRADUCTOR);
         //deschide magistrala I2C în modul de transmitere de date către adresa
         specificată
 Wire.write(registru);
         //stabilirea registrului de unde va începe următoarea operație
 Wire.write(date);
         //scriere date în registru
 Wire.endTransmission();
         //încheiere transmitere de date
}
byte citesteOctet(byte registru){
         //Funcție care citește datele din registrul de la adresa specificată și
         returnează continutul acestuia
 Wire.beginTransmission(ADRESA TRADUCTOR);
         //deschide magistrala I2C în modul de transmitere de date către adresa
         specificată
 Wire.write(registru);
         //stabilirea registrului de unde va începe următoarea operație
 Wire.endTransmission();
         //încheiere transmitere de date
```

//deschide magistrala I2C în modul de citire de date (un număr de 1 registru) de la adresa specificată

byte date = Wire.read();

//citire valoare proximitate măsurată

```
return date;
```

//returnare valoare proximitate măsurată

}

### 6. Exerciții suplimentare și concluzii

- 1. Să se înlocuiască utilizarea valorii mediane a 5 citiri consecutive a distanței măsurate cu senzorul ultrasonic, cu utilizarea valorii medii a celor 5 citiri.
- 2. Să se testeze gradul de detecție a proximității unor obiecte de diferite culori, aflate la aceeași distanță de traductor.
- 3. Să modifice secvențele de cod astfel încât să se vizualizeze datele și pe monitorul serial.
- 4. Să se testeze gradul de detecție a proximității unor obiecte aflate la distanțe variabile de traductor. Distanța va fi măsurată cu traductorul ultrasonic.

Se utilizează traductoare ultrasonice și cu infraroșii deoarece este important ca acestea să aibă semnalele emise în afara benzilor de frecvență pe care le pot detecta senzorii umani (pentru ochi este vorba de infraroșu – lumina albă poate fi descompusă în lumini colorate elementare (ROGVAIV), lumina roșie având lungimea de undă 620-750 nm și frecvența 400-480 THz – lumina infraroșie, care nu este în spectrul vizibil are lungimea de undă 750 nm – 1 mm și frecvența 300 GHz – 400 THz).

PWM (Pulse Width Modulation) înseamnă modulația impulsurilor în durată și are ca rezultat obținerea unor semnale digitale care au factor de umplere variabil (durata impulsurilor este variabilă în funcție de un parametru). Traductorul de distanță va genera un astfel de semnal PWM iar durata impulsurilor (respectiv, factorul de umplere) se va modifica în funcție de distanța până la obiectul plasat în fața traductorului. Factorul de umplere, respectiv durata impulsului, va fi calculată ca fiind numărul de biți 1 care sunt recepționați pe intrarea digitală având ca referință durata elementară de bit (un exemplu simplificat: dacă durata sau intervalul elementar de bit este a zecea parte din durata unui semnal digital și factorul de umplere al acestuia este de 50%, înseamnă că vor fi 5 biți elementari de 1 pe durata impulsului recepționat).

Adresarea diferitelor componente și circuite electronice este foarte importantă atunci când acestea trebuie să comunica prin același mediu și trebuie să împartă resurse comune. În momentul în care mai multe componente sunt conectate la aceeași magistrală de comunicații trebuie dedicată magistrala acelei componente care are nevoie de comunicații la un moment dat. Acest lucru se face prin adresarea componentei și trecerea acesteia în modul activ de lucru, chiar dacă celelalte componente sunt conectate dar în mod pasiv (de exemplu stare de înaltă impedanță).

### 7. Bibliografie

- [1] Murata Manufacturing Co., Ltd, "Ultrasonic Sensor Application Manual," 2008.
- [2] MaxBotix Inc., "LV-MaxSonar-EZ Series Datasheet," 2015.
- [3] Vishay Semiconductors, "VCNL4000 Datasheet," Rev. 1.6, 24.08.2011.
- [4] W. Truchsess, "Effects of Varying I2C Pull-Up Resistors," 18.12.2010.
- [5] Vishay Semiconductors, "Designing VCNL4000 into an Application," 11.03.2011.

### Lucrarea 6. Măsurarea nivelului de iluminare

### 1. Descrierea lucrării

#### 1.1. Obiectivele lucrării

- Crearea și testarea de circuite de complexitate medie ce utilizează senzori și traductoare.
- Realizarea unei aplicații practice de măsurare a nivelului de iluminare folosind senzori digitali și analogici, și afișarea acestuia pe monitorul serial.

### 1.2. Descriere teoretică

### ✓ Introducere

Oscilațiile câmpurilor magnetice și electrice, orientate perpendicular unul pe celălalt și care se generează reciproc, se numesc unde electromagnetice. Ca și orice oscilație, o mărime care le definește este perioada de repetare a oscilațiilor (u.m. "s"), iar inversa acesteia este frecvența (u.m. "Hz").

Viteza de propagare a undelor electromagnetice în vid este de este de 299.792.458 m/s (se mai numește - viteza luminii), dar în funcție de mediul pe care acestea îl parcurg, viteza lor poate fi mai mică. Cunoscând viteza de propagare și frecvența undelor, se poate calcula lungimea de undă.

$$\lambda = \frac{v}{f} \qquad (u.m. \ _{m}") \tag{1}$$

unde  $\lambda$  - este lungimea de undă, *v* - este viteza luminii în mediul respectiv și f - frecvența undelor electromagnetice.

Undele electromagnetice se pot clasifica după frecvența – sau lungimea de undă, astfel:

- Undele electromagnetice de radio-frecvență (de la câțiva Hz la GHz; de exemplu VHF are frecvențe între 30 MHz 300 MHz și lungimi de undă 10 m 1 m).
- Microunde (cu frecvențe între 1 GHz și 100 GHz, și lungimi de undă între 300 și 3 mm).
- Radiații Terahertz.
- Infraroșu (cu frecvențe între 300 GHz și 430 THz și lungimi de undă între 1 mm și 700 nm).
- Spectrul vizibil (uman) (cu frecvențe între 430 THz și 790 THz și lungimi de undă între 700 nm și 380 nm).
- Ultraviolet (cu frecvențe între 790 THz și 30 PHz și lungimi de undă între 10 nm și 380 nm).
- Raze X (cu frecvențe între 30 PHz și 30 EHz și lungimi de undă între 10 pm și 10 nm).
- Raze Gama (cu frecvențe mai mari de 30 EHz și lungimi de undă mai mici de 10 pm).

Lumina, percepută ca stimul de ochiul uman, este doar partea de spectru vizibil al undelor electromagnetice. Aceasta este caracterizată de:

 Culoare – este dată de frecvența (se măsoară în Hz) sau lungimea de undă a radiației (se măsoară în nanometri). Culoarea, din punct de vedere tehnic, nu este același lucru cu culoarea percepută de ochiul uman, acesta făcând o sinteză a trei culori elementare: roşu, verde și albastru (RGB – din engl. *red, green, blue*). Spectrul vizibil începe cu culoarea roşu (610-780 nm) și se termină cu culoarea violet (380-424 nm), așa cum se observă în Figura 1.

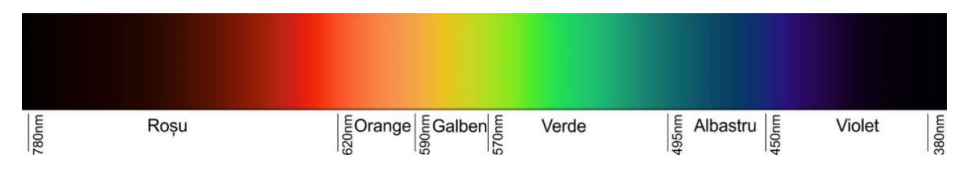

### Figura 1. Spectrul vizibil

- Intensitate luminoasă – puterea emisă pe o direcție dată sau puterea transportată de radiație (u.m. "cd" – candela).

 $1 \text{ cd} = 1 \text{ W} / 683 \text{ sr} (,, \text{sr}^{"} - \text{steradian})$ 

- Fluxul luminos – cantitatea totală de radiație emisă de o sursă (u.m. "lm" – lumenul)

$$1 \text{ lm} = 1 \text{ cd} \cdot 1 \text{ sr}$$

Rezultă că 1 cd =  $4\pi$  lm  $\approx$  12,57 lm – fluxul total al unei surse luminoase punctiforme omnidirecționale cu intensitatea luminoasă de 1 cd.

 Iluminarea – intensitatea luminoasă repartizată pe o suprafață (u.m. "lx" – lux)

$$1 \, lx = 1 \, lm/m^2$$

- Polarizare planurile de oscilație a undelor electromagnetice.
- Coerență faza oscilațiilor.

Relațiile între unitățile de măsură enumerate mai sus sunt următoarele:

4 147

$$1 lx = \frac{1lm}{m^2} = \frac{1cd \cdot 1sr}{m^2} = \frac{\frac{1W}{683sr} \cdot 1sr}{m^2} = \frac{1}{683} \frac{W}{m^2}$$
(2)

Condițiile de iluminare tipice pentru diferite medii sunt prezentate în tabelul următor [1]:

| Condiții de iluminare             | Intensitate luminoasă |
|-----------------------------------|-----------------------|
| Lună plină                        | 1 lx                  |
| Iluminat stradal                  | 10 lx                 |
| Iluminat casnic                   | 30 300 lx             |
| Iluminat de birou                 | 100 1000 lx           |
| Iluminat pentru operații medicale | 10.000 lx             |
| Lumina soarelui directă           | 100.000 lx            |

Pentru detecția sau măsurarea caracteristicilor enumerate se pot utiliza dispozitive sensibile la lumină, cum ar fi: fotorezistoare, fotodiode, celule fotovoltaice și fototranzistori.

*Fotorezistorul* - este o componentă electronică pasivă căreia i se modifică rezistența electrică în funcție de fluxul luminos. Sensibilitatea

fotorezistorului se măsoară în mA/lx la o tensiune constantă și este liniară pentru domenii relativ mari de iluminare, însă depinde mult de culoarea luminii (în funcție de materialul utilizat în construcția fotorezistorului). Funcționarea nu depinde de sensul tensiunii aplicate.

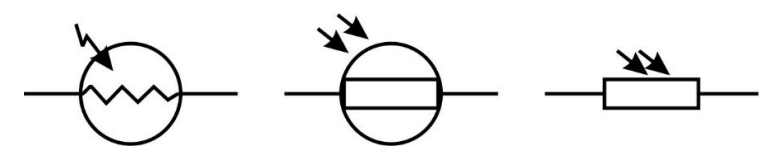

Figura 2. Simboluri utilizate pentru fotorezistor

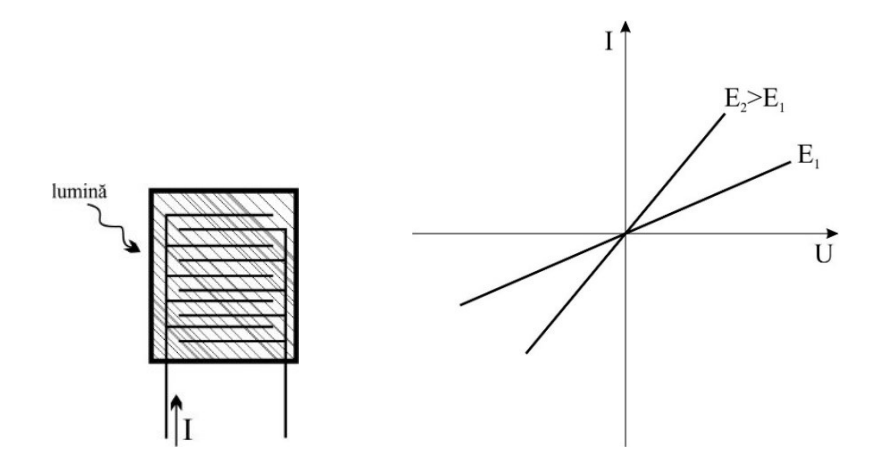

Figura 3. Construcția și caracteristica U-I a unui fotorezistor

*Fotodioda* – este o joncțiune pn și funcționarea se bazează pe efectul fotovoltaic. Prin iluminarea suprafeței active, la bornele diodei va apărea o tensiune electrică de la anod spre catod. O fotodiodă se utilizează polarizată invers, curentul invers fiind denumit curent de iluminare (pentru iluminare zero se numește curent de întuneric). Are o sensibilitate mai bună și un timp de răspuns mai mic decât a fotorezistoarelor.

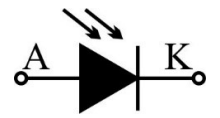

Figura 4. Simbolul utilizat pentru o fotodiodă

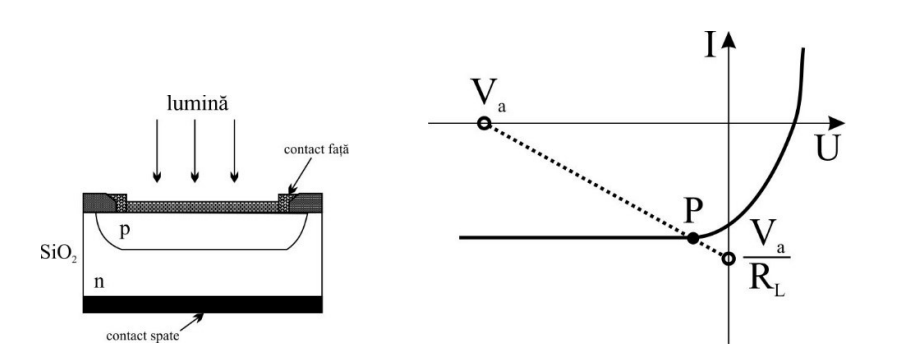

Figura 5. Construcția și caracteristica U-I a unei fotodiode

*Fototranzistorul* – este o combinație de două joncțiuni pn (npn sau pnp), la fel ca tranzitorii bipolari obișnuiți, la care regiunea bază-colector este iluminată. Lumina care cade pe fototranzistor generează curentul de bază necesar polarizării acestuia și duce la apariția unui curent de colector.

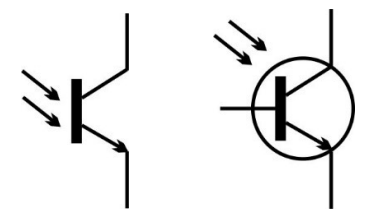

Figura 6. Simboluri utilizate pentru fototranzistor

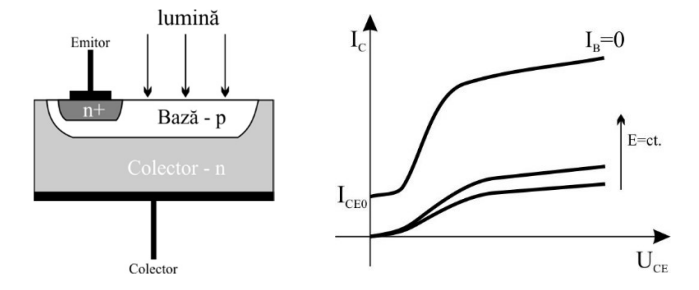

Figura 7. Construcția și caracteristica U-I a unui fototranzistor

### ✓ Descrierea aplicațiilor

Scopul acestor aplicații este de a realiza circuite electronice care să măsoare nivelul de iluminare prin diferite metode și să afișeze numeric valorile pe un ecran LCD sau pe monitorul serial.

### Aplicația 1. Măsurarea nivelului de iluminare cu un senzor analogic

Pentru măsurarea nivelului de iluminare se va folosi un traductor bazat pe un senzor (PT15-21C/TR8) de tip fototranzistor. Traductorul furnizează la ieșire o tensiune analogică ce va fi aplicată uneia din intrările analogice ale plăcii Arduino. Pe baza tensiunii analogice de la intrare, placa va furniza o valoare digitală corespunzătoare, valoare ce va fi folosită pentru a afișa pe monitorul serial nivelul de iluminare măsurat.

## Aplicația 2. Măsurarea nivelului de iluminare cu un senzor digital

Pentru măsurarea nivelului de iluminare se va folosi un traductor (TSL235R) bazat pe un senzor de tip fotodiodă. Traductorul furnizează la ieșire un semnal digital dreptunghiular având frecvența proporțională cu nivelul de iluminare măsurat de senzor. Placa Arduino va citi această frecvență și va afișa pe monitorul serial valoarea corespunzătoare.

## Aplicația 3. Măsurarea nivelului de iluminare cu un senzor RGB digital

Pentru măsurarea nivelului de iluminare RGB se va folosi un traductor bazat pe senzorul ISL29125. Acesta conține o matrice de fotodiode ce descompune lumina în spectre de Roșu, Verde și Albastru (*Red, Green, Blue*) și măsoară nivelul de iluminare pentru fiecare dintre ele. Valorile măsurate vor fi transmise către placa Arduino, printr-o comunicație serială de tip I<sup>2</sup>C, folosind pinii de date SCL și SDA disponibili pe aceasta, iar apoi vor fi afișate pe monitorul serial.

De reținut! Comunicația serială I<sup>2</sup>C (*Inter Integrated Circuit*) este un tip de comunicație *multi-master*, *multi-slave* inventată de Philips Semiconductor special pentru transmiterea de date între circuite integrate de viteză mică și procesoare sau microcontrolere. Magistrala de comunicație este formată din două linii, una pentru transmiterea/recepționarea datelor, SDA (*Serial Data Line*) și una pentru transmiterea/recepționarea semnalului de ceas, SCL (*Serial Clock Line*). Este obligatorie montarea câte unui rezistor de ridicare la 1 pe fiecare dintre cele două linii de date, iar fiecare circuit conectat la o magistrală I<sup>2</sup>C trebuie să aibă o adresă proprie.

### 2. Componente hardware

Componentele și modulele electronice utilizate în cadrul lucrării sunt cele din următorul tabel:

| Componentă sau<br>modul            | Caracteristici   | Număr<br>bucăți | Imagine |
|------------------------------------|------------------|-----------------|---------|
| Arduino Uno                        |                  | 1               |         |
| Breadboard                         | 82x52x10<br>mm   | 1               |         |
| Fir de legătură                    | Tată-Tată        | 10              |         |
| Traductor de lumină<br>analogic    | PT15-<br>21C/TR8 | 1               |         |
| Traductor de lumină<br>digital     | TSL235R          | 1               |         |
| Traductor de lumină<br>RGB digital | ISL29125         | 1               |         |
| Convertor de nivel<br>logic        | BSS138           | 1               |         |

### ✓ Observații

În această lucrare, pentru realizarea montajului electronic folosind componente externe se va utiliza o placă de testare de tip *breadboard* (Figura 8 – în partea din dreapta sunt simbolizate legăturile electrice între pini).

130

|      |       |                      | +- abco         | de fghij 🛨 🗕                 |
|------|-------|----------------------|-----------------|------------------------------|
| + -  | abcde | fghij + -            |                 |                              |
|      | 2     | 11111111111          | 00 0000         | 00 00000 00                  |
|      | 3     |                      |                 |                              |
|      | 4     |                      | 99 2 222        |                              |
|      |       |                      | 99 5 000        | 00 000005 99                 |
|      | 6     | 6                    | YY 6 0000       | 00 00000 99                  |
|      | 7     |                      | 11 7 0000       |                              |
|      | 8     |                      | XX 8 0000       | <b>∞ ∞∞∞∞</b> ∘ XX           |
|      | 9     |                      | XX 9 0000       | <b>∞ ∞∞∞∞</b> ∞∘ XX          |
|      | 10    |                      | XX 10 0000      | 00 00000 10 XX               |
|      | 12    |                      | <b>JJ</b> 11000 | 00 00000 11 88               |
| 1000 | 13    | 12                   | 12000           |                              |
|      | 14    | 14                   |                 |                              |
|      | 15    | 15                   | ••              |                              |
|      | 16    |                      | 22 16000        | 00 00000 16 99               |
|      | 17    | <b>A A A A 1</b> 7   | 22 17000        | 00 00000 17 99               |
|      | 18    |                      | YY 18 000       |                              |
|      |       |                      | LL 19 0000      |                              |
|      |       | 20                   | XX 20 0000      |                              |
|      |       | 21                   | XX 21 000       | 00 00000 21 XX               |
|      | 23    | 22                   | JJ 22 000       | 00 00000 22 XX               |
|      | 24    | 24                   | 23 000          |                              |
|      | 25    |                      | 24              |                              |
|      | 26    |                      | 99 26 000       |                              |
|      | 27    | 27                   | 22 27 000       | 00 00000 27 <b>99</b>        |
|      | 28    |                      | 28 000          |                              |
|      | 29    | <b>2 3 4 5 5 2 9</b> | XX 29 0000      | 00 00000 29 88               |
|      | 30    | 30                   | 30 0000         | <b>00 00000</b> 30 <b>00</b> |
| + -  | apçqe | 1 g n 1 1 1 + -      | +- abc          | de fahii 🛨 -                 |
|      |       |                      |                 |                              |

Figura 8. Breadboard-ul și conexiunile interne

**Traductorul de lumină analogic** măsoară nivelul de iluminare bazându-se pe utilizarea unui fototranzistor NPN de tipul PT15-21C/TR8, având timpi mici de răspuns și sensibilitate mare.

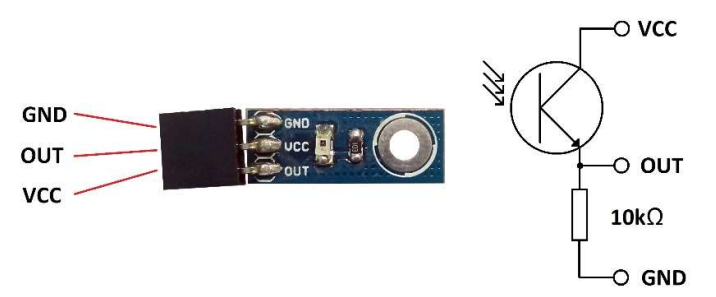

Figura 9. Traductor de lumină analogic

Traductorul conține, pe lângă senzor, și un rezistor conectat între pinul de ieșire al modulului (OUT) și masă (GND). Acesta se numește rezistor de coborâre la 0 (engl. *Pull down* [2], vezi Figura 9) și are rolul de a păstra valoarea logică 0 la ieșirea modulului atunci când nu există lumină. Stabilirea unui nivel logic sigur (0 în acest caz) împiedică apariția aleatorie a unei valori 0 sau 1 la intrarea digitală a plăcii Arduino datorită unor eventuale zgomote electrice [3]. Lățimea de bandă a spectrului luminii ce poate fi detectată de traductor este între 400 și 1100 nm, cea mai mare sensibilitate având-o în jurul valorii de 940 nm [4].

Caracteristica traductorului este liniară, așa cum se poate vedea și din Figura 10, însă acesta nu este etalonat.

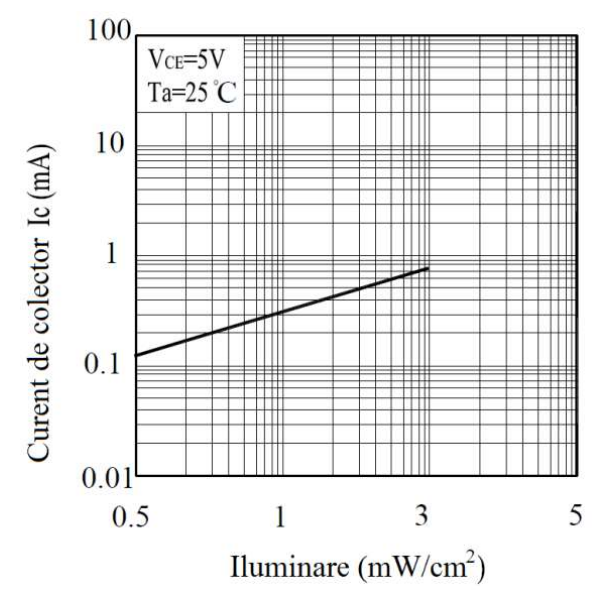

Figura 10. Caracteristica traductorului de lumină analogic [4]

Traductorul se va alimenta cu tensiunea  $V_{CC} = 5$  V.

Măsurarea nivelului de iluminare

În funcție de cantitatea de lumină care cade pe senzor placa Arduino va furniza o valoare digitală corespunzătoare între 0 (lipsă lumină) și 1023.

**Traductorul de lumină digital** măsoară nivelul de iluminare bazându-se pe utilizarea unei fotodiode și a unui convertor curent – frecvență, ambele integrate în traductorul de tip TSL235R. Acesta furnizează la ieșire un semnal dreptunghiular având frecvența direct proporțională cu intensitatea luminii ce cade pe fotodiodă. Lățimea de bandă a spectrului luminii ce poate fi detectată de traductor este între 320 și 1050 nm [5].

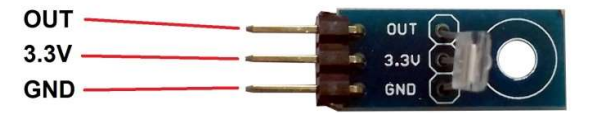

Figura 11. Traductor de lumină digital

Traductorul conține, pe lângă senzor, și un condensator conectat între pinul VCC (3.3V) și masă (GND) cu rol de decuplare.

Caracteristica traductorului este aproximativ liniară, așa cum se poate vedea și din Figura 12 (cele două axe fiind logaritmice).

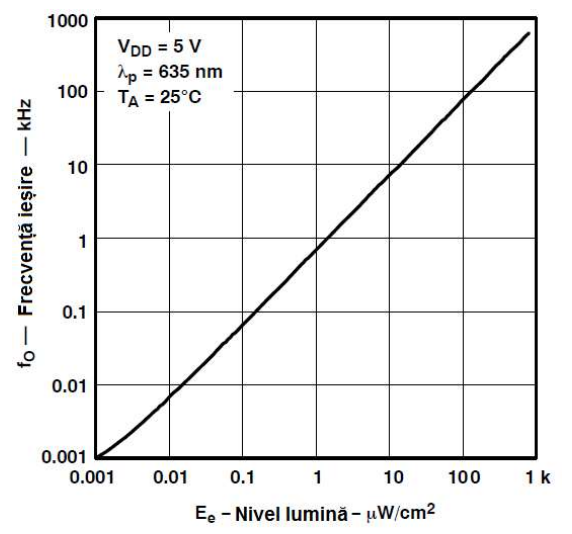

Figura 12. Caracteristica traductorului de lumină digital [5]

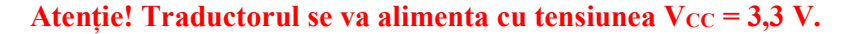

### Măsurarea nivelului de iluminare

Având în vedere că pentru un nivel de iluminare de 430  $\mu$ W/cm<sup>2</sup> frecvența tipică a semnalului de ieșire este de 250 kHz [5] și ținând cont de liniaritatea caracteristicii traductorului rezultă următoarea formulă de calcul a nivelului de iluminare:

$$E_e = \frac{430}{250} \cdot f_0 = 1,72 \cdot f_0 \left[ \mu W / cm^2 \right]$$
(3)

unde  $f_0$  se măsoară în kHz.

Pentru măsurarea frecvenței semnalului de la ieșirea traductorului cu placa Arduino s-a ales utilizarea întreruperilor, cu ajutorul funcției attachInterrupt. Funcția monitorizează unul din pinii digitali de intrare (în cazul plăcii Arduino Uno pot fi utilizați numai pinii 2 și 3) și activează o funcție specială (numită ISR – Interrupt Service Routine) atunci când o anumită condiție este îndeplinită (în cazul de față: trecerea din 0 în 1 a nivelului logic aplicat pinului monitorizat).

Calculul frecvenței presupune numărarea trecerilor din 0 în 1 logic ale semnalului de la traductor ce apar într-o perioadă de timp de 1 secundă. Pentru aceasta, funcția ISR va trebui să conțină un simplu contor ce va fi incrementat la fiecare impuls citit.

De reținut! Funcția ISR nu poate avea parametri și nici nu poate să returneze un rezultat, iar în interiorul ei nu pot fi utilizate funcții precum *millis(), micros()* sau *delay()* deoarece acestea se bazează pe întreruperi [6].

**Traductorul de lumină RGB digital** de tipul ISL29125 măsoară nivelul de iluminare pentru fiecare din cele trei spectre ale luminii, roșu, verde, albastru, folosind un senzor alcătuit dintr-o matrice de fotodiode. Datele de ieșire sunt puse la dispoziție printr-o magistrală de tip I<sup>2</sup>C, traductorul fiind un dispozitiv de tip *slave*.

Traductorul dispune de două domenii de sensibilitate optică (5,7 mlux ... 375 lux și 0,152 lux ... 10.000 lux) cu rezoluția de 12 sau 16 biți, selectabile prin programarea acestuia. Undele infraroșii sunt respinse, precum și zgomotele cu frecvențe de 50 Hz sau 60 Hz datorate surselor artificiale de lumină [7].

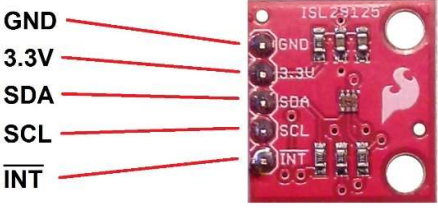

Figura 13. Traductor de lumină RGB

Pini traductorului au următoarele roluri:

- Pinul INT este folosit pentru activarea unei întreruperi.
- Pinii SDA și SCL sunt utilizați pentru conectarea la magistrala I<sup>2</sup>C.

- Pinul GND este folosit pentru legătura la masă.
- Pinului 3.3V este utilizat pentru alimentarea traductorului, fiind necesară o tensiune de 3,3 V.

Traductorul conține și două rezistoare de 10 k $\Omega$  conectate între fiecare dintre pinii de date SCL și SDA, și V<sub>CC</sub>, cu rol de rezistoare de ridicare la 1 (vezi Figura 14). Prin eliminarea fludorului de pe jumper-ul încercuit cu verde în Figura 14 se renunță la cele două rezistoare, lucru util atunci când o magistrală I<sup>2</sup>C este împărțită de mai multe module, fiecare având câte un set de rezistoare de ridicare la 1, sau când se utilizează rezistoare externe sau pe cele incluse (și activate automat) în microcontrolerul ATmega328 de pe placa Arduino [8].

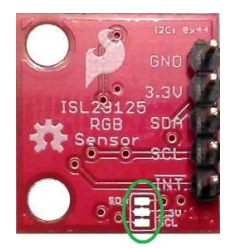

Figura 14. Utilizarea rezistoarelor de ridicare la 1

### Atenție! Traductorul se va alimenta cu tensiunea $V_{CC} = 3,3$ V.

Traductorul de lumină RGB funcționează cu tensiunea de alimentare de 3,3 V, prin urmare conexiunea la magistrala I<sup>2</sup>C va trebui sa aibă tot nivel logic 3,3 V. Deoarece placa Arduino utilizează pentru I<sup>2</sup>C un nivel logic de 5 V, pentru a conecta traductorul la aceasta este necesar un convertor de nivel logic.

Convertorul de nivel logic are rolul separa două circuite care utilizează niveluri logice având tensiuni diferite, în cazul de față 3,3 V (notat LV) și 5 V (notat HV). Convertorul preia valorile logice primite (0 sau 1) și le transmite la ieșire modificând numai valoarea tensiunii semnalului.

Pentru această lucrare se va utiliza un convertor de nivel logic bidirecțional cu patru canale [9], ce poate transfera valorile logice între două circuite în ambele sensuri (Figura 15).

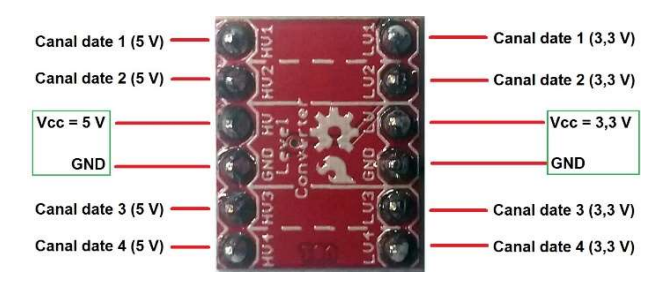

Figura 15. Convertor de nivel logic bidirecțional cu patru canale

Vor fi utilizate două dintre canalele de date, unul pentru conexiunea SCL și unul pentru cea SDA, ale magistralei I<sup>2</sup>C.

#### Măsurarea nivelului de iluminare pentru fiecare componentă RGB

Deoarece citirea datelor de la traductor se face printr-o magistrală  $I^2C$  va trebui ca în secvența de cod să fie inclusă și biblioteca *Wire.h*, disponibilă deja în pachetul de biblioteci preinstalate în Arduino IDE.

Măsurarea și determinarea valorilor nivelurilor de iluminare pentru componentele RGB se face în mod automat de către acesta, iar pentru afișarea lor este necesară citirea semnalului de date. Pentru acest traductor se poate utiliza în secvența de cod o bibliotecă dezvoltată special [10], numită *SparkFunISL29125.h* (biblioteca trebuie descărcată de pe Internet și importată în Arduino IDE folosind tab-ul *Skecth -> Import Library... -> Add Library...*).

Pașii necesari pentru obținerea valorilor nivelurilor de iluminare sunt:

- Definirea senzorului.
- Inițializarea senzorului.
- Citirea valorii nivelului de iluminare pentru culoarea roșie (*rosu*) folosind funcția *traductor\_RGB.readRed(*).
- Citirea valorii nivelului de iluminare pentru culoarea verde (*verde*) folosind funcția *traductor\_RGB.readGreen(*).
- Citirea valorii nivelului de iluminare pentru culoarea albastră (*albastru*) folosind funcția *traductor\_RGB.readBlue(*).

În funcție de rezoluția convertorului analogic/digital al traductorului, domeniul de valori ce rezultă în urma citirii datelor furnizate de traductor poate fi:

- $0 \dots 2^{12} 1 = 4.095$ , pentru rezoluția de 12 biți.
- $0 \dots 2^{16} 1 = 65.535$ , pentru rezoluția de 16 biți.

Aceste valori nu descriu însă intensitatea luminoasă într-un format cunoscut. Două dintre formatele cunoscute, precum și modul de transformare sunt următoarele:

- În mod standard, domeniul de valori ce descrie intensitatea luminoasă este 0 ... 1 (de exemplu R = 0,63, G = 0,25, B = 0,41). Pentru a o afișa astfel se împarte valoarea rezultată în urma citirii la valoarea maximă a domeniului de măsurare (4.095 sau 65.535).
- Un alt domeniu de valori adesea utilizat este 0 ... 255 (de exemplu R = 147, G = 244, B = 85). Pentru a afișa astfel intensitatea luminoasă se împarte valoarea rezultată în urma citirii la  $\frac{4095}{255}$ , respectiv la  $\frac{65535}{255} = 257$ .

De reținut! Biblioteca *SparkFunISL29125.h* are prestabilită rezoluția de 16 biți.

### Calculul nivelului general de iluminare

În afară de formatul RGB, care creează o anumită culoare pe baza a trei culori fundamentale și care diferă de la un sistem la altul în funcție de acuratețea cu care cele trei culori de bază sunt produse, se mai utilizează și formatul XYZ. Acesta este considerat un format general, cu ajutorul căruia poate fi definită orice culoare vizibilă ochiului uman.

Conversia între cele două formate se face cu ajutorul unei matrice care conține coeficienții de transformare [7].

$$\begin{bmatrix} X \\ Y \\ Z \end{bmatrix} = \begin{bmatrix} C_{XR} C_{XG} C_{XB} \\ C_{YR} C_{YG} C_{YB} \\ C_{ZR} C_{ZG} C_{ZB} \end{bmatrix} \cdot \begin{bmatrix} R \\ G \\ B \end{bmatrix}$$
(4)

Valoarea Y a unei culori descrise prin formatul XYZ reprezintă intensitatea luminoasă a acesteia.

Astfel, intensitatea luminoasă măsurată în lux poate fi calculată cu următoarea formulă [7]:

$$Y = E_V = \left(C_{YR} \cdot \frac{rosu}{2^{n}-1} + C_{YG} \cdot \frac{verde}{2^{n}-1} + C_{YB} \cdot \frac{albastru}{2^{n}-1}\right) \cdot domeniu \ [lux]$$
(5)

unde:

- coeficienții *C* sunt coeficienți de transformare din formatul RGB în formatul XYZ;

- valoarea intensității luminoase pentru fiecare culoare va fi în domeniul 0 ... 1, conform celor prezentate anterior (din acest motiv s-a folosit împărțirea la  $2^n$  - 1, *n* fiind rezoluția convertorului analogic/digital al traductorului);

- *domeniul* de măsurare a intensității luminoase poate fi de 375 lux sau de 10.000 lux, în funcție de modul de configurare al traductorului.

De reținut! Biblioteca *SparkFunISL29125.h* are prestabilite rezoluția de 16 biți și domeniul de 10.000 lux.

Există multe spații RGB definite, în funcție de scopul în care acestea sunt utilizate, cel mai cunoscut dintre acestea fiind sRGB. Matricea de transformare a acestuia este [11]:

| 0,4125 | 0,3576 | 0,1804] |
|--------|--------|---------|
| 0,2127 | 0,7152 | 0,0722  |
| 0,0193 | 0,1192 | 0,9503  |

Prin urmare, cei trei coeficienți utilizați în formula 5 vor avea valorile:  $C_{YR} = 0,2127$ ,  $C_{YG} = 0,7152$ ,  $C_{YB} = 0,0722$ .

### **3.** Componente software

Wire.h este biblioteca ce conține comenzile pentru magistrala I<sup>2</sup>C.

volatile specifică compilatorului să încarce o variabilă din memoria RAM și nu dintr-un registru care este o locație de memorie temporară ce poate fi afectată atunci când se utilizează întreruperi.

const are semnificația de constantă modificând comportamentul unei variabile. Variabila va deveni de tip *Read-only* adică valoarea ei nu va putea fi schimbată.

int *variabilă* = *valoare* stabilește o valoare pentru o variabilă de tip întreg pe 16 biți, cu semn (de la -32.768 până la 32.767).

unsigned int variabilă = valoare stabilește o valoare pentru o variabilă de tip întreg pe 16 biți, fără semn (de la 0 până la 65.535).

unsigned long variabilă = valoare stabilește o valoare pentru o variabilă de tip întreg pe 32 de biți, fără semn (de la 0 până la 4.294.967.295).

float variabilă = valoare stabilește o valoare pentru o variabilă de tip real în virgulă mobilă pe 32 de biți, cu semn (de la -3.4028235E+38 până la 3.4028235E+38). Numărul total de digiți afișați cu precizie este 6 - 7 (include toți digiții, nu doar cei de după virgulă).

void setup() este o funcție (care nu returnează date și nu are parametri) ce rulează o singură dată la începutul programului. Aici se stabilesc instrucțiunile generale de pregătire a programului (setare pini, activare porturi seriale, etc.).

void loop() este principala funcție a programului (care nu returnează date și nu are parametri) și este executată în mod continuu atâta timp cât placa funcționează și nu este resetată.

attachInterrupt(digitalPinToInterrupt(*pin*), *nume\_funcție\_ISR*, *mod*) permite utilizarea întreruperilor pentru un pin digital. În cazul plăcii Arduino, pentru utilizarea întreruperilor pot fi folosiți numai pinii 2 sau 3. Modurile de activare a întreruperii pot fi: *LOW* (când pinul este în 0 logic), *CHANGE* (când pinul își schimbă valoarea logică), *RISING* (când pinul trece din 0 în 1 logic), *FALLING* (când pinul trece din 1 în 0 logic).

Serial.begin(*viteză*) stabilește rata de transfer a datelor pentru portul serial în biți/secundă (BAUD).

Serial.print(*valoare sau variabilă*, *sistem de numerație*) tipărește date sub formă de caractere ASCII folosind portul serial.

Serial.println(*valoare sau variabilă*, *sistem de numerație*) tipărește date sub formă de caractere ASCII folosind portul serial, adăugând după datele afișate și trecerea la o linie nouă.

pinMode(*pin*, *mode*) configurează pinul digital specificat ca intrare sau ca ieșire.

digitalWrite(*pin*, *valoare*) scrie o valoare HIGH sau LOW pinului digital specificat.

analogRead(*pin*) citește valoarea pinului analogic specificat.

if(*condiție*) {*instrucțiune/i*} else {*instrucțiune/instrucțiuni*} testează îndeplinirea sau nu a unei condiții.

delay(*ms*) pune în pauză programul pentru o durată de timp specificată în milisecunde.

millis() este o funcție ce returnează ca valoare numărul de milisecunde trecute de când a început executarea secvenței de cod.

/ este operatorul de împărțire care, în cazul împărțirii a două numere întregi, oferă rezultatul fără rest.

++ este folosit pentru a incrementa o variabilă

## 4. Aplicația 1. Măsurarea nivelului de iluminare cu un senzor analogic

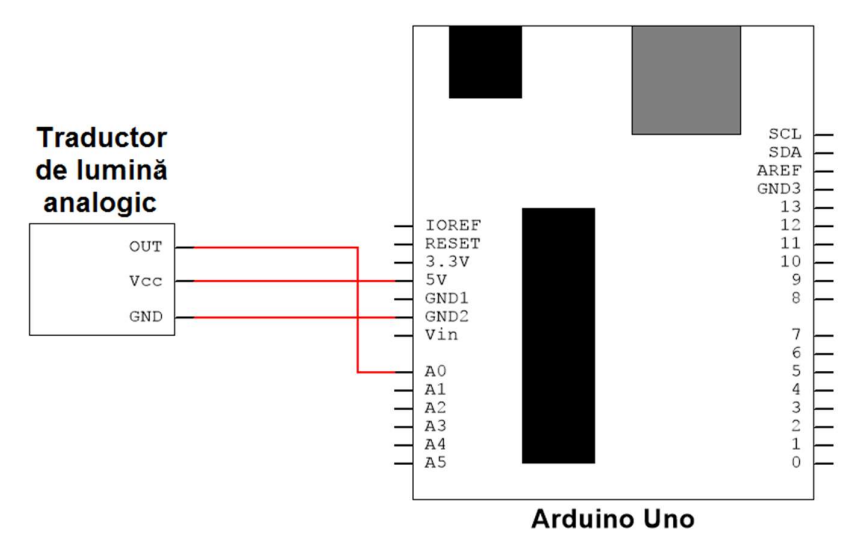

### 4.1. Realizarea montajului electronic

Figura 16. Schema de principiu pentru aplicația 1

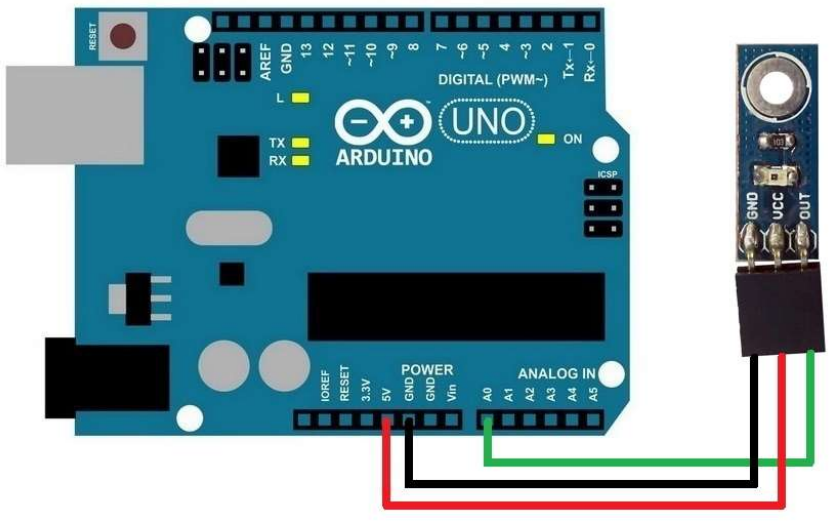

Figura 17. Realizarea conexiunilor electrice pentru aplicația 1

Se realizează următoarele conexiuni:

- Pinul GND (power) de pe placa Arduino se conectează cu un fir la pinul GND al traductorului de lumină analogic;
- Pinul 5V (power) de pe placa Arduino se conectează cu un fir la pinul VCC al traductorului de lumină analogic;
- Pinul analogic A0 de pe placa Arduino se conectează cu un fir la pinul OUT al traductorului de lumină analogic.

### 4.2. Schema logică și secvența de cod

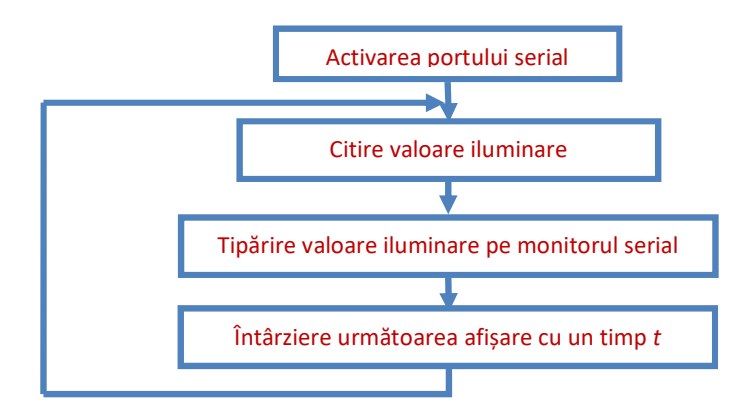

```
void setup() {
    Serial.begin(9600);
        //activează ieșirea portului serial cu rata de 9600 baud
}
void loop() {
    const int valoareIluminare = analogRead(0);
        //se declară variabila constantă de tip întreg valoareIluminare ce ia
        valoarea citită la intrarea analogică A0
    Serial.print("Valoare iluminare: ");
        //afișează pe monitorul serial textul din paranteză
    Serial.println(valoareIluminare, DEC);
        // afișează pe monitorul serial valoarea citită, codată în sistem zecimal
    delay(1000);
        //întârzie următoarea afișare cu 1000 ms
}
```

## 5. Aplicația 2. Măsurarea nivelului de iluminare cu un senzor digital

### 5.1. Realizarea montajului electronic

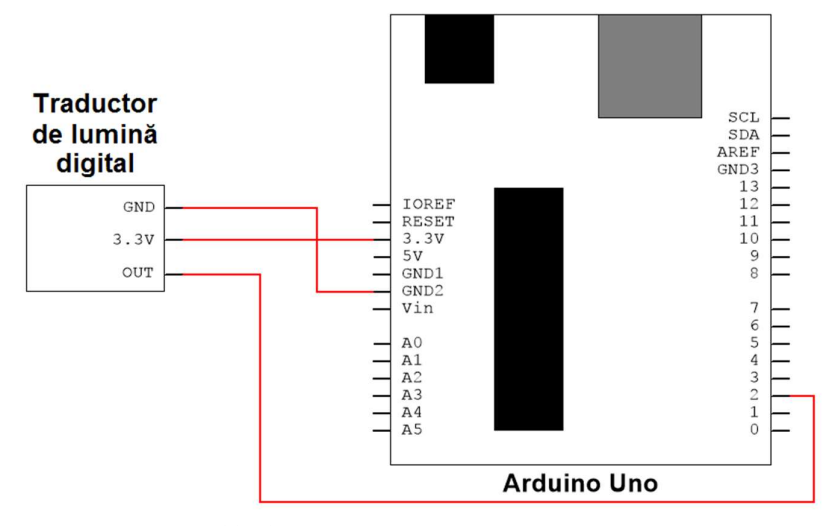

Figura 18. Schema de principiu pentru aplicația 2

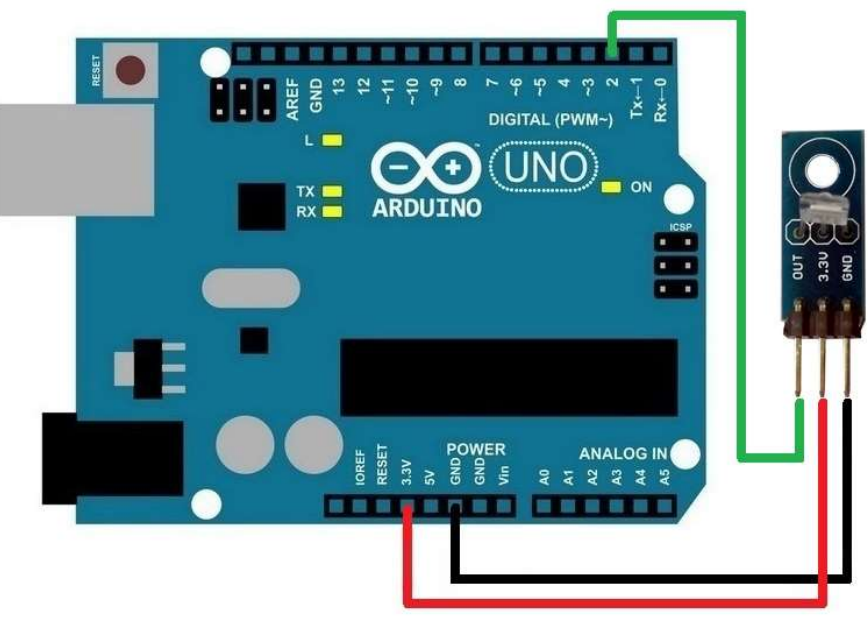

Figura 19. Realizarea conexiunilor electrice pentru aplicația 2

Se realizează următoarele conexiuni:

- Pinul GND (power) de pe placa Arduino se conectează cu un fir la pinul GND al traductorului de lumină digital;
- Pinul 3.3V (power) de pe placa Arduino se conectează cu un fir la pinul 3.3V al traductorului de lumină digital;
- Pinul digital 2 de pe placa Arduino se conectează cu un fir la pinul OUT al traductorului de lumină digital.
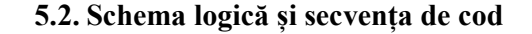

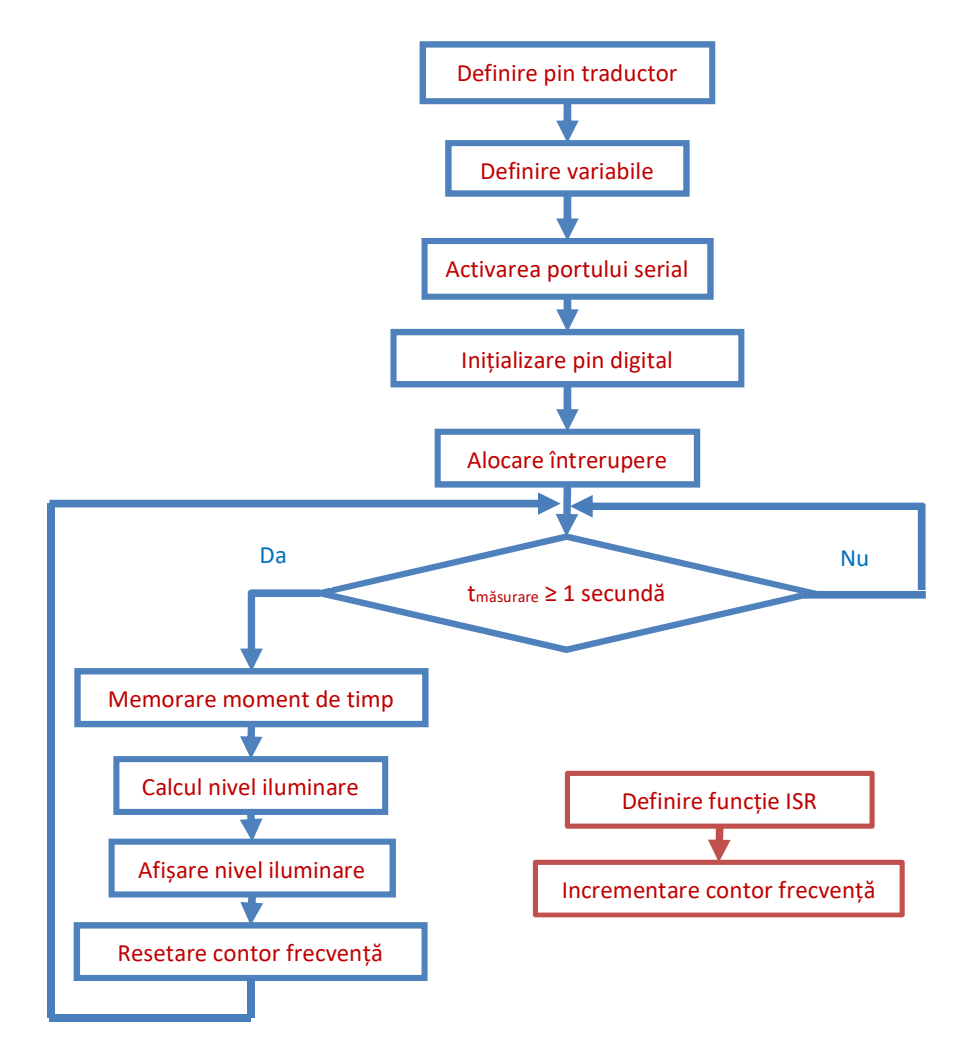

//Autor al programului de bază: Rob Tillaart, 16.05.2011
const int traductor = 2;

//definirea variabilei traductor corespunzătoare portului digital 2 unde va fi conectată ieșirea OUT a traductorului

volatile unsigned long frecv = 0;

//definirea variabilei corespunzătoare frecvenței semnalului recepționat de la traductor

unsigned long millis\_vechi = 0;

#### SENZORI, TRADUCTOARE ȘI ACHIZIȚII DE DATE CU ARDUINO UNO. 144 LUCRĂRI PRACTICE

//definirea variabilei necesare memorării momentului de timp de la care s-a început numărarea impulsurilor

```
void setup() {
 Serial.begin(115200);
         //activează ieșirea portului serial cu rata de 115200 baud
pinMode(traductor, INPUT):
         //se declară pinul traductor ca fiind de intrare
digitalWrite(traductor, HIGH);
         //se scrie valoarea 1 logic pe pinul traductor, pentru a se permite
         numărarea încă de la primul impuls
attachInterrupt(digitalPinToInterrupt(traductor), irq, RISING);
         //se alocă o întrerupere pinului traductor și se execută funcția irq atunci
         când pe acest pin are loc o trecere din 0 în 1 logic
void loop() {
if (millis() - millis_vechi >= 1000)
         //condiție care determină momentul scurgerii unei perioade de 1 secundă
 ł
  millis vechi = millis();
         //memorarea unui nou moment de timp de la care se reîncepe numărarea
         impulsurilor
  Serial.print("Nivel lumina = ");
         //afișează pe monitorul serial textul din paranteză
  Serial.print(1.72*(frecv/1000));
         //afisează pe monitorul serial valoarea calculată a nivelului de iluminare -
         formula (3)
  Serial println(" uW/cm2");
         //afișează pe monitorul serial textul din paranteză
  frecv = 0;
         //resetarea contorului frecv utilizat pentru numărarea impulsurilor
 }
void irq() {
```

//functia ISR

#### frecv++;

//incrementarea contorului frecv

}

}

//Atenție! În coltul din dreapta jos al monitorului serial să fie selectată rata de 115200 baud

# 6. Aplicația 3. Măsurarea nivelului de iluminare cu un senzor RGB digital

#### 6.1. Realizarea montajului electronic

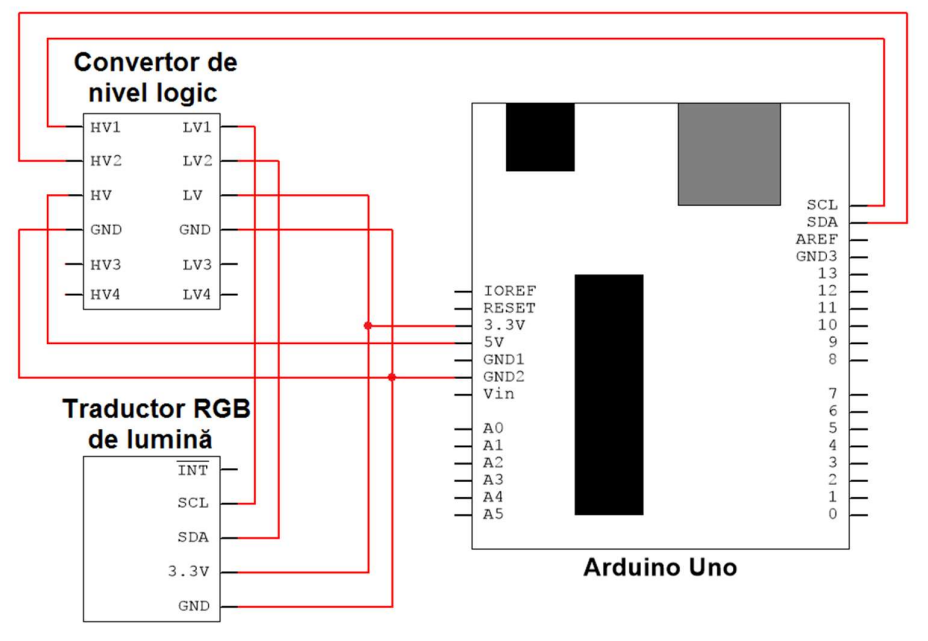

Figura 20. Schema de principiu pentru aplicația 3

Se realizează următoarele conexiuni:

- Pinul GND (power) de pe placa Arduino se conectează cu un fir la pinul GND (LV) al convertorului de nivel logic;
- Pinul GND (HV) al convertorului de nivel logic se conectează cu un fir la pinul GND al traductorului RGB de lumină (este suficientă conectarea în acest mod deoarece pinii GND ai convertorului de nivel logic sunt deja conectați între ei);
- Pinul 5V (power) de pe placa Arduino se conectează cu un fir la pinul HV al convertorului de nivel logic;
- Pinul 3.3V (power) de pe placa Arduino se conectează cu un fir la pinul 3.3V al traductorului RGB de lumină;
- Pinul 3.3V al traductorului RGB de lumină se conectează cu un fir la pinul LV al convertorului de nivel logic;

- Pinul SCL al traductorului RGB de lumină se conectează cu un fir la pinul LV1 al convertorului de nivel logic;
- Pinul SDA al traductorului RGB de lumină se conectează cu un fir la pinul LV2 al convertorului de nivel logic;
- Pinul SCL de pe placa Arduino se conectează cu un fir la pinul HV1 al convertorului de nivel logic;
- Pinul SDA de pe placa Arduino se conectează cu un fir la pinul HV2 al convertorului de nivel logic.

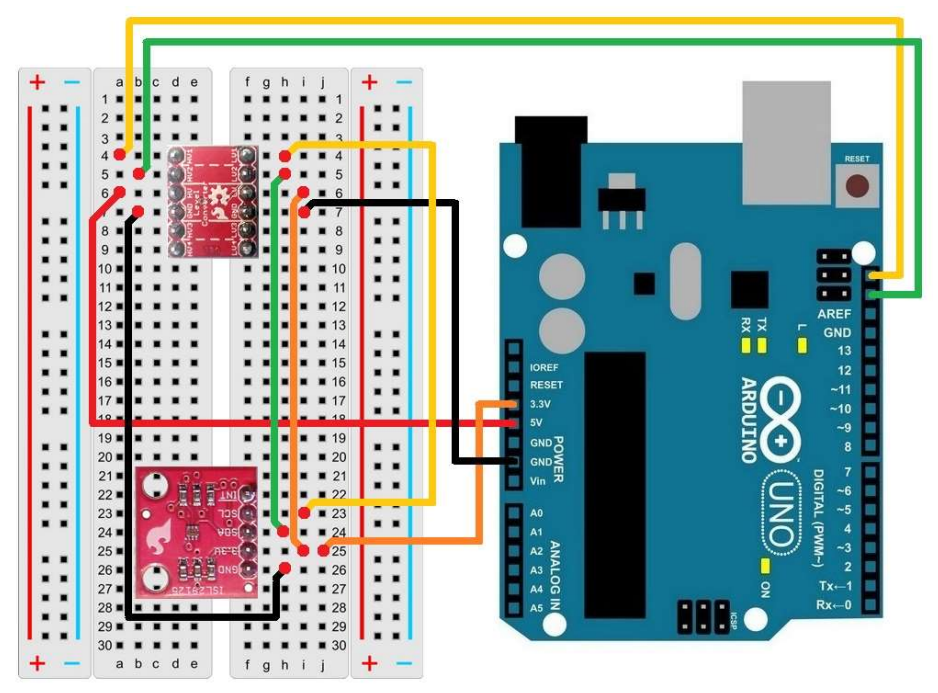

Figura 21. Realizarea conexiunilor electrice pentru aplicația 3

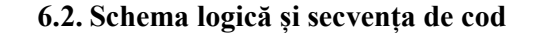

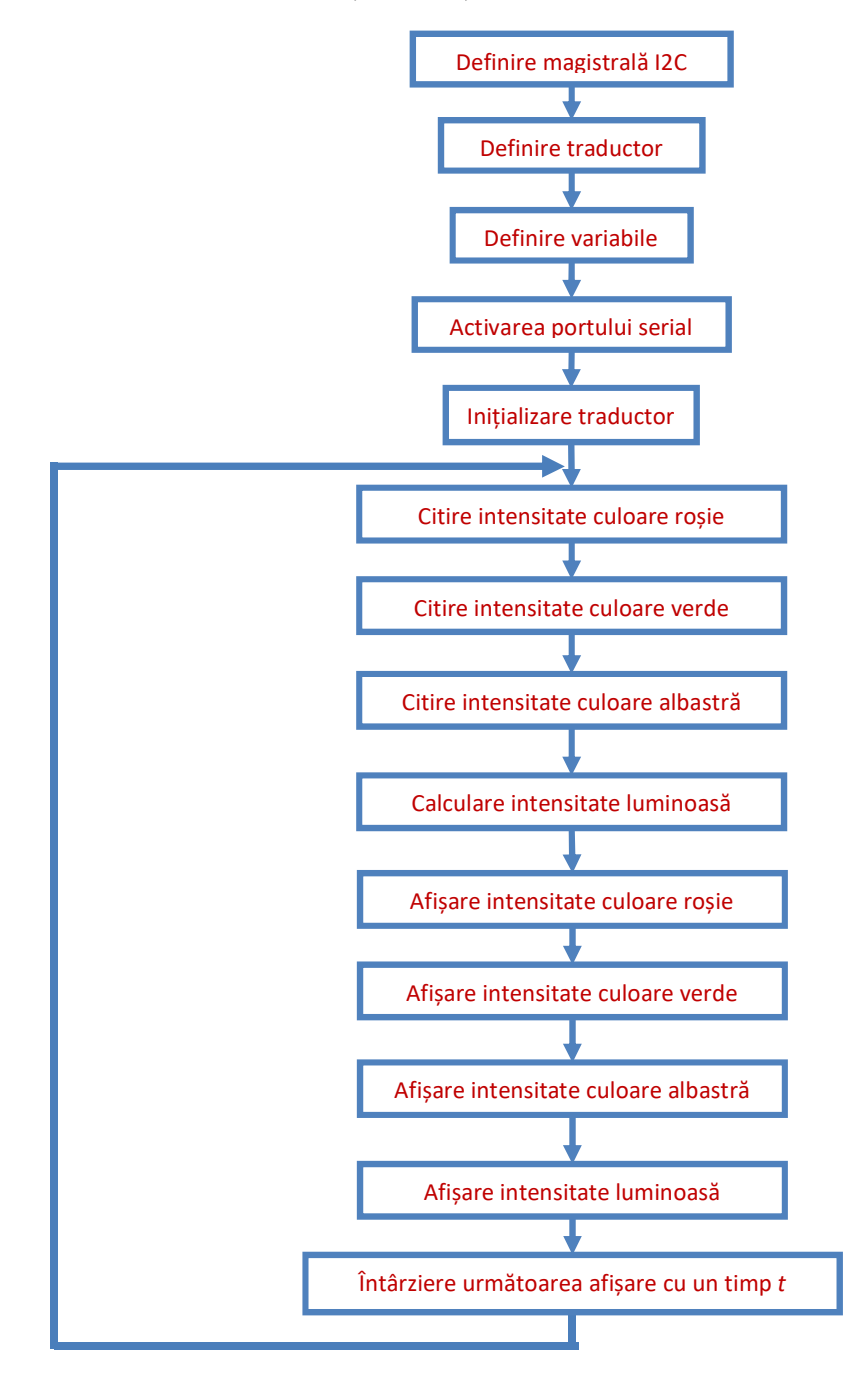

```
//Autor al programului de bază: Jordan McConnell @ SparkFun Electronics, 11
Apr 2014
#include <Wire.h>
         //includerea în program a bibliotecii comenzilor pentru magistrala I2C
#include "SparkFunISL29125.h"
         //includerea în program a bibliotecii comenzilor pentru traductorul RGB
         digital
SFE ISL29125 traductor RGB;
         //definirea traductorului RGB digital ca fiind de tipul ISL29125
float Cyr = 0.2127;
         //definirea variabilei corespunzătoare coeficientului Cyr
float Cyg = 0.7152;
         //definirea variabilei corespunzătoare coeficientului Cyr
float Cyb = 0.0722;
         //definirea variabilei corespunzătoare coeficientului Cyr
float Ev;
         //definirea variabilei corespunzătoare intensității luminoase
void setup() {
 Serial.begin(115200);
         //activează ieșirea portului serial cu rata de 115200 baud
 traductor RGB.init();
         //inițializare traductor RGB digital
}
void loop() {
 unsigned int rosu = traductor RGB.readRed();
         //citirea valorii intensității luminii de culoare roșie
 unsigned int verde = traductor RGB.readGreen();
         //citirea valorii intensității luminii de culoare verde
 unsigned int albastru = traductor RGB.readBlue();
         //citirea valorii intensității luminii de culoare albastră
 Ev = (Cyr * rosu / 65535 + Cyg * verde / 65535 + Cyb * albastru / 65535) *
10000:
         //calculul valorii intensității luminoase - formula (5)
 Serial.print("Rosu: ");
 Serial.println(rosu / 257);
         //afișarea pe monitorul serial a valorii intensității luminii de culoare roșie
         (domeniul 0 ... 255)
 Serial.print("Verde: ");
 Serial.println(verde / 257);
         //afișarea pe monitorul serial a valorii intensității luminii de culoare verde
         (domeniul 0 ... 255)
 Serial.print("Albastru: ");
```

```
Serial.println(albastru / 257);
//afişarea pe monitorul serial a valorii intensității luminii de culoare
albastră (domeniul 0 ... 255)
Serial.print("Intensitatea luminoasa: ");
Serial.print(Ev,0);
Serial.println(" lux");
//afişarea pe monitorul serial a valorii intensității luminii
Serial.println();
delay(2000);
//întârzie 2000 ms
```

//Atenție! În colțul din dreapta jos al monitorului serial să fie selectată rata de 115200 baud

## 7. Exerciții suplimentare și concluzii

- 1. Să se modifice secvența de cod pentru aplicația 1 astfel încât să se citească valoarea iluminării de 10 ori într-o secundă și să se afișeze media celor 10 citiri.
- 2. Să se modifice secvența de cod pentru aplicația 2 astfel încât afișarea intensității luminoase să se facă în W/cm<sup>2</sup>.
- 3. Să se modifice secvența de cod pentru aplicația 3 astfel încât intensitatea luminoasă pentru fiecare culoare să fie afișată în domeniul 0 ... 1.
- 4. Să se realizeze un singur montaj electronic care să grupeze cele trei aplicații și să se compare rezultatele obținute de la cele trei traductoare.

Caracteristica de ieșire a traductoarelor este foarte importantă pentru utilizator, aceasta furnizând informații despre dependența dintre mărimea de ieșire și mărimea de intrare. Această caracteristică se dorește a fi liniară și, pe cât posibil, fără fluctuații care țin de parametrii mediului în care funcționează traductorul (de exemplu, temperatura mediului de funcționare). Pentru a obține această liniaritate sunt necesare acțiuni de compensare. Pentru cazurile modificării mărimii de ieșire cu temperatura se fac compensări termice care constau, în majoritatea cazurilor, în adăugarea unor componente care reacționează invers odată cu modificarea temperaturii (față de reacția traductorului necompensat).

Setul de 3 culori de bază RGB (roșu, verde și albastru) este folosit în obținerea luminii colorate în tot spectrul vizibil. Acest lucru se poate face

prin alăturarea a trei surse de lumină care vor emite pe fiecare dintre cele trei culori de bază și vor avea intensități diferite astfel încât, de la o anumită distanță, punctul obținut prin alăturarea celor trei surse de lumină va avea o anumită culoare.

Un alt parametru important al suprafețelor luminate și colorate îl constituie contrastul. Acesta este diferența în luminanță sau culoare ce face ca un obiect sau imaginea lui pe un afișaj se poate distinge față de alte obiecte din același cadru.

## 8. Bibliografie

- [1] E. F. Schubert, *Light Emitting Diodes, Second edition*, Cambridge University Press, 2006.
- [2] "Arduino Playground," 10 03 2015. http://playground.arduino.cc/CommonTopics/PullUpDownResistor.
- [3] M. McRoberts, Beginning Arduino, 2nd Edition, Apress, 2013.
- [4] Everlight Electronics Co., Ltd., "*PT15-21C/TR8 Technical Data Sheet*, " 28.04.2003.
- [5] **Texas Advanced Optoelectronic Solutions Inc.**, *"TSL235R Light-to-frequency converter,"* 2007.
- [6] "*Arduino Reference attachInterrupt()*," 21 11 2015. https://www.arduino.cc/en/Reference/AttachInterrupt.
- [7] Intersil Americas, "ISL29125 Datasheet, "24.01.2014.
- [8] W. Truchsess, "*Effects of Varying I2C Pull-Up Resistors*," 18.12.2010.

- [9] **SparkFun Electronics**, *"Bi-Directional Logic Level Converter Hookup Guide,"* https://learn.sparkfun.com/tutorials/bi-directional-logic-level-converter-hookup-guide. [Accesat 25 11 2015].
- [10] SparkFun Electronics, "ISL29125 RGB Light Sensor Hookup Guide," https://learn.sparkfun.com/tutorials/isl29125-rgb-light-sensor-hookupguide. [Accesat 25 11 2015].
- [11] **D. Pascale**, *A review of RGB color spaces*, Montreal, Canada: The BabelColor Company, 2003.

## Lucrarea 7. Măsurarea tensiunii și intensității curentului electric

## 1. Descrierea lucrării

#### 1.1. Obiectivele lucrării

- Crearea și testarea de circuite de complexitate medie ce utilizează senzori și traductoare.
- Utilizarea de module electronice tip *shield*.
- Realizarea unei aplicații practice de măsurare a valorilor tensiunii și intensității curentului electric (într-un circuit de curent continuu), de calcul al puterii și energiei consumate și afișarea lor pe un ecran LCD.

#### 1.2. Descriere teoretică

#### ✓ Introducere

Curentul electric este o mișcare dirijată a sarcinilor electrice ce apare într-un circuit electric format din generator electric, conductori și consumatori. Curentul electric este caracterizat de mai multe mărimi fizice, astfel:

- Tensiunea electrică, notată cu U, având ca unitate de măsură volt-ul (V), reprezintă diferența de potențial între două puncte ale unui circuit electric și este proporțională cu lucrul mecanic efectuat de către generatorul electric pentru a deplasa o sarcină electrică de la un punct la celălalt.
- Intensitatea curentului electric, notată cu I, având ca unitate de măsură amper-ul (A), măsoară sarcina electrică ce traversează secțiunea unui conductor în unitatea de timp.
- Puterea electrică, notată cu P, având ca unitate de măsură watt-ul (W), reprezintă energia furnizată de un generator electric într-o unitate de timp și se calculează cu formula  $P = W/t = U \cdot I$ .

- Energia electrică, notată cu E, având ca unitate de măsură watt-ul oră (Wh), măsoară lucrul mecanic necesar pentru a transporta o sarcină electrică q printr-o secțiune din circuit într-un interval de timp, și se calculează cu formula  $E = U \cdot I \cdot t = P \cdot t$ .

## ✓ Descrierea aplicației

154

Scopul acestei aplicații este de a realiza un circuit electronic care să măsoare tensiunea aplicată unui consumator (un bec cu incandescență în cazul aplicației prezentate) precum și intensitatea curentului consumat de acesta, să realizeze calculul puterii și energiei consumate și să le afișeze numeric pe un ecran LCD.

Măsurarea tensiunii electrice utilizând placa Arduino Uno se va face prin aplicarea tensiunii de măsurat la una din intrările analogice, deoarece placa conține convertorul analog/digital necesar transformării mărimii fizice analogice în una digitală. Așa cum a mai fost menționat, pentru o variație între 0 V și 5 V la aplicată intrării analogice, placa Arduino furnizează o valoare digitală între 0 și 1023. Atunci când tensiunea analogică poate depăși valoarea de 5 V (cum va fi cazul în această lucrare), situație care poate duce la defectarea microcontrolerului, este necesară utilizarea unui divizor rezistiv de tensiune.

Măsurarea intensității curentului electric utilizând placa Arduino Uno se va face cu ajutorul unui traductor dedicat măsurării acestuia, bazat pe utilizarea unui senzor magnetic Hall.

Efectul Hall (Figura 1) constă în apariția unui câmp electric transversal și a unei diferențe de potențial într-un semiconductor parcurs de un curent electric, atunci când acesta este introdus într-un câmp magnetic, perpendicular pe direcția curentului. Curentul electric ce parcurge materialul semiconductor este influențat de câmpul magnetic, prin urmare tensiunea de la ieșirea senzorului va fi direct proporțională cu intensitatea câmpului magnetic.

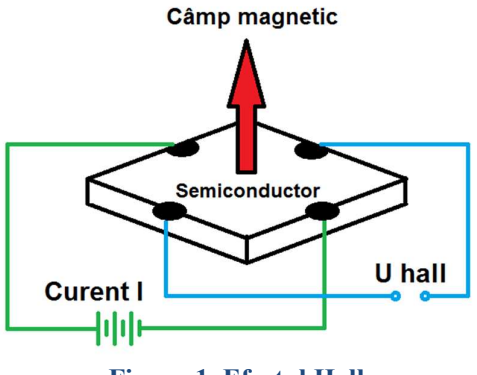

Figura 1. Efectul Hall

Pe suprafața traductorului se află un conductor din cupru ce este străbătut de curentul electric ce se dorește a fi măsurat, acesta generând un câmp magnetic sesizat de senzor și transformat într-o tensiune electrică proporțională (tensiune furnizată la ieșirea traductorului) [1]. Pe baza variației tensiunii de la ieșirea traductorului (între 0 și 5 V), aplicată unuia din porturile analogice, placa Arduino furnizează o valoare digitală ce variază între 0 și 1023.

## 2. Componente hardware

Componentele și modulele electronice utilizate în cadrul lucrării sunt cele din următorul tabel:

| Componentă sau modul | Caracteristici                                 | Număr<br>bucăți | Imagine |
|----------------------|------------------------------------------------|-----------------|---------|
| Arduino Uno          |                                                | 1               |         |
| Breadboard           | 82x52x10 mm                                    | 1               |         |
| LCD Shield           | Afișare pe 2<br>rânduri a câte<br>16 caractere | 1               |         |
| Rezistor             | 10kΩ                                           | 1               |         |
| Rezistor             | 1,8kΩ                                          | 1               |         |

## 156 SENZORI, TRADUCTOARE ȘI ACHIZIȚII DE DATE CU ARDUINO UNO. LUCRĂRI PRACTICE

| Rezistor semireglabil            | 2 kΩ                    | 1 |  |
|----------------------------------|-------------------------|---|--|
| Rezistor semireglabil            | 5 kΩ                    | 1 |  |
| Bec                              | 12V, 35W                | 1 |  |
| Fir de legătură                  | Tată-Tată               | 6 |  |
| Fir conexiune                    | Cu și fără<br>conectori | 4 |  |
| Traductor de curent              | ACS711                  | 1 |  |
| Sursă de alimentare<br>reglabilă | 0 - 35V, 5A             | 1 |  |

## ✓ Observații

În această lucrare, pentru realizarea montajului electronic folosind componente externe se va utiliza o placă de testare de tip *breadboard* (Figura  $2 - \hat{n}$  partea din dreapta sunt simbolizate legăturile electrice între pini).

Figura 2. Breadboard-ul și conexiunile interne

**Traductorul de curent** [2] măsoară intensitatea curentului absorbit de consumator, bazându-se pe utilizarea unui senzor magnetic Hall liniar (ACS711EX).

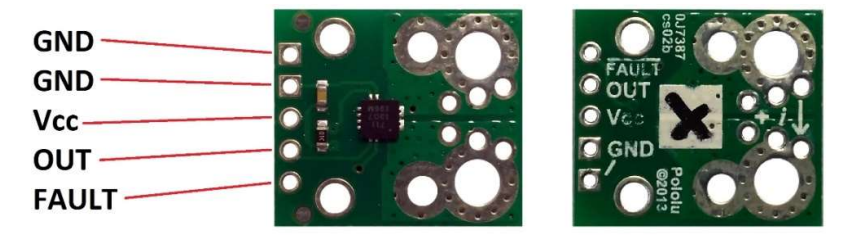

Figura 3. Traductor de curent realizat cu senzorul ACS711EX

Traductorul poate măsura curenți electrici cu intensități între -15,5 A și 15,5 A având o rezistență internă de aproximativ 0,6 m $\Omega$  și o izolație electrică pentru tensiuni până la 100 V. Tensiunea de ieșire în repaus (atunci când curentul măsurat este 0 A) este Vcc/2, adică 2,5 V. Această valoare poate varia însă în funcție de valoarea reală a tensiunii Vcc aplicate și de deriva termică a senzorului (±5%), vezi Figura 4.

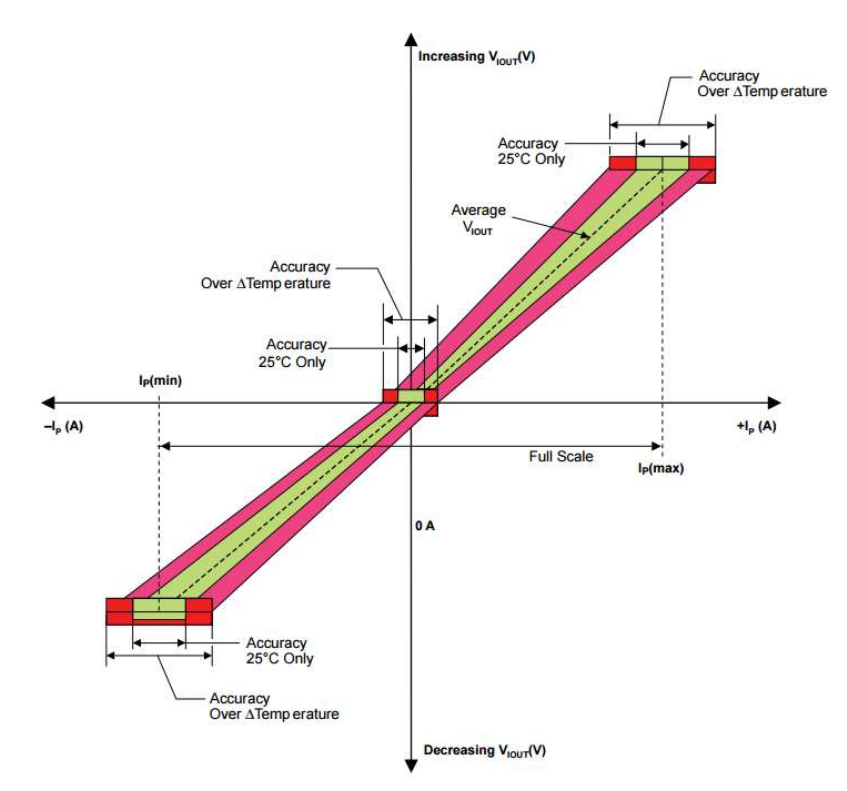

Figura 4. Variația tensiunii de ieșire în funcție de curent pentru senzorul ACS711EX [2]

Schema electronică a traductorului de curent se poate observa în Figura 5.

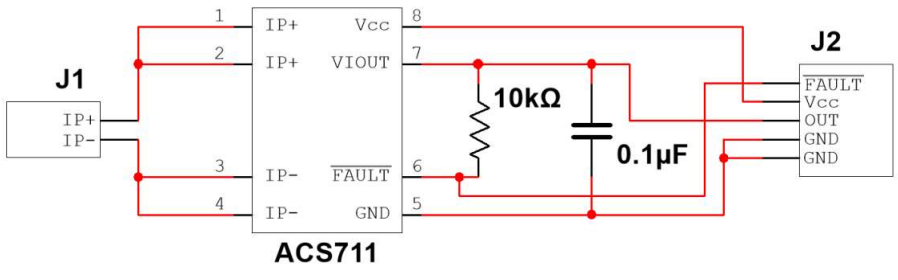

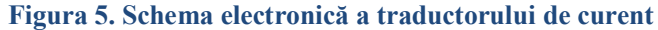

Traductorul se va alimenta cu tensiunea  $V_{CC} = 5$  V.

Pentru un curent ce traversează traductorul între -15,5 A și 15,5 A acesta va furniza la ieșire (pe borna OUT) o tensiune între 0 și  $V_{cc}$  (5V). Tensiunea este citită de portul analogic al plăcii Arduino, iar aceasta furnizează o valoare digitală (notată val\_dig\_I) în domeniul 0 – 1023, corespunzătoare unui domeniu de intensitate a curentului între -15,5 A și 15,5 A.

Prin urmare, atunci când intensitatea curentului este 0, val\_dig\_I va avea valoarea 512 (vom nota această valoare cu val\_dig\_I0). Astfel, pentru curenți electrici pozitivi, domeniul de valori va fi 512  $\div$  1023 (val\_dig\_I0  $\div$  val\_dig\_I<sub>max</sub>).

Rezultă că rezoluția de măsurare va fi de 15,5 A / 512 valori, adică aproximativ 0,03 A/valoare.

Pentru calculul intensității curentului ne vom raporta la valoarea corespunzătoare unui curent de 1 A, val\_dig\_1A (pentru a putea ulterior să realizăm o calibrare), astfel:

$$val_dig_1A = val_dig_10 + \frac{val_dig_1_{max} - val_dig_10 + 1}{I_{max}}$$

$$= 512 + \frac{512}{15.5} = 545$$
(1)

$$I = \frac{(val\_dig\_I - val\_dig\_I0)}{(val\_dig\_IA - val\_dig\_I0)}$$
(2)

*Shield*-ul LCD permite afișarea de caractere pe un ecran cu cristale lichide, cu iluminare LED. Acesta se montează peste placa Arduino și are conectorii de așa natură încât pinii plăcii vor fi în continuare accesibili.

Ecranul LCD este format din 2 linii a câte 16 caractere, fiecare caracter fiind compus din 5x8 pixeli. Numerotarea coloanelor (caracterelor) se face de la 0 la 15 (de la stânga la dreapta), iar al rândurilor de la 0 la 1 (de sus în jos).

**Important!** Pentru a funcționa, *shield*-ul utilizează pinii digitali ai plăcii Arduino de la 2 până la 7 astfel: pinul 2 - d7, pinul 3 - d6, pinul 4 - d5, pinul 5 - d4, pinul 6 - enable, pinul 7 - rs.

*Divizorul rezistiv de tensiune* (Figura 6) este utilizat pentru a măsura tensiunea electrică și este necesar deoarece atât tensiunea furnizată de sursa de alimentare de laborator (35 V) cât și tensiunea maximă de funcționare a becului (12 V) depășesc tensiunea maximă suportată la intrările analogice (5 V) ale plăcii Arduino Uno.

Sursa de alimentare va fi reglată astfel încât să nu poată furniza mai mult de 12 V (prin limitarea intensității curentului furnizat la aproximativ 3 A, necesară aprinderii becului la intensitate maximă). Cu toate acestea, pentru protecția plăcii Arduino la dereglări accidentale ale sursei de alimentare, se va calcula divizorul rezistiv astfel încât va furniza la ieșire o tensiune de maxim 5 V (Vcc) pentru o tensiune aplicată la bornele de intrare de 35 V (chiar dacă prin aceasta se va micșora precizia domeniului de măsurare).

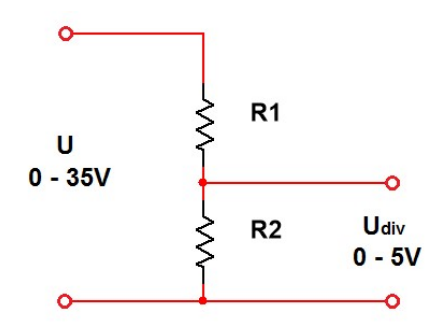

Figura 6. Schema divizorului rezistiv de tensiune

Curentul absorbit de intrarea analogică este neglijabil, prin urmare putem considera că intensitățile curenților prin  $R_1$  și  $R_2$  sunt egale. Se alege o valoare mică, de ordinul mA. Pentru calculele următoare am ales  $I_{div} = 3$  mA.

$$R_1 + R_2 = \frac{U}{I_{div}} = \frac{35 V}{3 \cdot 10^{-3} A} = 11,67 k\Omega$$
(3)

Din formulele divizorului rezistiv de tensiune rezultă:

$$U_{div-max} = V_{cc} = U \frac{R_2}{R_1 + R_2} \Longrightarrow R_2 = \frac{5 V \cdot 11,67 k\Omega}{35 V} = 1,67 k\Omega \qquad (4)$$
$$\Longrightarrow R_1 = 10 k\Omega$$

Se aleg rezistoarele standard  $R_1 = 10 \text{ k}\Omega$  și  $R_2 = 1.8 \text{ k}\Omega$ , cu toleranța de 5%.

Datorită domeniului de toleranță, valorile reale ale rezistoarelor pot varia astfel:

R<sub>1</sub> între 9,5 kΩ și 10,5 kΩ
 R<sub>2</sub> între 1,71 kΩ și 1,89 kΩ

Pentru a ne asigura că divizorul nu va furniza pe rezistența  $R_2$  o tensiune mai mare decât  $V_{cc}$  refacem calculul rezistenței  $R_1$ , pentru cea mai mare valoare a lui  $R_2$ , adică 1,89 k $\Omega$ .

$$U_{div-max} = V_{cc} = U \frac{R_2}{R_1 + R_2} \Longrightarrow R_1 =$$

$$= \frac{(35V \cdot 1,89k\Omega) - (5V \cdot 1,89k\Omega)}{5V} = 11,34 \ k\Omega$$
(5)

Dacă considerăm situația în care R<sub>1</sub> ales are valoarea cea mai mică, adică 9,5 k $\Omega$ , se observă că este necesară o rezistență suplimentară care să compenseze diferența de 11,34 k $\Omega$  - 9,5 k $\Omega$  = 1,84 k $\Omega$ .

Prin urmare se alege soluția înserierii cu rezistorul  $R_1$  a unui rezistor semireglabil R cu valoarea standard de 2 k $\Omega$ , ce va fi utilizat pentru calibrare.

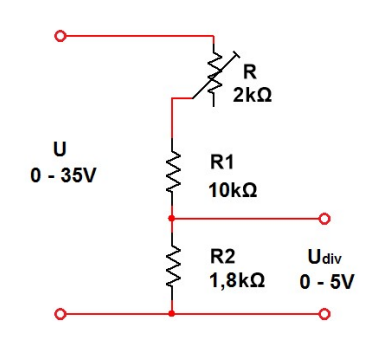

Figura 7. Schema finală a divizorului rezistiv de tensiune

#### 162 SENZORI, TRADUCTOARE ȘI ACHIZIȚII DE DATE CU ARDUINO UNO. LUCRĂRI PRACTICE

#### Măsurarea tensiunii cu ajutorul divizorului rezistiv de tensiune

Pentru o tensiune aplicată divizorului între 0 și 35 V (sursa de alimentare) acesta va furniza la ieșire (pe bornele rezistorului  $R_2$ ) o tensiune între 0 și  $V_{cc}$  (5 V). Această tensiune este citită de portul analogic al plăcii Arduino care furnizează o valoare (notată val\_dig\_U) în domeniul 0 – 1023.

Astfel, rezoluția de măsurare va fi de 35V / 1024 valori = 34,18 mV/valoare.

Tensiunea furnizată de divizorul rezistiv se determină astfel:

$$\frac{V_{cc}}{1023} = \frac{U_{div}}{val\_dig\_U} \Rightarrow U_{div} = \frac{V_{cc} \cdot val\_dig\_U}{1023}$$
(6)

Tensiunea aplicată divizorului (care se dorește a fi măsurată) se poate determina și ea, astfel:

$$\frac{U}{U_{div}} = \frac{35}{V_{cc}} \Rightarrow U = U_{div} \frac{35}{V_{cc}}$$
(7)

#### Mărirea rezoluției de măsurare a tensiunii

Fiecare port de intrare analogic utilizează un convertor analogicdigital pentru a transforma tensiunea analogică citită într-o valoare digitală. Rezoluția convertorului este funcție de numărul de biți utilizați pentru descrierea valorii digitale. Astfel, placa Arduino utilizează 10 biți, deci pentru o tensiune de intrare între 0 - 5 V va furniza 1024 de valori digitale (între 0 - 1023), rezoluția fiind de aproximativ 5 V / 1024 = 4,88 mV/valoare.

Pentru a determina valoarea tensiunii analogice de intrare, aceasta este comparată de către convertor cu o tensiune de referință. Valoarea tensiunii de referință este egală cu  $V_{cc}$ , adică 5 V.

În cazul aplicației prezentate, tensiunea maximă ce poate fi măsurată este de 35 V (adică 5 V la ieșirea divizorului de tensiune), dar tensiunea maximă efectivă măsurată nu poate depăși 12 V datorită consumatorului (adică 1,71 V la ieșirea divizorului de tensiune).

În loc să utilizăm tot domeniul de valori digitale 0 - 1023 pentru tensiuni între 0 - 5 V, putem să-l utilizăm pentru a descrie domeniul

0 - 1,71 V. Aceasta se poate realiza furnizarea unei tensiuni de referință din exterior, care să aibă valoarea de 1,71 V. Astfel, rezoluția de măsurare devine 1,71 V / 1024 = 1,67 mV/valoare.

O tensiune de referință externă se poate aplica plăcii Arduino pe pinul AREF (*Analog REFerence*). Tensiunea poate să provină dintr-o sursă de alimentare externă sau de la o sursă internă (3,3 V sau 5 V) folosind un divizor rezistiv de tensiune pentru a o micșora.

**Atenție!** A nu se utiliza tensiuni de referință externe mai mici de 0 V sau mai mari de 5 V pe pinul AREF!

În cazul aplicației prezentate se va utiliza un rezistor semireglabil (ce poate fi definit ca un divizor rezistiv reglabil) în locul a două rezistoare fixe, pentru a stabili cu precizie cu ajutorul unui aparat de măsură valoarea tensiunii de referință, așa cum se observă în Figura 10.

#### **3.** Componente software

LiquidCrystal.h este biblioteca ce conține comenzile pentru *shield*-ul LCD.

LiquidCrystal *lcd*(*rs*, *enable*, *d4*, *d5*, *d6*, *d7*) creează o variabilă *lcd* specificându-se pinii digitali folosiți pentru a comanda *shield*-ul LCD.

int *variabilă* = *valoare* stabilește o valoare pentru o variabilă de tip întreg pe 16 biți, cu semn (de la -32.768 până la 32.767).

const are semnificația de constantă modificând comportamentul unei variabile. Variabila va deveni de tip *Read-only* adică valoarea ei nu va putea fi schimbată.

unsigned long variabilă = valoare stabilește o valoare pentru o variabilă de tip întreg pe 32 de biți, fără semn (de la 0 până la 4.294.967.295).

float variabilă = valoare stabilește o valoare pentru o variabilă de tip real în virgulă mobilă pe 32 de biți, cu semn (de la -3.4028235E+38 până la 3.4028235E+38). Numărul total de digiți afișați cu precizie este 6 - 7 (include toți digiții, nu doar cei de după virgulă). void setup() este o funcție (care nu returnează date și nu are parametri) ce rulează o singură dată la începutul programului. Aici se stabilesc instrucțiunile generale de pregătire a programului (setare pini, activare porturi seriale, etc.).

void loop() este principala funcție a programului (care nu returnează date și nu are parametri) și este executată în mod continuu atâta timp cât placa funcționează și nu este resetată.

pinMode(*pin*, *mode*) configurează pinul digital specificat ca intrare sau ca ieșire.

*lcd*.begin(coloane, rânduri) inițializează interfața cu ecranul LCD și specifică numărul de rânduri și de coloane al acestuia.

Serial.begin(*viteză*) stabilește rata de transfer a datelor pentru portul serial în biți/secundă (BAUD).

if(*condiție*) {*instrucțiune/i*} else {*instrucțiune/instrucțiuni*} testează îndeplinirea sau nu a unei condiții.

for(*inițializare*, *condiție*, *increment*) {*instrucțiune/ instrucțiuni* } repetă un bloc de instrucțiuni până la îndeplinirea condiției.

analogRead(*pin*) citește valoarea pinului analogic specificat.

delay(*ms*) pune în pauză programul pentru o durată de timp specificată în milisecunde.

millis() este o funcție ce returnează ca valoare numărul de milisecunde trecute de când a început executarea secvenței de cod.

Serial.println(*valoare sau variabilă*, *sistem de numerație*) tipărește date sub formă de caractere ASCII folosind portul serial, adăugând după datele afișate și trecerea la o linie nouă.

*lcd*.setCursor(*coloană*, *rând*) stabilește poziția cursorului LCD. Pentru LCD-ul folosit în această aplicație numărul coloanelor este de la 0 la 15, iar al rândurilor de la 0 la 1.

*lcd*.clear() șterge ecranul LCD și poziționează cursorul în colțul din stânga sus.

*lcd.*print() afișează pe ecranul LCD datele (valori ale unor variabile)/textul dintre paranteze. Pentru a afișa un text este necesar ca acesta să fie plasat între ghilimele ("text"). Pentru a afișa valoarea unei variabile de tip *char*, *byte*, *int*, *long*, sau *string* se scrie numele variabilei și, opțional, baza de numerație a acesteia (*variabilă*, BIN sau DEC sau OCT sau HEX). Pentru a afișa valoarea unei variabile de tip *float* sau *double* se scrie numele variabilei iar după virgulă, numărul de zecimale dorit a se afișa (*variabilă*, *nr. zecimale*).

analogReference(EXTERNAL) stabilește tensiunea de referință folosită pentru intrările analogice ca fiind cea furnizată de o sursă din exterior.

++ este folosit pentru a incrementa o variabilă

# 4. Aplicația 1. Măsurarea tensiunii și a intensității curentului

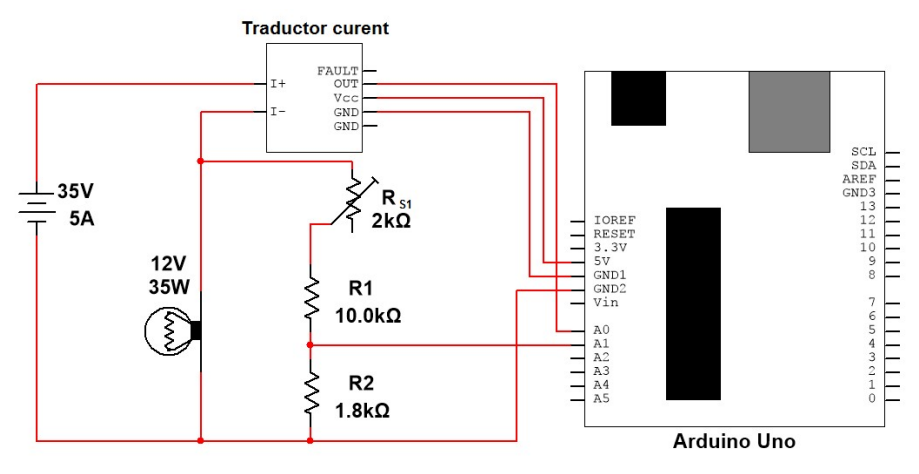

#### 4.1. Realizarea montajului electronic

Figura 8. Schema de principiu pentru aplicația 1

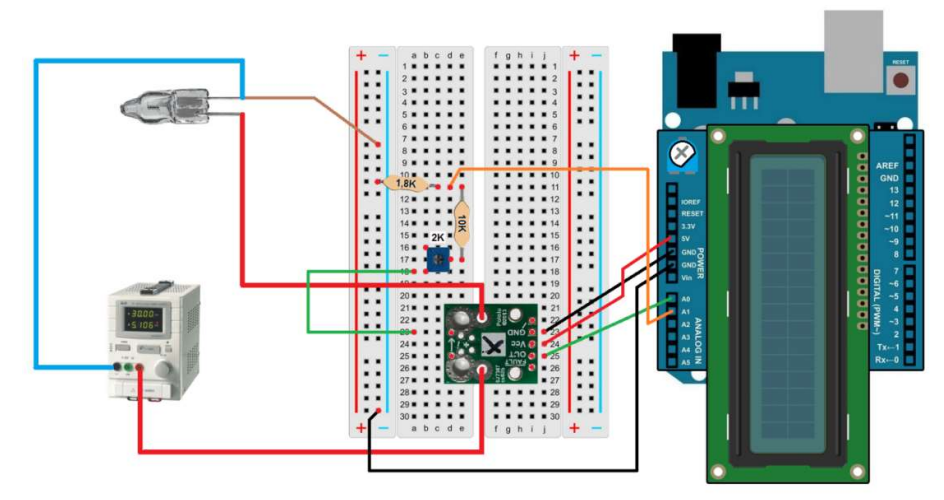

Figura 9. Realizarea conexiunilor electrice pentru aplicația 1

Se realizează următoarele conexiuni:

- Se amplasează traductorul de curent pe *breadboard* conectânduse pinii de intrare pentru curentul ce trebuie măsurat pe coloana *d* și pinii de ieșire și alimentare pe coloana *i*;
- Se amplasează rezistoarele pe *breadboard* conform schemei de principiu;
- Pinul de minus al becului se conectează cu un fir la bara de "-" a *breadboard*-ului;
- Pinul analogic A1 de pe placa Arduino se conectează cu un fir la rezistoarele R1 și R2;
- Pinul analogic A0 de pe placa Arduino se conectează cu un fir la pinul OUT al traductorului de curent;
- Pinul GND (power) de pe placa Arduino se conectează cu un fir la pinul GND al traductorului de curent;
- Pinul 5V (power) de pe placa Arduino se conectează cu un fir la pinul Vcc al traductorului de curent;
- Pinul GND (power) de pe placa Arduino se conectează cu un fir la bara de "-" a *breadboard*-ului.

Atenție! A se verifica conectarea corectă și sigură a rezistorului de 1,8 K $\Omega$  și a firului (maro în schema de mai sus) dintre minusul becului și bara de "-" a *breadboard*-ului. Orice eroare în acest sens poate duce la

apariția pe pinul A1 a unei tensiuni mai mari de 5 V și poate deteriora microcontrolerul.

#### 4.2. Schema logică și secvența de cod

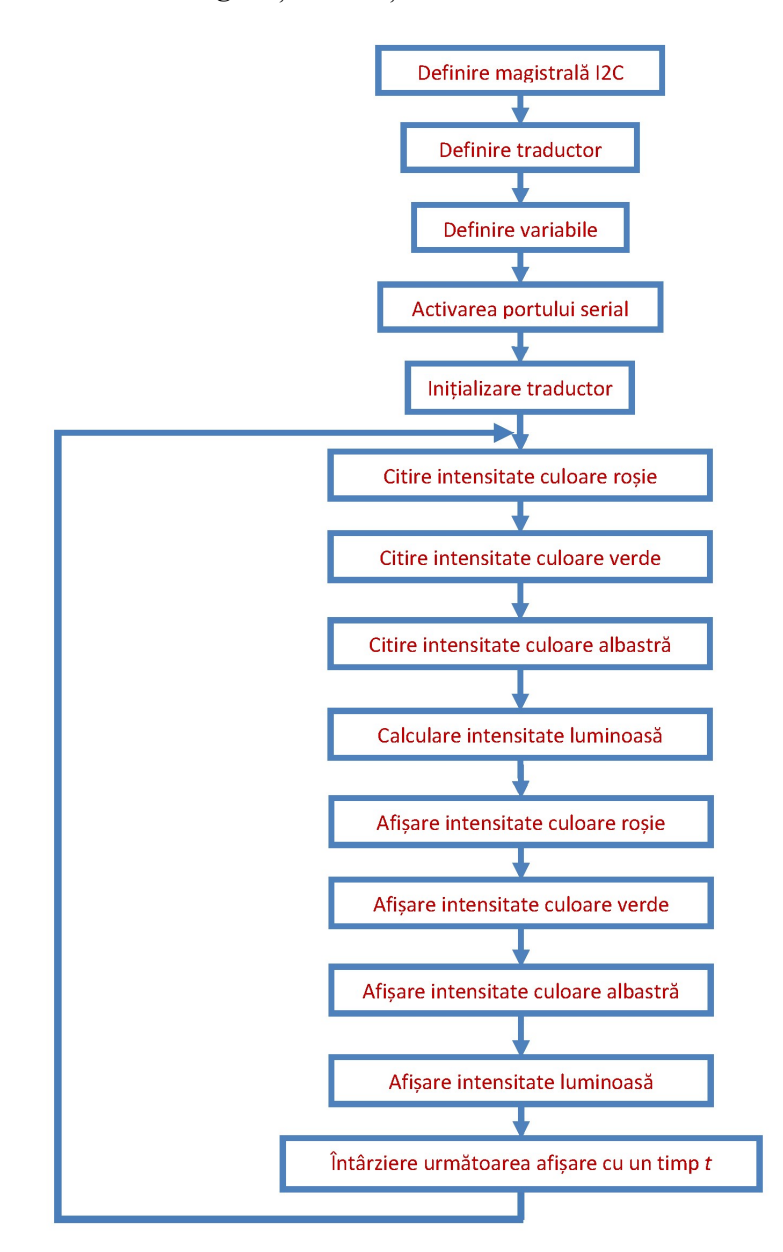

```
#include <LiquidCrystal.h>
         //includerea în program a bibliotecii comenzilor pentru LCD
LiquidCrystal lcd(7, 6, 5, 4, 3, 2);
         //inițializarea bibliotecii și a variabilei lcd cu numerele pinilor utilizați de
         shield-ul LCD
const int intrareCurent = 0;
         //definirea variabilei intrareCurent corespunzătoare portului analogic A0
         unde va fi conectat pinul OUT al traductorului de curent
const int intrareTensiune = 1;
         //definirea variabilei intrareTensiune corespunzătoare portului analogic
         A1 unde va fi conectată ieșirea divizorului rezistiv
float Udiv = 0.0;
         //definirea tensiunii furnizate de divizorul rezistiv
float I = 0.0:
         //definirea variabilei intensitate electrică
float U = 0.0;
         //definirea variabilei tensiune electrică
float E = 0.0;
         //definirea variabilei energie electrică
float Etot = 0.0:
         //definirea variabilei energie electrică totală
float P = 0.0;
         //definirea variabilei putere electrică
unsigned long val dig I = 0;
         //definirea variabilei val dig I ce va conține valoarea citită de pe portul
         analogic
unsigned long val dig U = 0;
         //definirea variabilei val dig U ce va conține valoarea citită de pe portul
         analogic
unsigned long timp = 0;
         //definirea variabilei timp cu valoarea inițială 0
float Vcc = 5.0:
         //definirea variabilei Vcc ce va avea valoarea inițială 5V
float Uref = 5.0:
         //definirea variabilei Vref ce va avea valoarea inițială 5V
float val dig I0 = 512;
         //definirea variabilei val dig I0 ce corespunde inițial valorii mediane
         furnizate de traductorul de curent
const int val dig 1A = 545;
         //definirea variabilei val dig 1A ce corespunde inițial valorii furnizate de
         traductorul de curent atunci când este parcurs de un curent de 1A
void setup(){
 lcd.begin(16, 2);
```

//inițializarea interfeței cu ecranul LCD și specificarea numărului de rânduri și de coloane al acestuia

Serial.begin(9600);

//activează ieșirea portului serial cu rata de 9600 baud

}

void loop(){ val dig U = analogRead(intrareTensiune); //varibila val dig U ia valoarea citită de pe portul analogic 1 /\*for (int i=0;i<500;i++) { val dig U = val dig U + analogRead(intrareTensiune);val dig I = val dig I + analogRead(intrareCurent); delay(1);} val dig U = val dig U / 500; val dig I = val dig I / 500;\*/ Udiv = (val dig U \* Uref) / 1023.0; //se calculează tensiunea culeasă de la bornele divizorului de tensiune, în funcție de valoarea val dig U citită pe portul analogic 1 – formula (6) U = Udiv \* (35 / Vcc);//se calculează tensiunea aplicată la bornele divizorului de tensiune (tensiunea aplicată becului) – formula (7) val dig I = analogRead(intrareCurent); //variabila val I ia valoarea citită de pe portul analogic 0 I = (val dig I - val dig I0) / (val dig 1A - val dig I0);//se calculează intensitatea în A, în funcție de valoarea val\_dig\_1A corespunzătoare unui curent de 1A – formula (2) P = U \* I;//se calculează puterea în W E = (P \* (millis() - timp)) / 3600000;//se calculează energia consumată pe durata ultimei bucle *loop* timp = millis(); //se modifică referința de timp Etot = Etot + E;//se calculează energia totală consumată **Serial**.println(val dig I); //tipărește pe monitorul serial valoarea citită de pe portul analogic 0 (necesară pentru calibrare) lcd.clear(); //șterge ecranul LCD și poziționează cursorul în colțul din stânga sus lcd.print("U="); //afisează pe ecranul LCD textul dintre ghilimele lcd.print(U,1);

#### 170 SENZORI, TRADUCTOARE ȘI ACHIZIȚII DE DATE CU ARDUINO UNO. LUCRĂRI PRACTICE

//afișează pe ecranul LCD valoarea variabilei U, cu o zecimală după virgulă lcd.print("V"); //afișează pe ecranul LCD textul dintre ghilimele lcd.print(" I="); //afisează pe ecranul LCD textul dintre ghilimele lcd.print(I,2); //afișează pe ecranul LCD valoarea variabilei I, cu 2 zecimale după virgulă lcd.print("A"); //afișează pe ecranul LCD textul dintre ghilimele lcd.setCursor(0,1); //mută cursorul pe coloana 1, rândul 2 lcd.print("P="); //afisează pe ecranul LCD textul dintre ghilimele lcd.print(P,1); //afișează pe ecranul LCD valoarea variabilei P, cu o zecimală după virgulă lcd.print("W"); //afisează pe ecranul LCD textul dintre ghilimele lcd.print(" E="); //afişează pe ecranul LCD textul dintre ghilimele lcd.print(Etot,2); //afișează pe ecranul LCD valoarea variabilei Etot, cu 2 zecimale după virgulă lcd.print("Wh"); //afișează pe ecranul LCD textul dintre ghilimele delay(500);//întârzie 500ms

## 4.3. Mod de lucru și calibrare

Pasul 1

}

Se scrie secvența de cod. Se realizează conexiunile electrice conform desenului din Figura 13 și se încarcă secvența de cod.

Deoarece valorile reale diferă de cele teoretice, este necesară o calibrare a circuitului electronic de măsurare realizat, atât prin modificări în partea de software cât și în partea de hardware:

- Tensiunile V<sub>cc</sub> şi Uref au valoarea teoretică de 5 V. Se va măsura tensiunea reală cu ajutorul unui voltmetru, iar valoarea măsurată se va scrie în program la declararea variabilelor V<sub>cc</sub> şi Uref.
- val\_dig\_I0 (valoarea digitală corespunzătoare valorii 0 a intensității curentului măsurat) are valoarea teoretică 512. Cu sursa de alimentare oprită (curent 0 prin consumator) se afişează variabila val\_dig\_I pe monitorul serial, iar valoarea afişată se va scrie în program la declararea variabilei val I0.
- val\_dig\_1A (valoarea digitală corespunzătoare valorii de 1A a intensității curentului măsurat) are valoarea teoretică 545. Cu sursa de alimentare pornită, se măreşte treptat tensiunea de alimentare până când valoarea intensității curentului prin consumator este de 1 A. Se afişează variabila val\_dig\_I pe monitorul serial, iar valoarea afişată se va scrie în program la declararea variabilei val dig 1A.
- Se rotește rezistorul semireglabil R<sub>S1</sub> până când tensiunea afișată pe LCD corespunde cu tensiunea afișată de sursa de alimentare.

#### Pasul 2

Se elimină caracterele /\* și \*/ care marchează liniile următoare ca fiind comentarii:

```
for (int i=0;i<500;i++) {
    val_dig_U = val_dig_U + analogRead(intrareTensiune);
    val_dig_I = val_dig_I + analogRead(intrareCurent);
    delay(1);
}
val_dig_U = val_dig_U / 500;
val_dig_I = val_dig_I / 500;</pre>
```

și se marchează ca fiind comentariu următoarele linii:

//val\_dig\_U = analogRead(intrareTensiune); //val\_dig\_I = analogRead(intrareCurent); //delay(500);

# 5. Aplicația 2. Utilizarea unei tensiuni de referință externe

## 5.1. Realizarea montajului electronic

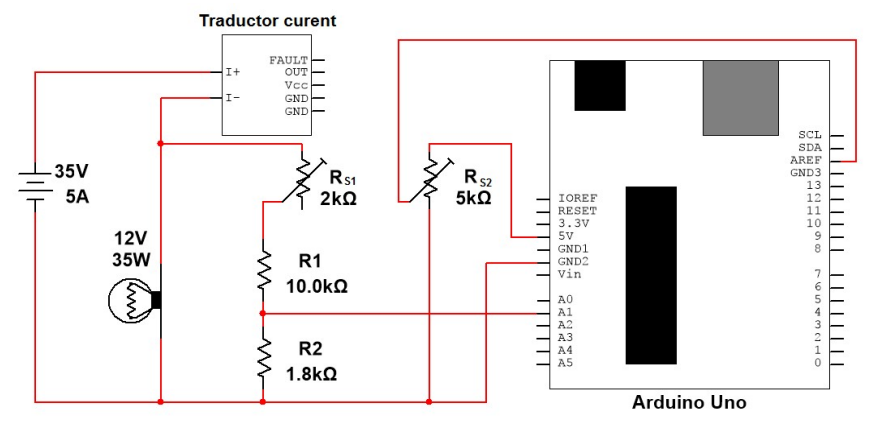

Figura 10. Schema de principiu pentru aplicația 2

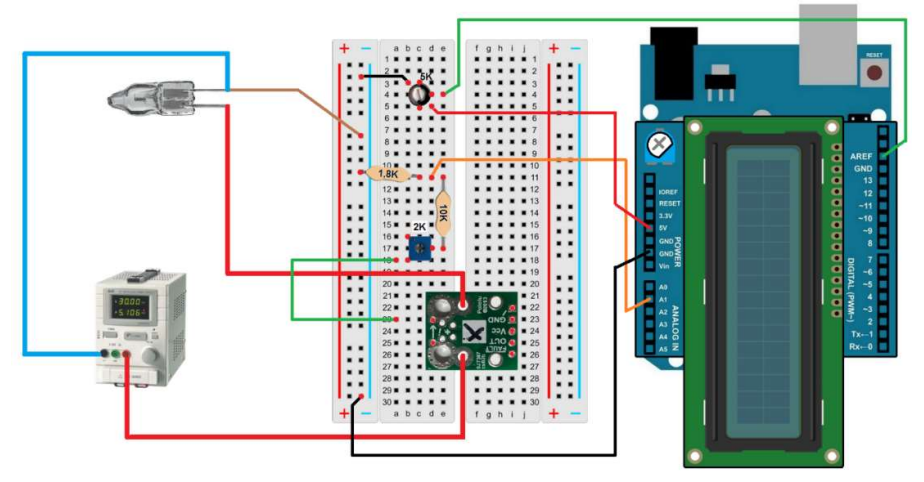

Figura 11. Realizarea conexiunilor electrice pentru aplicația 2

Se realizează următoarele conexiuni:

- Se amplasează traductorul de curent pe *breadboard* conectânduse pinii de intrare pentru curentul ce trebuie măsurat pe coloana *d* și pinii de ieșire și alimentare pe coloana *i*;

- Se amplasează rezistoarele pe *breadboard* conform schemei de principiu;
- Pinul de minus al becului se conectează cu un fir la bara de "-" a *breadboard*-ului;
- Pinul analogic A1 de pe placa Arduino se conectează cu un fir la rezistoarele R1 și R2;
- Pinul AREF de pe placa Arduino se conectează cu un fir la cursorul rezistorului semireglabil de 5 K $\Omega$ . Ceilalți doi pini ai acestuia se conectează cu câte un fir la GND, respectiv la pinul 5V de pe placa Arduino.
- Pinul GND (power) de pe placa Arduino se conectează cu un fir la bara de "-" a *breadboard*-ului.

**De reținut!** În cadrul acestei aplicații nu se mai poate utiliza senzorul de curent deoarece acesta necesită o tensiune de referință egală cu  $V_{cc}$ .

Atenție! A se verifica conectarea corectă și sigură a rezistorului de 1,8 K $\Omega$  și a firului (maro în schema de mai sus) dintre minusul becului și bara de "-" a *breadboard*-ului. Orice eroare în acest sens poate duce la apariția pe pinul A1 a unei tensiuni mai mari de 5 V și poate deteriora microcontrolerul.

#### 5.2. Schema logică și secvența de cod

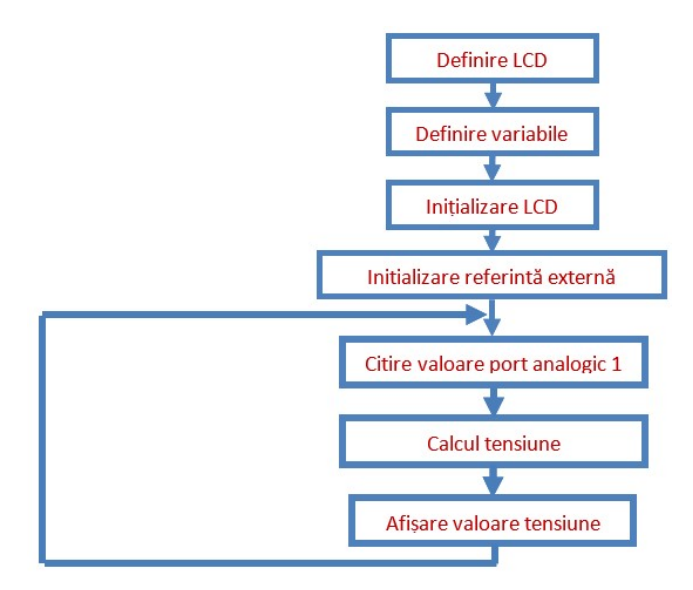

```
#include <LiquidCrystal.h>
         //includerea în program a bibliotecii comenzilor pentru LCD
LiquidCrystal lcd(7, 6, 5, 4, 3, 2);
         //inițializarea bibliotecii și a variabilei lcd cu numele pinilor utilizați de
         shield-ul LCD
const int intrareTensiune = 1;
         //definirea variabilei intrareTensiune corespunzătoare portului analogic
         Al unde va fi conectată ieșirea divizorului rezistiv
float Udiv = 0.0;
         //definirea tensiunii furnizate de divizorul rezistiv
float U = 0.0:
         //definirea variabilei tensiune electrică
unsigned long val dig U = 0;
         //definirea variabilei val dig U ce va contine valoarea citită de pe portul
         analogic
float Vcc = 5.0;
         //definirea variabilei Vcc ce va avea valoarea inițială 5V
float Uref = 1.71;
         //definirea variabilei Vref ce va avea valoarea inițială 5V
void setup(){
 lcd.begin(16, 2);
         // inițializarea interfeței cu ecranul LCD și specificarea numărului de
         rânduri și de coloane al acestuia
 analogReference(EXTERNAL);
         //folosirea tensiunii de referință externe
}
void loop(){
 for (int i=0;i<500;i++) {
   val dig U = val dig U + analogRead(intrareTensiune);
   delay(1);
 }
 val dig U = val dig U / 500;
         //se calculează valoarea medie val dig U citită pe portul analogic 1
 Udiv = (val_dig_U * Uref) / 1023.0;
         //se calculează tensiunea culeasă de la bornele divizorului de tensiune, în
          funcție de valoarea val dig U
 U = Udiv * (35 / Vcc);
         //se calculează tensiunea aplicată la bornele divizorului de tensiune
         (tensiunea aplicată becului)
 lcd.clear();
         //sterge ecranul LCD și poziționează cursorul în colțul din stânga sus
 lcd.print("U=");
```

#### 5.3. Mod de lucru și calibrare

Se scrie secvența de cod. Se realizează conexiunile electrice conform desenului din Figura 11 și se încarcă secvența de cod.

Deoarece valorile reale diferă de cele teoretice, este necesară o calibrare a circuitului electronic de măsurare realizat, atât prin modificări în partea software cât și în partea de hardware:

- Tensiunea V<sub>cc</sub> are valoarea teoretică de 5 V. Se va măsura tensiunea reală cu ajutorul unui voltmetru, iar valoarea măsurată se va scrie în program la declararea variabilei V<sub>cc</sub>.
- Cu ajutorul unui voltmetru se măsoară tensiunea pe pinul AREF. Se rotește rezistorul semireglabil R<sub>S2</sub> până când aceasta are valoarea de 1,71 V.

Atenție! Dacă se utilizează o referință externă pe pinul AREF, trebuie obligatoriu setată în secvența de cod referința analogică la EXTERN (comanda analogReference(EXTERNAL)) înainte de a apela analogRead(). În caz contrar, se va scurtcircuita tensiunea de referință activă (generată intern) și PIN-ul AREF, fiind posibilă deteriorarea microcontrolerului de pe placa Arduino.

## 6. Exerciții suplimentare și concluzii

- 1. Se observă că valoarea intensității curentului măsurat variază puțin atunci când acesta are valoarea 0 (val\_dig\_I0), datorită derivei termice a senzorului. Să se modifice secvența de cod astfel încât pentru domeniul (val\_dig\_I0 2, val\_dig\_I0 + 2) să se afișeze valoarea 0 pentru intensitatea curentului.
- 2. Care este efectul modificărilor secvenței de cod de la pasul 2?

3. Să se modifice secvența de cod astfel încât afișarea tensiunii măsurate să se facă cu 4 zecimale.

Calibrarea unor aparate sau instrumente de măsură care sunt conectate la un calculator sau placă de dezvoltare se poate face hardware sau software. Calibrarea se face utilizând aparate și instrumente de măsură etalon (sau considerate de către utilizator ca fiind etalon). Pentru calibrarea hardware este necesară modificarea parametrilor care definesc unele componente electronice care fac parte din aparatul sau instrumentul de măsură. Calibrarea software se face prin modificarea valorilor de conversie din programele care prelucrează datele achiziționate sau care sunt furnizate de intrările analogice (ex. convertorul analogic-digital).

Divizorul rezistiv de tensiune are avantajul simplității schemei electrice folosite și a numărului redus de componente electrice și electronice dar are și dezavantajele existenței unui curent permanent de lucru care, pentru a avea o influență cât mai mică asupra sarcinii, trebuie să fie mult mai mare față de curentul pe care îl ia sarcina legată la divizorul rezistiv și a consumului de energie electrică pe durata alimentării circuitului.

## 7. Bibliografie

- [1] Allegro MicroSystems, LLC, "ACS711 Datasheet," 2013.
- [2] "*ACS711EX Current Sensor Carrier*," **Pololu Robotics & Electronics**, 15 04 2015. https://www.pololu.com/product/2452.

## Lucrarea 8. Utilizarea unui ceas în timp real

## 1. Descrierea lucrării

#### ✓ Obiectivele lucrării

- Crearea și testarea de circuite de complexitate medie ce utilizează module externe.
- Utilizarea de module electronice tip *shield*.
- Realizarea unei aplicații practice de afișare pe un ecran LCD a unui ceas în timp real.

#### ✓ Descrierea aplicației

Scopul acestei aplicații este de a înțelege cum poate fi realizat un circuit electronic care să afișeze numeric pe un ecran LCD un ceas în timp real.

Pentru aceasta se va folosi un modul de ceas în timp real realizat cu circuitul integrat DS1307, capabil să furnizeze informații privind ziua lunii, luna, anul, ziua săptămânii, ora, minutele și secundele, printr-o comunicație serială de tip I<sup>2</sup>C, folosind pinii de date SCL și SDA disponibili pe placa Arduino Uno.

De reținut! Comunicația serială I<sup>2</sup>C (*Inter Integrated Circuit*) este un tip de comunicație *multi-master*, *multi-slave* inventată de Philips Semiconductor special pentru transmiterea de date între circuite integrate de viteză mică și procesoare sau microcontrolere. Magistrala de comunicație este formată din două linii, una pentru transmiterea/recepționarea datelor, SDA (*Serial Data Line*) și una pentru transmiterea/recepționarea semnalului de ceas, SCL (*Serial Clock Line*). Este obligatorie montarea câte unui rezistor de ridicare la 1 pe fiecare dintre cele două linii de date, iar fiecare circuit conectat la o magistrală I<sup>2</sup>C trebuie să aibă o adresă proprie.

#### 178 SENZORI, TRADUCTOARE ȘI ACHIZIȚII DE DATE CU ARDUINO UNO. LUCRĂRI PRACTICE

## 2. Componente hardware

Componentele și modulele electronice utilizate în cadrul lucrării sunt cele din următorul tabel:

| Componentă sau<br>modul | Caracteristici                                 | Număr<br>bucăți | Imagine |
|-------------------------|------------------------------------------------|-----------------|---------|
| Arduino Uno             |                                                | 1               |         |
| Breadboard              | 82x52x10 mm                                    | 1               |         |
| LCD Shield              | Afișare pe 2<br>rânduri a câte<br>16 caractere | 1               |         |
| Fir de legătură         | Tată-Tată                                      | 4               |         |
| Ceas în timp real       | DS1307                                         | 1               | P CC    |

## ✓ Observații

În această lucrare, pentru realizarea montajului electronic folosind componente externe se va utiliza o placă de testare de tip *breadboard* (Figura 1 -în partea din dreapta sunt simbolizate legăturile electrice între pini).
|                                                       |                                                                                                    | hada fata i                                                                                                    | 🗕 🛨 – abcde                                                                                                    | fghij 🕂 –                                                                                                    |
|-------------------------------------------------------|----------------------------------------------------------------------------------------------------|----------------------------------------------------------------------------------------------------|----------------------------------------------------------------------------------------------------|----------------------------------------------------------------------------------------------------|
| $ \begin{array}{cccccccccccccccccccccccccccccccccccc$ | C D C<br>2<br>3<br>4<br>5<br>6<br>7<br>7<br>8<br>9<br>9<br>10<br>11<br>12<br>13<br>14<br>15<br>15<br>15<br>15<br>15<br>15<br>15<br>22<br>24<br>15<br>15<br>15<br>15<br>15<br>15<br>15<br>15<br>15<br>15 | b c d e f g h i j<br>+ 1<br>2<br>3<br>4<br>4<br>5<br>6<br>7<br>7<br>8<br>9<br>9<br>9<br>9<br>9<br>9<br>9<br>9<br>9<br>9<br>9<br>9<br>9 | + - abcde<br>0 2 20000<br>0 2 20000<br>0 3 00000<br>0 4 00000<br>0 4 00000<br>0 5 00000<br>0 6 00000<br>0 7 00000<br>0 7 00000<br>0 11 000000<br>0 11 000000<br>0 0 11 000000<br>0 0 11 000000<br>0 0 0 11 000000<br>0 0 0 11 000000<br>0 0 0 11 000000<br>0 0 0 0 0 0 0 0 0 0 0 0 0 0 0 0 | f g h i j + -<br>COOCCO 2<br>COOCCO 2<br>COOCCO 2<br>COOCCO 4<br>COOCCO 4<br>COOCCO 7<br>COOCCO 7<br>COOCCO 7<br>COOCCO 7<br>COOCCO 7<br>COOCCO 7<br>COOCCO 7<br>COOCCO 7<br>COOCCO 7<br>COOCCO 7<br>COOCCO 10<br>COOCCO 10<br>COOCCO 11<br>COOCCO 10<br>COOCCO 11<br>COOCCO 10<br>COOCCO 11<br>COOCCO 11<br>COOCCO 10<br>COOCCO 11<br>COOCCO 11<br>COOCCO 21<br>COOCCO 21<br>COOCCO 22<br>COOCCO 22 |

Figura 1. Breadboard-ul și conexiunile interne

*Shield*-ul LCD permite afișarea de caractere pe un ecran cu cristale lichide, cu iluminare LED. Acesta se montează peste placa Arduino și are conectorii de așa natură încât pinii plăcii vor fi în continuare accesibili.

Ecranul LCD este format din 2 linii a câte 16 caractere, fiecare caracter fiind compus din 5x8 pixeli. Numerotarea coloanelor (caracterelor) se face de la 0 la 15 (de la stânga la dreapta), iar al rândurilor de la 0 la 1 (de sus în jos).

**Important!** Pentru a funcționa, *shield*-ul utilizează pinii digitali ai plăcii Arduino de la 2 până la 7 astfel: pinul 2 - d7, pinul 3 - d6, pinul 4 - d5, pinul 5 - d4, pinul 6 - enable, pinul 7 - rs.

**Ceasul în timp real** furnizează informații precum ziua lunii, luna, anul, ziua săptămânii, ora, minutele și secundele. Este realizat cu un circuit integrat specializat (DS1307) și folosește un circuit oscilant pe bază de cristal de cuarț cu frecvența de 32,768 kHz, furnizând la ieșire un semnal de date digital printr-o conexiune serială de tip I<sup>2</sup>C. Formatul orei poate fi setat între 12 ore cu bit pentru AM/PM sau 24 de ore, iar numărul de zile ale lunilor, precum și corecția pentru anii bisecți se face în mod automat [1]. Pentru ziua din săptămână ceasul furnizează cifre de la 0 până la 6 ce corespund intervalului de duminică până sâmbătă. Modulul de ceas în timp real conține și două rezistoare de 4,7 k $\Omega$  conectate între fiecare dintre pinii de date SCL și SDA, și V<sub>CC</sub>, cu rol de rezistoare de ridicare la 1 (vezi Figura 14). Atunci când o magistrală I<sup>2</sup>C este împărțită de mai multe module, fiecare având câte un set de rezistoare de ridicare la 1, se va păstra un singur set, prin eliminarea fludorului de pe jumper-ul încercuit cu verde în Figura 14.

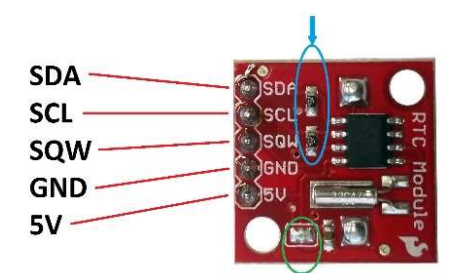

Figura 2. Utilizarea rezistoarelor de ridicare la 1

Pinul SQW generează, când este activat, un semnal dreptunghiular cu o frecvență ce poate fi aleasă dintre patru valori: 1 Hz, 4 kHz, 8 kHz sau 32 kHz.

Având în vedere că se utilizează magistrala I<sup>2</sup>C, va trebui ca în secvența de cod să fie inclusă și biblioteca *Wire.h*, disponibilă deja în pachetul de biblioteci preinstalate în Arduino IDE.

Modulul de ceas în timp real se va alimenta cu tensiunea  $V_{CC} = 5$  V.

#### Scrierea (setarea) datelor ceasului în timp real

Deoarece nu există un mod de sincronizare automată a ceasului cu un ceas extern, setarea corectă a datelor ceasului se face manual de către utilizator.

În cazul ceasului în timp real nu se va mai utiliza o bibliotecă suplimentară. Datele vor fi scrise direct în registrele interne ale ceasului folosind funcții specifice utilizării magistralei I<sup>2</sup>C, pașii fiind următorii:

- Activarea magistralei I<sup>2</sup>C pentru scriere, menționând adresa ceasului.
- Setarea adresei primului registru de unde se va începe scrierea datelor.

- Scrierea datelor în registre. Datorită faptului că datele sunt stocate în registre în format BCD (zecimal codat binar), acestea vor fi convertite în prealabil din format zecimal în BCD.
- Închiderea magistralei I<sup>2</sup>C pentru scriere.

Conținutul registrelor interne de stocare a datelor este prezentat în tabelul următor [1]:

| Adresă      | Bit 8   | Bit<br>7     | Bit 6       | Bit 5        | Bit<br>4        | Bit<br>3                | Bit 2 | Bit 1 | Funcție         | Domeniu        |
|-------------|---------|--------------|-------------|--------------|-----------------|-------------------------|-------|-------|-----------------|----------------|
| 00h         | CH      | Zeci Secundă |             |              | 1               | Unități Secundă         |       |       | Secundă         | 00-59          |
| 01h         | 0       | Zeci Minut   |             |              |                 | Unități Minut           |       |       | Minut           | 00-59          |
| 02h         | 0       | 12           | PM/AM       | Zeci         |                 |                         |       |       | Orž             | 1-12<br>+AM/PM |
|             |         | 24           | Zeci<br>Oră | Oră          | Unități Ora     |                         |       |       | Ora             | 00-23          |
| 03h         | 0       | 0            | 0           | 0            | 0               | Unități Zi<br>săptămână |       |       | Zi<br>săptămână | 01-07          |
| 04h         | 0       | 0            | Zeci Z      | i lună       | Unități Zi lună |                         |       | nă    | Zi lună         | 01-31          |
| 05h         | 0       | 0            | 0           | Zeci<br>Lună | Unități Lună    |                         |       |       | Lună            | 01-12          |
| 06h         | Zeci An |              |             |              | Unități An      |                         |       |       | An              | 00-99          |
| 07h         | OUT     | 0            | 0           | SQWE         | 0               | 0                       | RS1   | RS0   | Control         | -              |
| 08h-<br>3Fh |         |              |             |              |                 |                         |       |       | RAM<br>56x8     | 00h-FFh        |

Observații:

- Dacă bitul 8 al registrului 00h este setat în 1 se dezactivează oscilatorul (ceasul nu mai funcționează) cu scopul de a minimiza curentul consumat (datele ceasului trebuie actualizate la o nouă folosire).
- Dacă bitul 7 al registrului 02h este setat în 0, afișarea orelor se face în formatul de 24 de ore.
- Dacă bitul 7 al registrului 02h este setat în 1, afișarea orelor se face în formatul de 12 de ore, bitul 6 furnizând în acest caz informația AM (valoarea 0) sau PM (valoarea 1).

#### Transformarea datelor din zecimal în BCD

Codarea de tip BCD alocă fiecărei cifre din sistemul zecimal (0, 1,...9) un cod binar de patru biți (0000, 0001,...1001). Dacă un număr din sistemul zecimal are n cifre, prin codare BCD îi va corespunde un cod format din  $n \cdot 4$  biți (de exemplu numărul 19 în zecimal se scrie ca fiind 0001 1001 în BCD).

Registrele interne ale ceasului stochează date pe 8 biți, codate BCD, adică prin decodare vom obține un număr zecimal format din două cifre (cea a zecilor și cea a unităților).

Placa Arduino preia datele ce trebuie scrise în registrele ceasului în zecimal (așa cum sunt scrise de utilizator) și le transmite în cod binar, fără să știe că ceasul le va interpreta ca fiind codate în BCD. Astfel, după exemplul de mai sus, numărul 19 (0001 1101 în BCD) va fi transmis în binar ca 0001 0011 și va însemna pentru ceas 13. Prin urmare, înainte de a fi transmise, datele trebuie transformate din zecimal în BCD.

Transformarea din zecimal în BCD se face în secvența de cod și presupune realizarea următoarelor operații:

- Se împarte numărul inițial la 10. Împărțirea a două numere întregi oferă rezultatul fără rest, adică cifra zecilor (19 / 10 = 1, adică 0000 0001). Urmează translatarea biților rezultatului cu 4 poziții către stânga (codul 0000 0001 va deveni 0001 0000) prin care se păstrează practic cei patru biți care reprezintă cifra zecilor, și se aduc pe poziția cifrei zecilor în formatul BCD).
- Efectuarea operației *modulo* (returnează restul împărțirii a două numere întregi) între numărul inițial și 10 (19 % 10 = 9), rezultatul fiind cifra unităților din numărul inițial (0000 1001).
- Operarea unui SAU logic între cele două rezultate va duce la obținerea codului 0001 1001, adică 19 în BCD.

Formula de calcul finală, conform celor de mai sus, este următoarea:

$$octet_{BCD} = \left( \left( \left( \frac{valoare_{zecimal}}{10} \right) \ll 4 \right) | (valoare_{zecimal} \% 10) \right)$$
(1)

ATENȚIE! În secvența de cod, variabila care va conține octetul<sub>BCD</sub> trebuie declarată ca fiind de tipul fără semn (de exemplu *byte*), prezența bitului de semn generând erori (vezi [2]).

#### Citirea datelor ceasului în timp real

Datele vor fi citite direct din registrele interne ale ceasului folosind funcții specifice utilizării magistralei I<sup>2</sup>C, pașii fiind următorii:

- Activarea magistralei I<sup>2</sup>C pentru scriere, menționând adresa ceasului.
- Setarea adresei primului registru de unde se va începe citirea datelor.
- Închiderea magistralei I<sup>2</sup>C pentru scriere.
- Activarea magistralei I<sup>2</sup>C pentru citire, menționând adresa ceasului și numărul de registre (octeți în acest caz) din care vor fi preluate date.
- Citirea datelor din registre și alocarea lor unor variabile. Datorită faptului că datele sunt stocate în registre în format BCD (zecimal codat binar), acestea vor fi convertite în prealabil în format zecimal.

De reținut! Atunci când se alege formatul de 12 ore, din octetul corespunzător orei se extrag biții 1...5 care conțin informația despre oră și bitul 6 care conține informația despre AM sau PM.

#### Transformarea datelor din BCD în zecimal

Placa Arduino recepționează fiecare octet de date interpretându-le ca pe un număr clasic ce folosește toți cei 8 biți, fără să știe că de fapt ele sunt codate BCD. Astfel combinația 0001 1001 va însemna în zecimal 25 (și nu 19 cum ar trebui).

Transformarea din BCD în zecimal se face în secvența de cod și presupune realizarea următoarelor operații:

- Translatarea biților octetului de date cu 4 poziții către dreapta (codul 0001 1001 va deveni 0000 0001; se păstrează practic cei patru biți care reprezintă cifra zecilor) și înmulțirea cu 10 (rezultatul final va fi  $1 \cdot 10 = 10$ ).
- Operarea unui ȘI logic între octetul de date și un octet cu valoarea 0000 1111 (0001 1001 & 0000 1111 = 0000 1001 = 9; se păstrează practic cei patru biți care reprezintă cifra unităților).
- Se adună rezultatele operațiilor de mai sus (10 + 9 = 19).

Formula de calcul finală, conform celor de mai sus, este următoarea:

$$valoare_{zecimal} = \left( \left( (octet_{BCD} \gg 4) * 10 \right) + (octet_{BCD} \& 1111) \right)$$
(2)

ATENȚIE! În secvența de cod, variabila care va conține octetul<sub>BCD</sub> trebuie declarată ca fiind de tipul fără semn (de exemplu *byte*), prezența bitului de semn generând erori (vezi [2]).

### **3.** Componente software

LiquidCrystal.h este biblioteca ce conține comenzile pentru *shield*-ul LCD.

Wire.h este biblioteca ce conține comenzile pentru magistrala I<sup>2</sup>C.

LiquidCrystal *lcd*(*rs*, *enable*, *d4*, *d5*, *d6*, *d7*) creează o variabilă *lcd* specificându-se pinii digitali folosiți pentru a comanda *shield*-ul LCD.

const are semnificația de constantă modificând comportamentul unei variabile. Variabila va deveni de tip *Read-only* adică valoarea ei nu va putea fi schimbată.

int *variabilă* = *valoare* stabilește o valoare pentru o variabilă de tip întreg pe 16 biți, cu semn (de la -32.768 până la 32.767).

byte *variabilă* stabilește o variabilă de tip octet, fără semn.

void setup() este o funcție (care nu returnează date și nu are parametri) ce rulează o singură dată la începutul programului. Aici se stabilesc instrucțiunile generale de pregătire a programului (setare pini, activare porturi seriale, etc.).

void loop() este principala funcție a programului (care nu returnează date și nu are parametri) și este executată în mod continuu atâta timp cât placa funcționează și nu este resetată.

if(*condiție*) {*instrucțiune/i*} else {*instrucțiune/instrucțiuni*} testează îndeplinirea sau nu a unei condiții.

Wire.begin() este o funcție care inițializează magistrala I<sup>2</sup>C.

Wire.beginTransmission(*adresă*) este o funcție care deschide magistrala I<sup>2</sup>C în modul de transmitere/primire de date către/de la circuitul cu adresa specificată.

Wire.endTransmission() este o funcție care încheie transmiterea/primirea de date.

Wire.write(byte(*pointer\_registru*)) este o funcție care stabilește registrul de unde se va începe operația de citire de date.

Wire.requestFrom(*adresă*, *n*) este o funcție care deschide magistrala  $I^2C$  în modul de citire de date (un număr de *n* registre) de la circuitul cu adresa specificată.

Wire.read() este o funcție care citește datele registru cu registru și le oferă ca rezultat.

*lcd*.begin(*coloane*, *rânduri*) inițializează interfața cu ecranul LCD și specifică numărul de rânduri și de coloane al acestuia.

*lcd.*setCursor(*coloană*, *rând*) stabilește poziția cursorului LCD. Pentru LCD-ul folosit în această aplicație numărul coloanelor este de la 0 la 15, iar al rândurilor de la 0 la 1.

*lcd*.clear() șterge ecranul LCD și mută cursorul în colțul din stânga sus.

*lcd.*print() afișează pe ecranul LCD datele (valori ale unor variabile)/textul dintre paranteze. Pentru a afișa un text este necesar ca acesta să fie plasat între ghilimele ("text"). Pentru a afișa valoarea unei variabile de tip *char*, *byte*, *int*, *long*, sau *string* se scrie numele variabilei și, opțional, baza de numerație a acesteia (*variabilă*, BIN sau DEC sau OCT sau HEX). Pentru a afișa valoarea unei variabile de tip *float* sau *double* se scrie numele variabilei iar după virgulă, numărul de zecimale dorit a se afișa (*variabilă*, *nr. zecimale*).

Serial.begin(*viteză*) stabilește rata de transfer a datelor pentru portul serial în biți/secundă (BAUD).

Serial.println(*"text"*) tipărește textul sub formă de caractere ASCII folosind portul serial, adăugând după acesta și trecerea la o linie nouă.

return *valoare* are rolul de a termin execuția unei funcții și de a returna o valoare.

delay(*ms*) pune în pauză programul pentru o durată de timp specificată în milisecunde.

variabilă >> n este un operator care mută biții variabilei cu un număr de n poziții spre dreapta.

*variabilă* << *n* este un operator care mută biții variabilei cu un număr de n poziții spre stânga.

& este operatorul ȘI logic.

este operatorul SAU logic.

% este operatorul *modulo* care calculează și oferă restul împărțirii între două numere întregi.

/ este operatorul de împărțire care, în cazul împărțirii a două numere întregi, oferă rezultatul fără rest.

== semnifică *egal cu*.

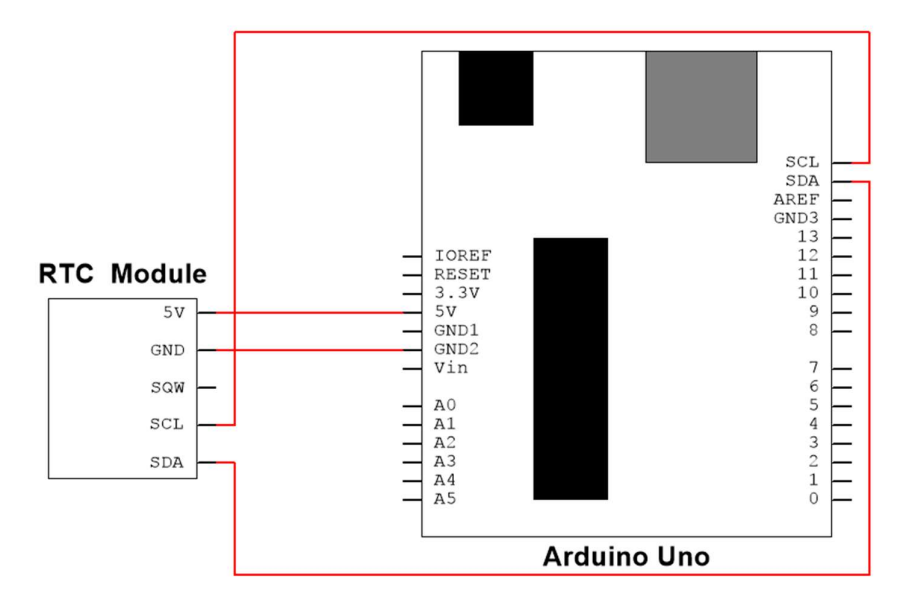

# 4. Realizarea montajului electronic

Figura 3. Schema de principiu

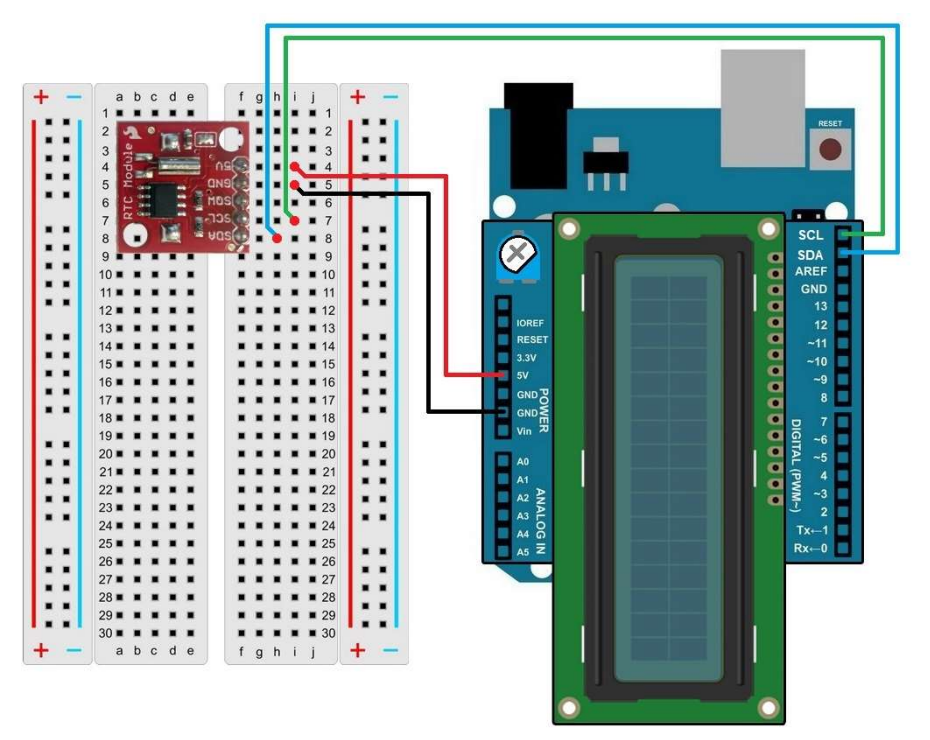

Figura 4. Realizarea conexiunilor electrice

Se realizează următoarele conexiuni:

- Pinul GND (power) de pe placa Arduino se conectează cu un fir la pinul GND al ceasului în timp real;
- Pinul 5V (power) de pe placa Arduino se conectează cu un fir la pinul 5V al ceasului în timp real;
- Pinul SCL de pe placa Arduino se conectează cu un fir la pinul SCL al ceasului în timp real;
- Pinul SDA de pe placa Arduino se conectează cu un fir la pinul SDA al ceasului în timp real.

# 5. Schema logică și secvența de cod

Scrierea (setarea) datelor ceasului în timp real

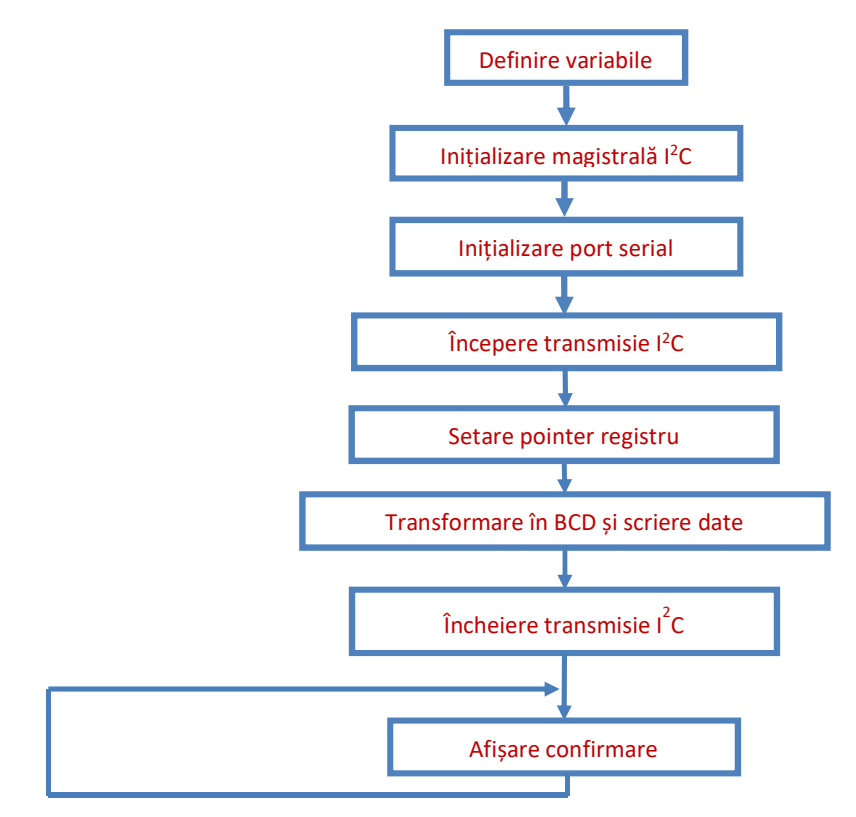

#include <Wire.h>

//includerea în program a bibliotecii comenzilor pentru magistrala I2C const int ADRESA\_CEAS = 0x68;

//definirea variabilei corespunzătoare adresei ceasului
int secunda = 10;
//definirea variabilelor corespunzătoare datelor ceasului

int minut = 29; int ora = 4;

int ziSaptamana = 5;

int ziLuna = 27; int luna = 8;

int runa = 0; int an = 15;

void setup(){

```
Wire.begin();
         //inițializarea magistralei I2C
 Serial.begin(9600);
        //activează ieșirea portului serial cu rata de 9600 baud
 Wire.beginTransmission(ADRESA CEAS);
        //deschide magistrala I2C în modul de transmitere de date către adresa
        specificată
 Wire.write(byte(0x00));
         //stabilirea registrului de unde se va începe operația de scriere de date
 Wire.write(ZecinBCD(secunda));
               //scriere valoare secunde, după conversie din zecimal în BCD
 Wire.write(ZecinBCD(minut));
         //scriere valoare minute, după conversie din zecimal în BCD
 Wire.write(ZecinBCD(ora));
        //scriere valoare oră, după conversie din zecimal în BCD - pentru
        formatul de 24 ore
//Wire.write(ZecinBCD(ora) | 0b1100000);
        //scriere valoare oră, după conversie din zecimal în BCD - pentru
         formatul de 12 ore, setare bit 6 în 1 pentru PM (sau 0 pentru AM) și
         setare bit 7 în 1
 Wire.write(ZecinBCD(ziSaptamana));
        //scriere valoare zi săptămână, după conversie din zecimal în BCD
 Wire.write(ZecinBCD(ziLuna));
        //scriere valoare zi lună, după conversie din zecimal în BCD
 Wire.write(ZecinBCD(luna));
        //scriere valoare lună, după conversie din zecimal în BCD
 Wire.write(ZecinBCD(an));
        //scriere valoare an, după conversie din zecimal în BCD
 Wire.endTransmission();
        //încheiere transmitere de date
}
void loop(){
         //conținutul buclei loop are rolul de a informa în privința terminării
        procedurii de actualizare a ceasului
Serial.println("Ceasul a fost actualizat");
        //tipărește textul dintre ghilimele pe monitorul serial
delay(10000);
        //întârzie 10 secunde
byte ZecinBCD(byte valoare) {
return ( ((valoare/10) << 4) | (valoare%10) );
         //funcție de conversie a datelor din zecimal în BCD - formula (1)
}
```

## Citirea datelor ceasului în timp real

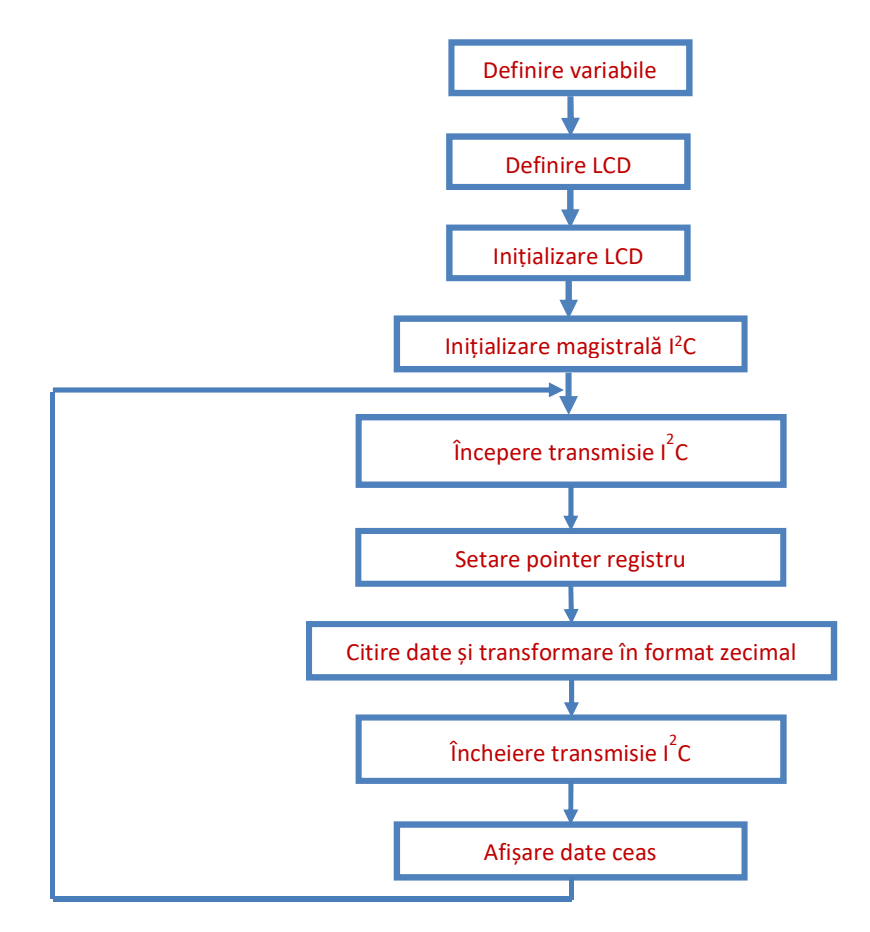

#include <Wire.h>

//includerea în program a bibliotecii comenzilor pentru magistrala I2C

const int ADRESA\_CEAS = 0x68;

//definirea variabilei corespunzătoare adresei ceasului int secunda, minut, ora, ziSaptamana, ziLuna, luna, an;

//definirea variabilelor pentru datele furnizate de ceas //byte AMPM;

#include <LiquidCrystal.h>

//includerea în program a bibliotecii comenzilor pentru LCD LiquidCrystal lcd(7, 6, 5, 4, 3, 2); //inițializarea bibliotecii și a variabilei lcd cu numerele pinilor utilizați de shield-ul LCD

# void setup(){

## Wire.begin();

//inițializarea magistralei I2C

## lcd.begin(16, 2);

//inițializarea interfeței cu ecranul LCD și specificarea numărului de rânduri și de coloane al acestuia

# }

## void loop(){

#### Wire.beginTransmission(ADRESA\_CEAS);

//deschide magistrala I2C în modul de transmitere de date către adresa specificată

### Wire.write(byte(0x00));

//stabilirea registrului de unde se va începe operația de citire de date Wire.endTransmission();

//încheiere transmitere de date

#### Wire.requestFrom(ADRESA\_CEAS, 7);

//deschide magistrala I2C în modul de citire de date (din 7 registre) de la adresa specificată

#### secunda = BCDinZec(Wire.read());

//citire valoare secunde, conversie din BCD în zecimal și alocare variabilă

#### minut = BCDinZec(Wire.read());

//citire valoare minute și conversie din BCD în zecimal și alocare variabilă

## ora = BCDinZec(Wire.read());

//citire valoare oră și conversie din BCD în zecimal și alocare variabilă

## //ora = Wire.read();

//citire valoare oră

//AMPM = ora & 0b100000;

//păstrare bit 6 din valoare oră (dacă este 0 atunci este AM)

### //ora = BCDinZec(ora & 0b11111);

//păstrare biți 1...5 din valoare oră (datele efective ale orei) și actualizare variabilă oră

# ziSaptamana = BCDinZec(Wire.read());

//citire valoare zi săptămână și conversie din BCD în zecimal și alocare variabilă

```
ziLuna = BCDinZec(Wire.read());
        //citire valoare zi lună și conversie din BCD în zecimal și alocare
         variabilă
 luna = BCDinZec(Wire.read());
        //citire valoare lună și conversie din BCD în zecimal și alocare
         variabilă
 an = BCDinZec(Wire.read());
        //citire valoare an și conversie din BCD în zecimal și alocare
        variabilă
 lcd.clear();
        //stergere continut ecran LCD
 lcd.print(ziLuna);
        //afișează pe ecranul LCD valoarea variabilei ziLuna
 lcd.print("-");
        //afisează pe ecranul LCD textul dintre ghilimele
 lcd.print(luna);
        //afișează pe ecranul LCD valoarea variabilei luna
 lcd.print("-");
        //afisează pe ecranul LCD textul dintre ghilimele
 lcd.print(an + 2000);
        //afișează pe ecranul LCD valoarea variabilei an
 lcd.setCursor(0, 1);
        //mutare cursorul pe coloana 1, rândul 2
 lcd.print(ora);
        //afisează pe ecranul LCD valoarea variabilei ora
 lcd.print(":");
        //afisează pe ecranul LCD textul dintre ghilimele
 lcd.print(minut);
        //afișează pe ecranul LCD valoarea variabilei minut
 lcd.print(":");
        //afisează pe ecranul LCD textul dintre ghilimele
 lcd.print(secunda);
        //afișează pe ecranul LCD valoarea variabilei secunda
//if (AMPM == 0) 
        //dacă AMPM = 0 se afișează AM, altfel se afișează PM
// lcd.print(" AM");
// }
// else {
// lcd.print(" PM");
```

```
// }
delay(1000);
//întârzie 1 secundă
}
byte BCDinZec(byte valoare) {
return ( ((valoare>>4)*10) + (valoare&0b1111) );
//funcție de conversie a datelor din BCD în zecimal - formula (2)
}
```

# 6. Exerciții suplimentare și concluzii

- Să se modifice secvența de cod astfel încât lunile, orele, minutele sau secundele de la 0 până la 9 să fie afișate sub forma 00, 01, ... 09.
- 2. Să se modifice secvența de cod astfel încât să se afișeze pe ecran si ziua din săptămână, sub formă prescurtată (lun, mar, mie, etc.)
- 3. Să se scrie un program care să ofere funcția de timer afișarea unui mesaj predefinit la atingerea momentului de timp prestabilit de către utilizator.
- 4. Să se scrie un program prin intermediul căruia să fie efectuate anumite operații de citire sau scriere la porturile plăcii de dezvoltare la anumite momente de timp (pentru simularea ceasului de sincronizare utilizat in funcționarea automatelor de trafic și a instalațiilor de semaforizare).

Ceasul sau semnalul de ceas este foarte important în sincronizarea circuitelor electronice sau în abordarea secvențială a etapelor unui proces industrial (în cazul transporturilor se poate considera managementul traficului ca fiind un astfel de proces). Transmisiile între diferitele componente ale unui sistem pot fi sincrone sau asincrone. Transmisiile sincrone se fac prin utilizarea unui ceas comun de către toate echipamentele care transmit date în cadrul unui sistem. Transmisiile asincrone se fac prin includerea unei informații de sincronizare în mesajele sau datele transmise (în special pentru definirea intervalului de bit).

Sincronizarea diferitelor componente ale unui sistem de management al traficului se poate face prin utilizarea semnalelor de ceas din sistemele GNSS (*Global Navigation Satelite Systems*), cum ar fi GPS, sau prin utilizarea unui canal de ceas dedicat. Sincronizarea este foarte importantă împreună cu menținerea unei referințe comune de timp pentru toate echipamentele sincronizate (momentul t = 0).

Semnalul de ceas este important și în dezvoltarea echipamentelor pe baza circuitelor integrate digitale acesta având atât rolul de a sincroniza toate circuitele existente cât și de a asigura abordarea secvențială a programului sau logicii implementate în respectivul echipament.

# 7. Bibliografie

- [1] Maxim Integrated, "DS1307, I2C Real-Time Clock Datasheet," 2008.
- [2] Arduino Reference, "Bitshift Operators," https://www.arduino.cc/en/Reference/Bitshift. [Accesat 25 08 2015].